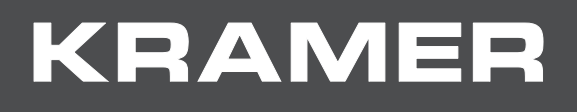

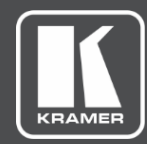

# USER MANUAL MODEL:

# VS-6464DN-EM 8x8 to 64x64 Modular Multi-Format Managed Digital Matrix Switcher

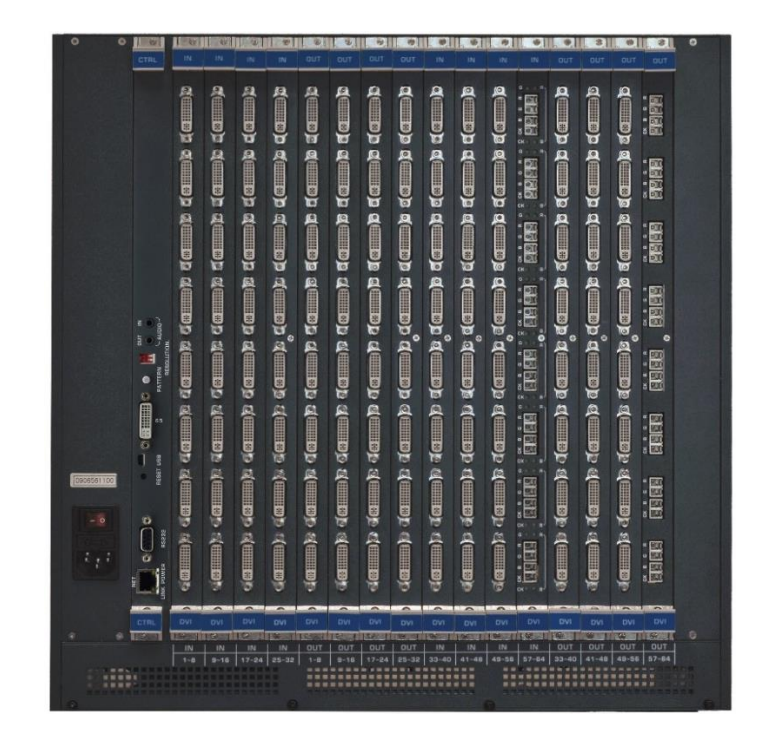

# Contents

| Introduction                                                                                 | 1               |
|----------------------------------------------------------------------------------------------|-----------------|
| Getting Started<br>Overview                                                                  | 2 4             |
| Mounting VS-6464DN-EM                                                                        | 10              |
| Connecting the VS-6464DN-EM                                                                  | 11              |
| Port Numbering                                                                               | 12              |
| Connecting to the VS-6464DN-EM via RS-232                                                    | 14              |
| Connecting to the VS-6464DN-EM via USB (VCOM)<br>Connecting to the VS-6464DN-EM via Ethernet | 14              |
| Operating Your Video Matrix Switcher                                                         | 17              |
| Startup Display                                                                              | 17              |
| Using the Selector Buttons                                                                   | 18              |
| Confirming Actions                                                                           | 18              |
| Switching Actions                                                                            | 19<br>21        |
| Using the Configuration Menus                                                                | 22              |
| Using the Setup Menu                                                                         | 22              |
| Using the Config Menu                                                                        | 26              |
| Configuring the Number of Installed Input and Output Ports                                   | 32              |
| Using the Input / Output Cards                                                               | 33              |
| Defining the HDCP-IN8-F64 / HDCP-OUT8-F64                                                    | 33              |
| Defining the $F670-IN8-F64 / F670-OUIT8-F64$                                                 | 34<br>36        |
| Defining the F610-IN8-F64 / F610-OUT8-F64                                                    | 38              |
| Defining the DVI-IN8-F64 / DVI-OUT8-F64                                                      | 39              |
| Defining the VGAA-IN8-F64 / VGAA-OUT8-F64                                                    | 40              |
| Troubleshooting Video and Audio Problems                                                     | 43              |
| Defining the Controller and Test Card<br>Setting the Resolution of the Generated Video       | 43<br>44        |
| Setting the Pattern of the Generated Video                                                   | 45              |
| Installing the Test Module                                                                   | 45              |
| Troubleshooting Video Problems                                                               | 46              |
| I roubleshooting Audio Problems                                                              | 47              |
| Input / Output Card Hardware Installation Instructions                                       | 50              |
| Installing a PS-1DN Power Supply                                                             | 52              |
| Upgrading VS-6464DN-EM and input / Output Card Firmware                                      | <b>53</b>       |
| Upgrading Firmware Using Kramer Network                                                      | 54              |
| Technical Specifications                                                                     | 55              |
| VS-6464DN-EM Chassis                                                                         | 55              |
| Quick VS-6464DN-EM Card Comparison                                                           | 55              |
| Default Settings                                                                             | 57              |
| Default Communication Parameters                                                             | 57              |
| Protocol 2000                                                                                | 07<br>60        |
| Understanding Protocol 3000 Commands                                                         | <b>62</b><br>63 |
| Protocol 3000 Syntax                                                                         | 64              |
| Protocol 3000 Commands                                                                       | 64              |
| Using the Packet Protocol                                                                    | 90              |

# Introduction

Welcome to Kramer Electronics! Since 1981, Kramer Electronics has been providing a world of unique, creative, and affordable solutions to the vast range of problems that confront the video, audio, presentation, and broadcasting professional on a daily basis. In recent years, we have redesigned and upgraded most of our line, making the best even better!

Congratulations on purchasing your Kramer VS-6464DN-EM 8x8 to 64x64 Modular Multi-Format Managed Digital Matrix Switcher. This product, which incorporates HDMI<sup>™</sup> technology, is ideal for:

- Professional display systems requiring video signal routing.
- Broadcast, presentation and production facilities, as well as monitoring in large duplication systems.
- Rental/staging applications.

Throughout this user manual the chassis configuration is shown with 64 DVI inputs and 64 DVI outputs as a representation only.

The following cards are available and may be mixed in the same chassis:

- HDCP-IN8-F64 / HDCP-OUT8-F64
   (see <u>Defining the HDCP-IN8-F64 / HDCP-OUT8-F64</u> on page <u>33</u>)
- DGKat-IN8-F64 / DGKat-OUT8-F64
   (see <u>Defining the DGKat-IN8-F64 / DGKat-OUT8-F64</u> on page <u>34</u>)
- F670-IN8-F64 / F670-OUT8-F64
   (see <u>Defining the F670-IN8-F64 / F670-OUT8-F64</u> on page <u>36</u>)
- F610-IN8-F64 / F610-OUT8-F64
   (see <u>Defining the F610-IN8-F64 / F610-OUT8-F64</u> on page <u>38</u>)
- DVI-IN8-F64 / DVI-OUT8-F64
   (see <u>Defining the DVI-IN8-F64 / DVI-OUT8-F64</u> on page <u>39</u>)
- VGAA-IN8-F64 / VGAA-OUT8-F64
   (see <u>Defining the VGAA-IN8-F64 / VGAA-OUT8-F64</u> on page <u>40</u>)

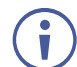

The F670-IN8/OUT8-F64 cards are fully compatible with the Kramer **670T/670R** and **671T/671R** HDMI/DVI transmitters and receivers for non-HDCP content.

The terms HDMI, HDMI High-Definition Multimedia Interface, and the HDMI Logo are trademarks or registered trademarks of HDMI Licensing Administrator, Inc.

# **Getting Started**

We recommend that you:

- Unpack the equipment carefully and save the original box and packaging materials for possible future shipment.
- Review the contents of this user manual.

Go to <u>www.kramerav.com/downloads/VS-6464DN-EM</u> to check for up-to-date user manuals, application programs, and to check if firmware upgrades are available (where appropriate).

## **Achieving the Best Performance**

To achieve the best performance:

- Use only good quality connection cables (we recommend Kramer high-performance, high-resolution cables) to avoid interference, deterioration in signal quality due to poor matching, and elevated noise levels (often associated with low quality cables).
- Do not secure the cables in tight bundles or roll the slack into tight coils.
- Avoid interference from neighboring electrical appliances that may adversely influence signal quality.
- Position your VS-6464DN-EM away from moisture, excessive sunlight and dust.

This equipment is to be used only inside a building. It may only be connected to other equipment that is installed inside a building.

## **Safety Instructions**

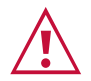

Warning: Class 1 laser product

- Invisible laser radiation present.
- Avoid long-term viewing of laser.
- Avoid the use of magnifying viewing aids or instruments (such as binoculars, telescopes, microscopes and magnifying lenses, but not spectacles or contact lenses).
- Avoid placing optical devices in the emitted beam that could cause the concentration of the laser radiation to be increased.

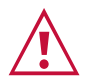

### Caution:

- This equipment is to be used only inside a building. It may only be connected to other equipment that is installed inside a building.
- For products with relay terminals and GPI\O ports, please refer to the permitted rating for an external connection, located next to the terminal or in the User Manual.
- There are no operator serviceable parts inside the unit.

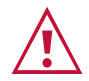

### Warning:

- Use only the power cord that is supplied with the unit.
- Disconnect the power and unplug the unit from the wall before installing.
- Do not open the unit. High voltages can cause electrical shock! Servicing by qualified personnel only.
- To ensure continuous risk protection, replace fuses only according to the rating specified on the product label which located on the bottom of the unit.

## **Recycling Kramer Products**

The Waste Electrical and Electronic Equipment (WEEE) Directive 2002/96/EC aims to reduce the amount of WEEE sent for disposal to landfill or incineration by requiring it to be collected and recycled. To comply with the WEEE Directive, Kramer Electronics has made arrangements with the European Advanced Recycling Network (EARN) and will cover any costs of treatment, recycling and recovery of waste Kramer Electronics branded equipment on arrival at the EARN facility. For details of Kramer's recycling arrangements in your particular country go to our recycling pages at <a href="https://www.kramerav.com/support/recycling/">www.kramerav.com/support/recycling/</a>.

## **About Fast Switching**

Older display devices require a longer time between the loss of one digital signal and the introduction of another, as well as a physical disconnection of the interconnecting cable in order to be able to detect and adjust to the new video attributes and parameters. Normal switching, therefore, introduced a 5V signal disconnection along with a delay in switching. Many newer display devices, however, are now capable of accepting "on-the-fly" switching.

Depending on the display device in use, the **VS-6464DN-EM** allows for fast switching (minor reset and the connection kept alive) and extra fast switching (no reset and the connection kept alive), see <u>Config Menu—Setting Output Port Parameters</u> on page <u>29</u>. Using the fast and extra fast switching modes allows for fraction-of-a-second switching times when using high performance display devices or when using a scaler on the video output.

## About Power Connect™

The Power Connect<sup>™</sup> feature here means that the **VS-6464DN-EM** can supply power to the TP transmitters and receivers (for example, the **TP-573** and **TP-574**) as long as the devices are within 90m (270ft) of each other. The Power Connect<sup>™</sup> feature applies as long as the cable can carry power and the distance does not exceed 90m on standard CAT 5 cable. For longer distances, a heavier gauge cable should be used (a TP cable is still suitable for the video/audio transmission, but not for feeding the power at these distances).

## **Overview**

The Kramer **VS-6464DN-EM** is a high performance managed matrix switcher chassis for AV signals. The unit is modular and populated from 8 x 8 to 64 x 64 ports in increments of eight inputs and/or eight outputs. The unit supports various signals, depending on the type of cards installed, and includes two power supplies with an optional third for redundancy and a controller and testing module that can monitor and test any input or output in the matrix. It features a very high bandwidth of up to 3.4Gbps (for the chassis only, effective bandwidth of the system depends on the input / output cards, see <u>Using the Input / Output Cards</u> on page <u>33</u>) that ensures transparent performance even in the most critical applications. The cards re-clock and equalize the signals and the chassis can route any or all inputs to any or all outputs simultaneously.

The **VS-6464DN-EM** is highly configurable – you can add or remove inputs and outputs independently in groups of eight and mix different types of input/output cards in the same chassis. For example, you can configure a device as an  $8 \times 24$  or a  $64 \times 8$  matrix switcher to exactly suit your needs.

The VS-6464DN-EM features:

- Full 64 x 64 non-blocking matrix array to switch any of the 64 input digital signals to any or all of the 64 outputs (see <u>Connecting the VS-6464DN-EM</u> on page <u>11</u>).
- Easy access to 60 pre-set memory locations for quick access to user-defined setups.
- Fast switching on outputs to reduce or remove switching delay.
- Support for redundant, hot swappable power supplies.
- Simple firmware upgrade of compatible cards (see <u>Upgrading VS-6464DN-EM and Input</u> / <u>Output Card Firmware</u> on page <u>53</u>).
- Seamless integration with Kramer Network for switching, card status, port status, firmware upgrades (of compatible cards), and more.
- A 40 character by 2 line LCD that shows the operational status or the configuration menu.
- A lock function to prevent tampering with the front panel.
- A default EDID (Extended Display Identification Data) for each input.
- EDID Capture Copies and stores the EDID from a display device.
- Non-volatile EDID storage.

- Kramer Core<sup>™</sup> Flexible infrastructure conversion. Copper, fiber or Twisted Pair, all can be used at the same time according to input/output module selection. The matrix receives signals from compatible Kramer transmitters, automatically converts between available infrastructure options and sends the signals to compatible Kramer receivers.
- Max. Data Rate 10.2Gbps (3.4Gbps per graphic channel) when using compatible cards.
- HDTV Compatible.
- HDCP Compliant With DVI (HDCP), F670, and DGKat modules.
- HDMI Support.
- DGKat<sup>™</sup> Signal Integration Kramer's unique technology for converting TMDS as well as control and communication to signals that run over twisted pair cables. For optimum range and performance using, use recommended Kramer cables, available at <u>www.kramerav.com/product/VS-6464DN-EM</u>
- Kramer Equalization & re-Klocking<sup>™</sup> Technology Rebuilds the digital signal to travel longer distances.
- Optional Fast Switching Support For fraction of a second switching.
- Modular & Easily Configurable Platform Input or output module types can be mixed and added in increments of 8 from 8x8 up to 64x64.
- Versatile Selection of Modules Including DVI, HDCP (HDMI over DVI connector), HDMI over Fiber, DVI over Fiber, VGA and DGKat (HDMI over twisted pair).
- Kramer Protocol 3000.
- Flexible Configuration To disable HDCP support and convert between HDMI and DVI.

You can operate the VS-6464DN-EM via the front panel buttons or remotely via:

- RS-232 or USB (VCOM) serial commands transmitted by a touch screen system, PC or other serial controller.
- Ethernet over a LAN.
- Kramer Network enterprise management platform.

The **VS-6464DN-EM** is a sophisticated device but has nevertheless been designed to be simple to operate using an intuitive front panel keypad. For details of how to route inputs to outputs, see <u>Switching Actions</u> on page <u>19</u>.

The VS-6464DN-EM is housed in a 19" rack-mountable enclosure.

# Defining the VS-6464DN-EM 8x8 to 64x64 Modular Multi-Format Managed Digital Matrix Switcher

This section defines the front and rear panels of the VS-6464DN-EM.

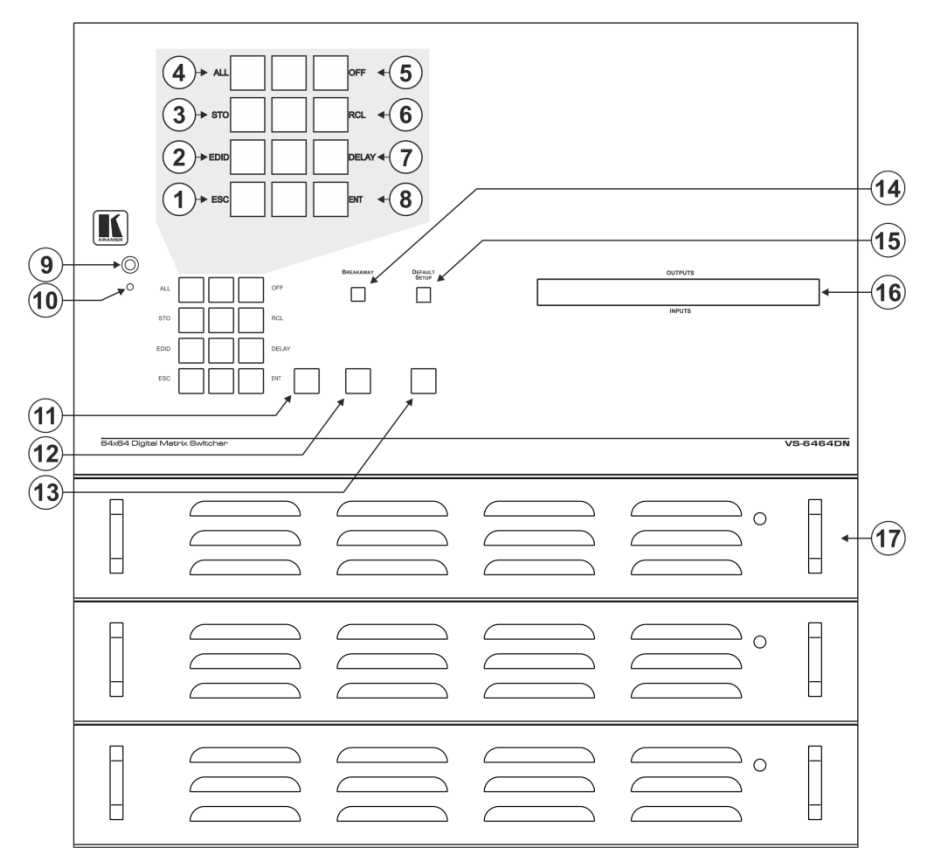

Figure 1: VS-6464DN-EM Front Panel

Buttons 11, 12 and 13 function as the TAKE, MENU and LOCK buttons respectively.

| #  | Feature                             |                          |       | Function                                                                                                    |     |                                                                                              |  |
|----|-------------------------------------|--------------------------|-------|----------------------------------------------------------------------------------------------------|-----|----------------------------------------------------------------------------------------------|--|
| 1  |                                     |                          | ESC   | Press to exit the current operation.                                                                                                    |     |                                                                                              |  |
| 2  |                                     |                          | EDID  | Press to assign EDID channels.                                                                                                    |     |                                                                                              |  |
| 3  |                                     |                          | STO   | Press to store the current setup in a preset. After pressing the MENU button, this button lights and is enabled.                                                                                            |     |                                                                                              |  |
| 4  |                                     |                          | ALL   | Press to connect an input to all outputs. After pressing the MENU button, this button lights and is enabled.                                                                                                |     |                                                                                              |  |
| 5  | Double-function<br>Selector Buttons | Menu Button<br>Functions | OFF   | Press to turn off an output. After pressing the MENU button, this button lights and is enabled.                                                                                                    |     |                                                                                              |  |
| 6  | Area                                |                          |       |                                                                                                    | RCL | Press to recall a preset. After pressing the MENU button, this button lights and is enabled. |  |
| 7  |                                     |                          | DELAY | Press to set the delay between confirming an action and the execution of the action.                                                                                                    |     |                                                                                              |  |
| 8  |                                     |                          | ENT   | Press to complete the input-output setup when using a one-digit number instead of two digits. For example, to enter input 5, you can press either 05 or 5, ENT. Press to enter the options in a setup menu. |     |                                                                                              |  |
| 9  | IR Receiver                         |                          | ·     | Infrared remote control sensor (for future use).                                                                                                    |     |                                                                                              |  |
| 10 | IR LED                              |                          |       | Lights yellow when receiving commands from the IR remote control transmitter (for future use).                                                                                                    |     |                                                                                              |  |

Ĭ

| 11 | TAKE Button                   | Press to confirm actions (see <u>Confirming a Switching</u> <u>Action</u> on page <u>19</u> ).                                                                                                    |
|----|-------------------------------|----------------------------------------------------------------------------------------------------|
| 12 | MENU Button                   | Press once to enable the ALL, OFF, STO and RCL<br>buttons (see <u>Using the Configuration Menus</u><br>on page <u>22</u> ).<br>Press again to enter the configuration menu (see <u>Using</u><br><u>the Config Menu</u> on page <u>26</u> ).<br>When in a Menu, press to cycle through the menu<br>items. |
| 13 | LOCK Button                   | Press and hold for approximately 2 sec to lock/unlock the front panel buttons (see Locking the Front Panel Buttons on page 21).                                                                                                    |
| 14 | BREAKAWAY Button              | Press to exit a Menu (see <u>Using the Configuration</u><br><u>Menus</u> on page <u>22</u> ).                                                                                                    |
| 15 | DEFAULT SETUP Button          | Press to recall the default setup (see <u>Recalling the</u><br><u>Default Setup</u> on page <u>21</u> ).                                                                                                    |
| 16 | OUTPUTS/INPUTS<br>LCD Display | Displays the outputs (upper row) switched to the selected inputs (lower row), (see <u>Startup Display</u> on page <u>17</u> ).<br>Displays user interface messages and menus.                                                                                                    |
| 17 | Power Supplies                | Supply power to the device. The unit includes two power supplies. A third one can be installed.                                                                                                    |

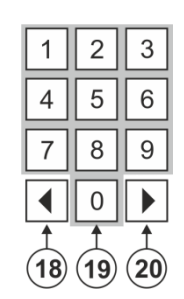

Figure 2: VS-6464DN-EM Front Panel Numeric Keypad

| #  | Feature                         | Function                                                                                                    |
|----|---------------------------------|----------------------------------------------------------------------------------------------------|
| 18 | ◄ (Backward)                    | Press to shift the sliding window to the right (the LCD display only shows 13 cross-points out of a total of 16). |
| 19 | 1, 2, 3, 4, 5, 6, 7, 8,<br>9, 0 | Numeric keypad, 1 to 0.                                                                                           |
| 20 | ► (Forward)                     | Press to shift the sliding window to the left (the LCD display only shows 13 cross-points out of a total of 16).  |

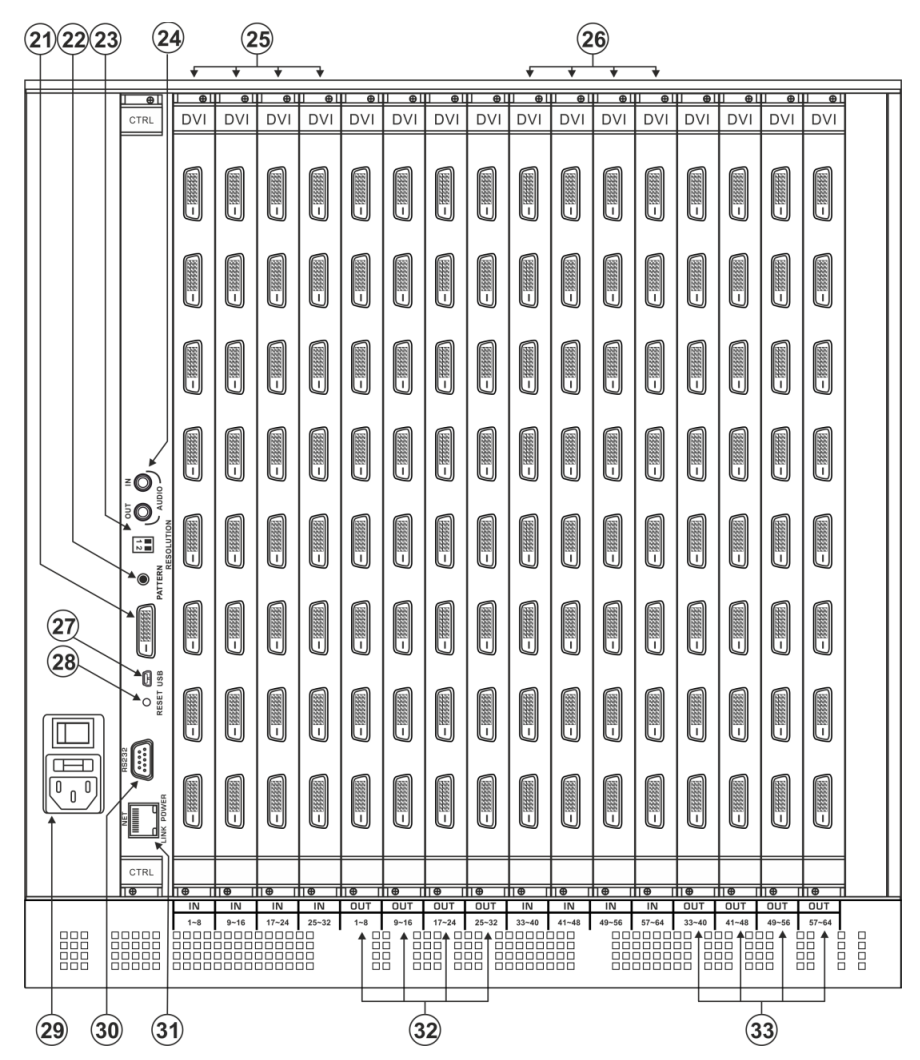

Figure 3: VS-6464DN-EM Rear Panel Showing DVI cards

| #  | Feature                                             |                        | Function                                                                                                    |  |  |  |
|----|-----------------------------------------------------|------------------------|----------------------------------------------------------------------------------------------------|--|--|--|
| 21 | Test Module DVI Molex 24-pin<br>Video Connector     |                        | Connect to one of the relevant video inputs/outputs to aid in troubleshooting (see <u>Troubleshooting Video Problems</u> on page $\underline{46}$ ).                                                                                                    |  |  |  |
| 22 | PATTERN Button                                      |                        | Press the button repeatedly to change the video pattern generated by the Test module (see <u>Setting the Pattern of the Generated Video</u> on page <u>45</u> ).                                                                                                    |  |  |  |
| 23 | RESOLUTION DIP                                      | -switches              | Set the resolution for video generated by the Test module (see <u>Setting the Resolution of the Generated Video</u> on page <u>44</u> ).                                                                                                    |  |  |  |
| 24 | Test Module 3.5mr<br>Unbalanced Analog<br>Connector | n Mini Jack<br>g Audio | Connect to one of the relevant audio inputs/outputs to aid in troubleshooting (see <u>Troubleshooting Audio Problems</u> on page $47$ ).                                                                                                    |  |  |  |
| 25 | IN 1~32<br>Connectors                               |                        | Connect to the relevant video sources, depending on the cards installed (1 to 32, see <u>Connecting the VS-6464DN-EM</u> on page <u>11</u> ).                                                                                                    |  |  |  |
| 26 | IN 33~64<br>Connectors                              | INPUIS                 | Connect to the relevant video sources, depending on the cards installed (33 to 64, see <u>Connecting the VS-6464DN-EM</u> on page <u>11</u> ).                                                                                                    |  |  |  |
| 27 | 27 USB Virtual COM Port<br>USB Mini-B Connector     |                        | Connect to a PC or remote controller (see <u>Connecting to the</u><br><u>VS-6464DN-EM via USB (VCOM)</u> on page <u>14</u> ) and perform<br>firmware upgrade of the device and compatible input/output<br>cards (see <u>Upgrading VS-6464DN-EM and Input / Output Card</u><br><u>Firmware</u> on page <u>53</u> ). |  |  |  |
| 28 | RESET Button                                        |                        | For future use.                                                                                                    |  |  |  |

| #                          | # Feature                       |         | Function                                                                                                    |  |  |  |  |
|----------------------------|---------------------------------|---------|----------------------------------------------------------------------------------------------------|--|--|--|--|
| 29                         | AC Mains Power Module           |         | Power supply 1: Fuse holder and power cord socket. Connect to the AC mains supply.                                                                                                    |  |  |  |  |
| 30 RS-232 9-pin D-sub Port |                                 |         | Connect to a PC or remote controller (see <u>Connecting to the</u><br><u>VS-6464DN-EM via RS-232</u> on page <u>14</u> ) and perform firmware<br>upgrade of the device and compatible input/output cards (see<br><u>Upgrading VS-6464DN-EM and Input / Output Card Firmware</u><br>on page <u>53</u> ).                                                                                                    |  |  |  |  |
| 31                         | 31 NET Ethernet RJ-45 Connector |         | Connect to a PC or controller via the Ethernet LAN (see<br><u>Connecting to the VS-6464DN-EM via Ethernet</u> on page <u>14</u> ) and<br>perform firmware upgrade of the device and compatible<br>input/output cards (see <u>Upgrading VS-6464DN-EM and Input /</u><br><u>Output Card Firmware</u> on page <u>53</u> ).<br>LINK LED flashes when communication is active. POWER LED<br>lights when the interface receives power. |  |  |  |  |
| 32                         | OUT 1~32<br>Connectors          |         | Connect to the relevant video acceptors, depending on the cards installed (1 to 32, see <u>Connecting the VS-6464DN-EM</u> on page $\underline{11}$ ).                                                                                                    |  |  |  |  |
| 33                         | OUT 32~64<br>Connectors         | 0019015 | Connect to the relevant video acceptors, depending on the cards installed (33 to 64, see <u>Connecting the VS-6464DN-EM</u> on page <u>11</u> ).                                                                                                    |  |  |  |  |

# **Mounting VS-6464DN-EM**

This section provides instructions for mounting **VS-6464DN-EM**. Before installing, verify that the environment is within the recommended range:

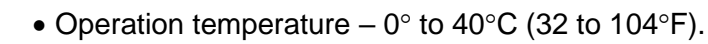

- Storage temperature -40° to +70°C (-40 to +158°F).
- Humidity 10% to 90%, RHL non-condensing.

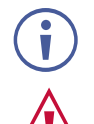

i

• VS-6464DN-EM must be placed upright in the correct horizontal position.

### Caution:

• Mount VS-6464DN-EM before connecting any cables or power.

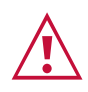

### Warning:

- Ensure that the environment (e.g., maximum ambient temperature & air flow) is compatible for the device.
- Avoid uneven mechanical loading.
- Appropriate consideration of equipment nameplate ratings should be used for avoiding overloading of the circuits.
- Reliable earthing of rack-mounted equipment should be maintained.

To mount the VS-6464DN-EM on a rack

Attach both ear brackets by removing the screws from each side of the machine and replacing those screws through the ear brackets or place the machine on a table.

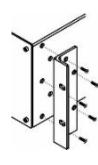

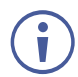

For more information go to www.kramerav.com/downloads/VS-6464DN-EM

# **Connecting the VS-6464DN-EM**

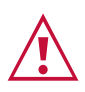

Always switch off the power to each device before connecting it to your **VS-6464DN-EM**. After connecting your **VS-6464DN-EM**, connect its power and then switch on the power to each device.

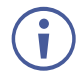

You do not have to connect all the inputs and outputs, connect only those that are required. In the following example, only two inputs and two outputs are connected.

The configuration of DVI input/output cards shown in <u>Figure 4</u> is merely a sample representation and different input / output cards may be mixed as required (for limitations, see <u>Port Numbering</u> on page <u>12</u>). Exactly the same principles apply to installations using other card types.

To connect the **VS-6464DN-EM**, as illustrated in the example in Figure 4, do the following:

- 1. Connect up to 64 DVI video sources (for example, computer graphics sources).
- 2. Connect up to 64 DVI video acceptors, (for example, a plasma display and DVI LCD display).
- If required, connect a PC or remote controller to the RS-232 port (see <u>Connecting to the</u> <u>VS-6464DN-EM via RS-232</u> on page <u>14</u>) and/or the Ethernet port (see <u>Connecting to the</u> <u>VS-6464DN-EM via Ethernet</u> on page <u>14</u>).
- 4. Connect the power cord.
- 5. If necessary, review and set the system configuration using the Menu (see <u>Using the</u> <u>Configuration Menus</u> on page <u>22</u>).

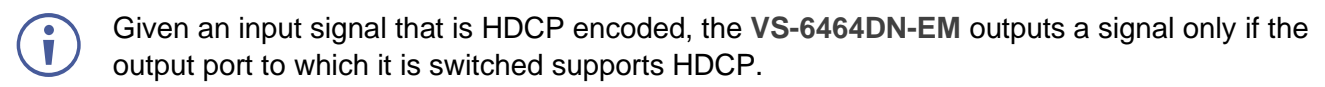

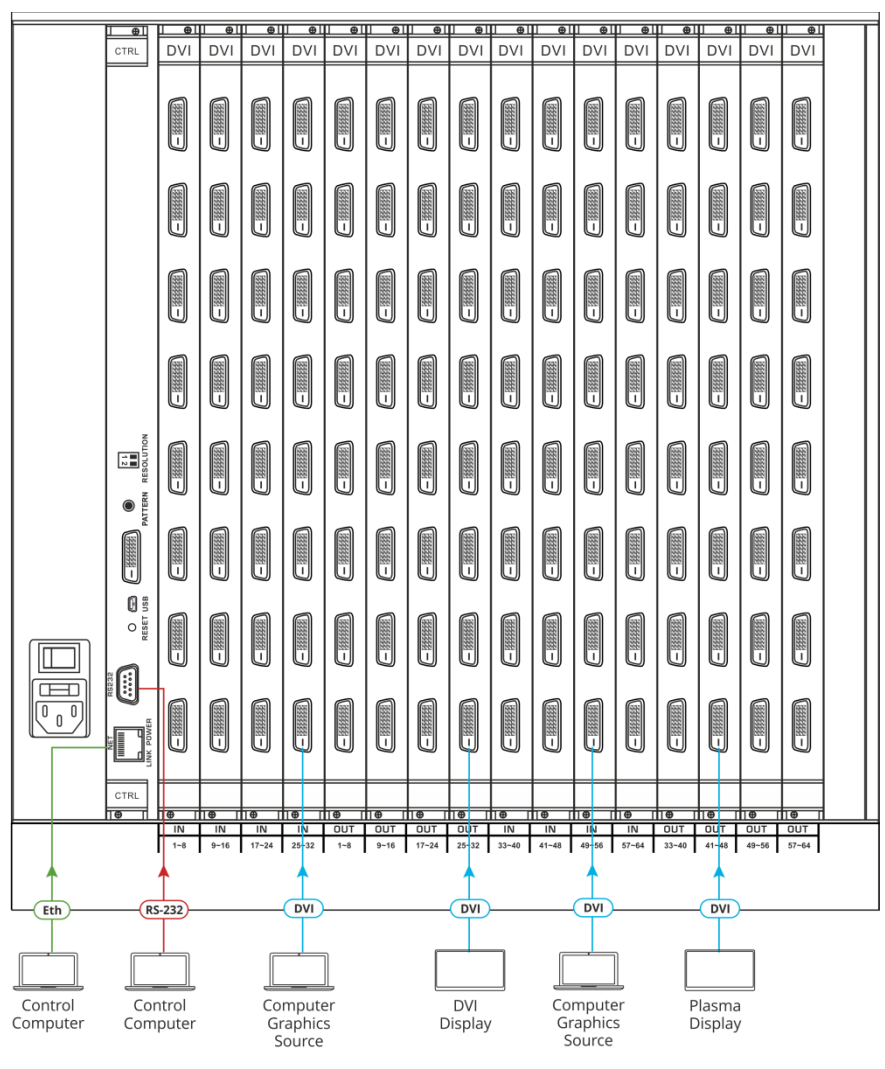

Figure 4: Connecting the VS-6464DN-EM

# **Port Numbering**

On each card there are eight physical ports numbered sequentially from top to bottom and left to right. <u>Figure 5</u> displays a sample numbering showing only the bottom of each card.

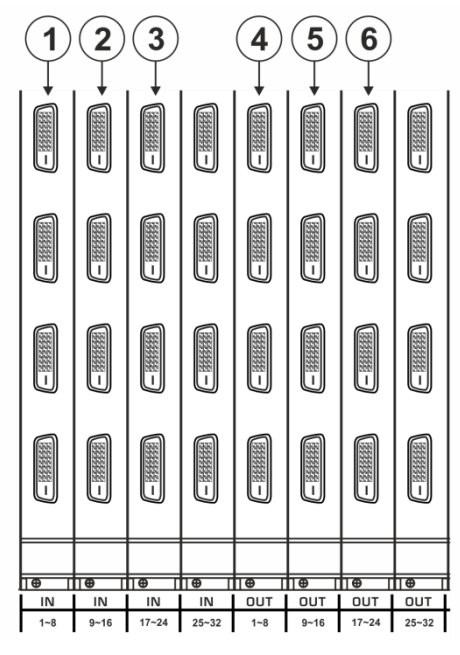

Figure 5: Sample Port Numbering

| Diagram # | Actual Port Number |
|-----------|--------------------|
| 1         | IN 1 – IN 8        |
| 2         | IN 9 – IN 16       |
| 3         | IN 17 – IN 24      |
| 4         | OUT 1 – OUT 8      |
| 5         | OUT 9 – OUT 16     |
| 6         | OUT 17 – OUT 24    |

Ĭ

## **EDID Numbering Examples**

The following EDID configuration is based on the port numbering shown in <u>Figure 5</u> and lists requested switching configurations and their results.

| EDID Request | EDID Sent                      |
|--------------|--------------------------------|
| From OUT 21  | Blank (256 bytes of 0xFF)      |
| From IN 25   | None (error message displayed) |

AV data flow is: **source** > **VS-6464DN-EM** > **display**. EDID information flow is: **display** > **VS-6464DN-EM** > **source**, which means that the EDID input is the display side and the EDID output is the AV source side. This is the reverse of the AV data flow direction.

When assigning EDIDs, note that the top row of the LCD display labeled OUTPUTS relates to the ports connected to the sources (AV inputs), and the bottom row of the LCD display labeled INPUTS relates to the ports connected to displays (AV outputs).

In <u>Figure 6</u>, the EDID from EDID input 8 (VS-6464DN-EM Output port 8) has been assigned to all EDID outputs (VS-6464DN-EM Input ports).

| OUTPUTS |    |    |    |    |    |    |    |    |    |  |
|---------|----|----|----|----|----|----|----|----|----|--|
| 01      | 02 | 03 | 04 | 05 | 06 | 07 | 08 | 09 | 10 |  |
| 08      | 08 | 08 | 08 | 08 | 08 | 08 | 08 | 08 | 08 |  |
| INPUTS  |    |    |    |    |    |    |    |    |    |  |

Figure 6: EDID Numbering Assignment

## **Connecting to the VS-6464DN-EM via RS-232**

You can connect to the **VS-6464DN-EM** via an RS-232 connection using, for example, a PC. Note that a null-modem adapter/connection is not required.

### To connect to the VS-6464DN-EM via RS-232:

 Connect the RS-232 9-pin D-sub rear panel port on the VS-6464DN-EM unit via a 9-wire straight cable (only pin 2 to pin 2, pin 3 to pin 3, and pin 5 to pin 5 need to be connected) to the RS-232 9-pin D-sub port on your PC.

# **Connecting to the VS-6464DN-EM via USB (VCOM)**

The device's USB port can work as a virtual COM (VCOM) port. Verify that the USB port on the PC that connects to the **VS-6464DN-EM** is configured as a VCOM port. You may need to install a driver to do this. You can use a tool such as Hercules or K-Config to use Protocol 3000 commands over USB (see <u>Protocol 3000</u> on page <u>62</u>). You can also use K-Upload to upgrade firmware over USB (see <u>Upgrading Firmware Using K-Upload</u> on page <u>53</u>).

## **Connecting to the VS-6464DN-EM via Ethernet**

You can connect to the VS-6464DN-EM via Ethernet using either of the following methods:

- Directly to the PC using a crossover cable (see <u>Connecting the Ethernet Port Directly to</u> <u>a PC</u> on page <u>14</u>).
- Via a network hub, switch, or router, using a straight-through cable (see <u>Connecting the</u> <u>Ethernet Port via a Network Hub or Switch</u> on page <u>16</u>).

If you want to connect via a router and your IT system is based on IPv6, speak to your IT department for specific installation instructions.

## **Connecting the Ethernet Port Directly to a PC**

You can connect the Ethernet port of the **VS-6464DN-EM** directly to the Ethernet port on your PC using a crossover cable with RJ-45 connectors.

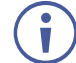

Ĭ

This type of connection is recommended for identifying the **VS-6464DN-EM** with the factory configured default IP address.

After connecting the VS-6464DN-EM to the Ethernet port, configure your PC as follows:

- 1. Click Start > Control Panel > Network and Sharing Center.
- 2. Click Change Adapter Settings.
- 3. Highlight the network adapter you want to use to connect to the device and click **Change** settings of this connection.

The Local Area Connection Properties window for the selected network adapter appears as shown in <u>Figure 7</u>.

| 🖟 Local Area Connection Properties                                                                                                    |  |  |  |  |  |
|----------------------------------------------------------------------------------------------------|--|--|--|--|--|
| Networking Sharing                                                                                                    |  |  |  |  |  |
| Connect using:                                                                                                    |  |  |  |  |  |
| Intel(R) 82579V Gigabit Network Connection                                                                                              |  |  |  |  |  |
| Configure                                                                                                    |  |  |  |  |  |
| This connection uses the following items:                                                                                               |  |  |  |  |  |
| Client for Microsoft Networks                                                                                                    |  |  |  |  |  |
| 🗹 🜉 Microsoft Network Monitor 3 Driver                                                                                                  |  |  |  |  |  |
| QoS Packet Scheduler                                                                                                    |  |  |  |  |  |
| File and Printer Sharing for Microsoft Networks                                                                                         |  |  |  |  |  |
| Internet Protocol Version 6 (TCP/IPv6)                                                                                                  |  |  |  |  |  |
| Internet Protocol Version 4 (TCP/IPv4)                                                                                                  |  |  |  |  |  |
| Link-Layer Topology Discovery Mapper I/O Driver                                                                                         |  |  |  |  |  |
| Link-Layer Topology Discovery Responder                                                                                                 |  |  |  |  |  |
| Install Uninstall Properties                                                                                                    |  |  |  |  |  |
| Description                                                                                                    |  |  |  |  |  |
| TCP/IP version 6. The latest version of the internet protocol<br>that provides communication across diverse interconnected<br>networks. |  |  |  |  |  |
|                                                                                                    |  |  |  |  |  |
| OK Cancel                                                                                                    |  |  |  |  |  |

Figure 7: Local Area Connection Properties Window

4. Highlight either Internet Protocol Version 6 (TCP/IPv6) or Internet Protocol Version 4 (TCP/IPv4) depending on the requirements of your IT system.

### 5. Click **Properties**.

The Internet Protocol Properties window relevant to your IT system appears as shown in Figure 8 or Figure 9.

| General Alternate Configuration                                                                                     |                        |                 |                |                      |                    |
|----------------------------------------------------------------------------------------------------|------------------------|-----------------|----------------|----------------------|--------------------|
| You can get IP settings assigned auto<br>this capability. Otherwise, you need t<br>for the appropriate IP settings. | omaticall<br>to ask yo | y if y<br>our n | our n<br>etwor | etwork s<br>k admini | upports<br>strator |
| Obtain an IP address automatica                                                                                     | ally                   |                 |                |                      |                    |
| Use the following IP address:                                                                                       |                        |                 |                |                      |                    |
| IP address:                                                                                                    |                        |                 |                | 1.0                  |                    |
| Subnet mask:                                                                                                    |                        |                 |                |                      |                    |
| Default gateway:                                                                                                    |                        |                 |                |                      |                    |
| Obtain DNS server address auto                                                                                      | maticall               | y               |                |                      |                    |
| • Use the following DNS server ad                                                                                   | dresses                | -               |                |                      |                    |
| Preferred DNS server:                                                                                               |                        |                 |                |                      |                    |
| Alternate DNS server:                                                                                               |                        | •               | •              | •                    |                    |
| Validate settings upon exit                                                                                         |                        |                 |                | Adva                 | inced              |

Figure 8: Internet Protocol Version 4 Properties Window

| Internet Protocol Version 6 (TCP/IPv6) P                                         | Properties                                                                                                 |
|----------------------------------------------------------------------------------|----------------------------------------------------------------------------------------------------|
| General                                                                          |                                                                                                    |
| You can get IPv6 settings assigned auto<br>Otherwise, you need to ask your netwo | matically if your network supports this capability,<br>rk administrator for the appropriate IPv6 settings. |
| Obtain an IPv6 address automatica                                                | ally                                                                                                    |
| Use the following IPv6 address:                                                  |                                                                                                    |
| IPv6 address:                                                                    |                                                                                                    |
| Subnet prefix length:                                                            |                                                                                                    |
| Default gateway:                                                                 |                                                                                                    |
| Obtain DNS server address automa                                                 | atically                                                                                                   |
| Ouse the following DNS server addre                                              | esses:                                                                                                    |
| Preferred DNS server:                                                            |                                                                                                    |
| Alternate DNS server:                                                            |                                                                                                    |
| Validate settings upon exit                                                      | Advanced                                                                                                   |
|                                                                                  | OK Cancel                                                                                                  |

Figure 9: Internet Protocol Version 6 Properties Window

6. Select **Use the following IP Address** for static IP addressing and fill in the details as shown in Figure 10.

For TCP/IPv4 you can use any IP address in the range 192.168.1.1 to 192.168.1.255 (excluding 192.168.1.39) that is provided by your IT department.

| Internet Protocol Version 4 (TCP/IPv4)                                                                                                    | Properties 🔹 💦 🗾 |  |  |  |  |  |  |  |
|----------------------------------------------------------------------------------------------------|------------------|--|--|--|--|--|--|--|
| General                                                                                                    |                  |  |  |  |  |  |  |  |
| You can get IP settings assigned automatically if your network supports<br>this capability. Otherwise, you need to ask your network administrator<br>for the appropriate IP settings. |                  |  |  |  |  |  |  |  |
| Obtain an IP address automatical                                                                                                    | у                |  |  |  |  |  |  |  |
| • Use the following IP address:                                                                                                    |                  |  |  |  |  |  |  |  |
| IP address:                                                                                                    | 192.168.1.2      |  |  |  |  |  |  |  |
| Subnet mask:                                                                                                    | 255.255.255.0    |  |  |  |  |  |  |  |
| Default gateway:                                                                                                    |                  |  |  |  |  |  |  |  |
| Obtain DNS server address autom                                                                                                    | natically        |  |  |  |  |  |  |  |
| Ouse the following DNS server add                                                                                                    | resses:          |  |  |  |  |  |  |  |
| Preferred DNS server:                                                                                                    |                  |  |  |  |  |  |  |  |
| Alternate DNS server:                                                                                                    | • • •            |  |  |  |  |  |  |  |
| Validate settings upon exit                                                                                                    | Advanced         |  |  |  |  |  |  |  |
|                                                                                                    | OK Cancel        |  |  |  |  |  |  |  |

Figure 10: Internet Protocol Properties Window

- 7. Click **OK**.
- 8. Click Close.

## **Connecting the Ethernet Port via a Network Hub or Switch**

You can connect the Ethernet port of the **VS-6464DN-EM** to the Ethernet port on a network hub or using a straight-through cable with RJ-45 connectors.

# **Operating Your Video Matrix Switcher**

This section describes:

- The startup display (see <u>Startup Display</u> on page <u>17</u>).
- Using the selector buttons (see <u>Using the Selector Buttons</u> on page <u>18</u>).
- Confirming actions (see <u>Confirming Actions</u> on page <u>18</u>).
- Switching options (see <u>Switching Actions</u> on page <u>19</u>).
- Locking the front panel (see Locking the Front Panel Buttons on page 21).

# **Startup Display**

After switching on the power, the LCD display shows the following screens in sequence (text in the LCD Display may vary according to machine settings).

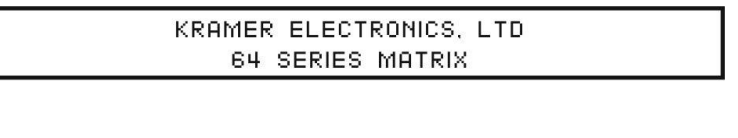

Load Main Setup

| 01 | 02 | 03 | 04 | 05 | 06 | 07 | 08 | 09 | 10 | П  | 12 | 13 |  |
|----|----|----|----|----|----|----|----|----|----|----|----|----|--|
| 01 | 02 | 03 | 04 | 05 | 06 | 07 | 08 | 09 | 10 | 11 | 12 | 13 |  |

Figure 11: Default Startup Status Display Sequence

The **VS-6464DN-EM** does not have separate output and input buttons. Instead, the front panel includes a numeric keypad within the Selector Buttons area (see <u>Defining the</u> <u>VS-6464DN-EM 8x8 to 64x64 Modular Multi-Format Managed Digital Matrix Switcher</u> on page <u>6</u>). This numeric keypad lets you enter both the output and input numbers as well as various numeric configuration values (see <u>Using the Selector Buttons</u> on page <u>18</u>).

When the unit is powered-on, the last matrix setup that was used is loaded. Use either the setup recall (records a stored configuration from a preset, see <u>Setup Menu—6: recall setup</u> <u>XX, Recalling a Preset</u> on page <u>25</u>) or default setup recall (for quick retrieval of a commonly used programmable default setup, see <u>Recalling the Default Setup</u> on page <u>21</u>) functions to retrieve other setups.

## **Viewing the Display**

Figure 11 shows the output-input matrix on the LCD display. The LCD display can show only 13 out of the 64 available matrix combinations at once. To view any of the matrix combinations use the  $\blacktriangleleft$  or the  $\blacktriangleright$  buttons on the front panel to shift the sliding window to the right or left.

This sliding window functionality is enabled when:

- The switcher is in between operations (waiting for its next operation while all previous operations are complete or cancelled).
- Recalling a setup using the *◄* or *▶* buttons.

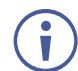

When entering an output/input combination, the contents of the LCD display automatically shift to indicate the current status of the selected output.

## **Using the Selector Buttons**

For numbers between 1 and 9, the **VS-6464DN-EM** can handle two digit numbers as well as single digit numbers. When entering a single digit number (for example 5), you can either press 0 followed by 5, or 5 followed by ENTER.

Pressing 00 (or 0, ENTER) is only relevant for an input and is used to disconnect the currently entered output number from the input.

For example, the following display indicates that outputs 8 and 12 are disconnected from any input (note that the corresponding inputs in the second line are blank):

06 07 08 09 10 11 12 13 12 08 10 14 13 06

The ESC button is used to cancel an operation without affecting the current status. For example, if you enter an incorrect number by mistake, press the ESC button to cancel the operation.

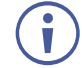

At any stage, if no button is pressed within approximately 15 seconds, the automatic timeout causes the **VS-6464DN-EM** to exit the operation and revert to the output/input display.

## **Confirming Actions**

You can choose to work in the At Once (default, for all actions except storing/recalling) or the Confirm mode.

In the At Once mode:

- The TAKE button does not light.
- Pressing an OUT-IN combination implements the switch without further user confirmation.
- You save time as execution is immediate and actions require no user confirmation.
- No protection is offered to correct an erroneous action.

In the Confirm mode:

- The TAKE button lights.
- You enter an action and then confirm it by pressing the TAKE button.

- Every action requires user confirmation, protecting against erroneous actions.
- Execution is postponed until you confirm the action.

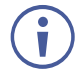

Failure to press the TAKE button within a few seconds results in the action timing out automatically.

## **Toggling Between the At Once and Confirm Modes**

### To toggle between the At Once and Confirm modes:

(j

If the TAKE button is flashing, you cannot toggle between the At Once and Confirm modes. A flashing TAKE button indicates that an action is currently pending confirmation.

- 1. Press TAKE to toggle between the At Once mode and the Confirm mode. The TAKE button lights and actions now require user confirmation.
- 2. Press the lit TAKE button to toggle from the Confirm mode back to the At Once mode. The TAKE button is no longer lit and actions no longer require user confirmation.

### **Confirming a Switching Action**

Actions only require confirmation when the device is in the Confirm mode.

### To confirm a switching action:

- 1. Using the numeric keypad, enter an output-input combination. The TAKE button flashes.
- 2. Press the flashing TAKE button to confirm the action. The action is confirmed and the TAKE button lights.

# **Switching Actions**

This section describes how to:

- Switch one input to one output (see Switching One Input to One Output on page 19).
- Switch several inputs to several outputs (see <u>Switching Several Inputs to Several</u> <u>Outputs</u> on page <u>20</u>).
- Turn off several outputs (see Turning an Output Off on page 20).

## Switching One Input to One Output

### To switch one input to one output:

1. Using the numeric keypad, enter the required output (in this example, 12). The following is displayed:

06 07 08 09 10 11 12 13 In\_ => Out 12

The left-hand side of the display shows a section of the output/input display automatically sliding the content to include output 12.

- 2. Using the numeric keypad, enter the required input (in this example, 14):
  - In the At Once mode, the switching takes place immediately and the LCD display shows a segment of the input-output status that includes the switched input and output (for example, 14-12).
     In the Confirm mode, the LCD display shows the following: In 14 => Out 12

Incomplete actions time out after approximately 15 seconds.

 In the Confirm mode, press the flashing TAKE button to switch the input to the output.

## **Switching Several Inputs to Several Outputs**

If you want to switch several inputs to several outputs, you must be in the Confirm mode.

In the Confirm mode you can enter a batch of several actions and then confirm the batch by pressing TAKE once (simultaneously switching several output-input combinations).

### To switch several inputs to several outputs in the Confirm mode:

- 1. Using the numeric keypad, enter an output-input combination. The TAKE button flashes.
- Enter additional output-input combinations.
   The LCD display can show up to five pending actions (although the batch is not limited to five actions), as follows:

 $09 => 06 \quad 05 => 07$ 

In this example, input 9 is set to switch to output 6 and input 5 is set to switch to output 7.

3. After entering all output/input combinations, press the flashing TAKE button to confirm the actions.

The inputs switch to the respective outputs as shown on the LCD display and the TAKE LED is lit.

### **Turning an Output Off**

Turning off an output means that there is no input switched to this output. This is indicated on the display by the Input being blank underneath the relevant Output.

### To turn an output off:

1. Press MENU.

The Menu buttons light and are enabled.

 Press OFF (3) on the numeric keypad (see <u>Figure 2</u>). The following message is displayed:

out\_\_ => OFF

3. Use the numeric keypad to turn the required output off. The output is turned off.

### To turn an output off in the Confirm mode:

• Repeat the steps above and then press the flashing TAKE button to confirm the action.

Alternatively, you can perform a switching operation (see <u>Switching One Input to One</u> <u>Output</u> on page <u>19</u>) and set the input to 00.

### **Turning Off Several Outputs**

To turn off several outputs in the Confirm mode, repeat the switching actions described in <u>Switching Several Inputs to Several Outputs</u> on page <u>20</u> but set the inputs to 00.

### **Recalling the Default Setup**

You can store a commonly used setup as the default setup (see <u>Config Menu—Store Default</u> <u>Setup</u> on page <u>30</u>) which can be recalled at any time.

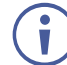

This is not the setup that is loaded when the unit is turned on. When the unit is turned on, the setup that was last used before the unit was turned off is loaded.

### To recall the default setup:

1. Press DEFAULT SETUP.

The DEFAULT SETUP button flashes and the following message is displayed:

```
recall DEFAULT setup press FLASHING button to confirm
```

#### 2. Press DEFAULT SETUP.

The following message is displayed:

all Setups and Connections change press TAKE to confirm

The TAKE button flashes.

3. Press TAKE.

The default setup is recalled and the display reverts to the output-input display.

## **Locking the Front Panel Buttons**

You can lock the **VS-6464DN-EM** to prevent tampering with the unit or prevent the settings from being changed accidentally via the front panel buttons. When the front panel is locked, you can still remotely operate the **VS-6464DN-EM** via RS-232 or Ethernet.

#### To lock the front panel buttons:

• Press and hold LOCK until the button lights. The front panel buttons are locked.

#### To unlock the front panel buttons:

• Press and hold LOCK until the button is no longer lit. The front panel buttons are unlocked.

# **Using the Configuration Menus**

The configuration menus let you configure the **VS-6464DN-EM** to best suit your needs. There are two configuration menus:

- Setup Menu—those that are accessed on a regular basis (for example, storing setups and setting the delay), see <u>Using the Setup Menu</u> on page <u>22</u>.
- Config Menu—those that are accessed only occasionally (for example, setting the interface or communication protocol), see <u>Using the Config Menu</u> on page <u>26</u>.

The following rules apply to the menu operation:

- If no selection is made within approximately 15 seconds, the operation times-out and the display reverts to the output/input display.
- At any point in the Menu, press ESC to move up one level or press BREAKAWAY to exit the Menu altogether.
- At any point in the Menu, only buttons that are active light or flash.

All of the procedures in this section assume that you are starting the procedure from the standard, operational output/input display.

# **Using the Setup Menu**

The Setup Menu provides access to settings that are regularly changed and comprises the following options:

- 1: inXX=>ALL, switching one input to all outputs (see <u>Setup Menu—1: inXX=>ALL</u>, <u>Switching One Input to all Outputs</u> on page <u>23</u>).
- 3: outXX=OFF, turning off an output (see <u>Setup Menu—3: outXX=>OFF, Turning an</u> <u>Output Off</u> on page <u>23</u>).
- 7: EDID, assignment to an output (see <u>Setup Menu—7: EDID, Assignment to an Input</u> on page <u>23</u>).
- 9: Delay setting for an output (see <u>Setup Menu—9: Delay, Setting for an Output</u> on page <u>24</u>).
- 4: store setup XX, storing the setup in a preset (see <u>Setup Menu—4: store setup XX,</u> <u>Storing the Setup in a Preset</u> on page <u>25</u>).
- 6: recall setup XX, recalling a preset (see <u>Setup Menu—6: recall setup XX, Recalling a</u> <u>Preset</u> on page <u>25</u>).

# Setup Menu—1: inXX=>ALL, Switching One Input to all Outputs

This option switches one input to all outputs.

### To switch one input to all outputs:

- 1. Press MENU. The Setup Menu options are displayed.
- Press 1 (ALL) on the numeric keypad (see <u>Figure 2</u>). The following is displayed:

in\_\_\_ => ALL

- 3. Using the numeric keys, enter the input to be switched to all outputs. The TAKE button flashes.
- 4. Press TAKE.

The selected input is switched to all outputs. The display reverts to the output/input display showing that the selected input is switched to all outputs.

## Setup Menu—3: outXX=>OFF, Turning an Output Off

This option turns an output off.

### To turn an output off:

1. Press MENU.

The Setup Menu options are displayed.

 Press 3 (OFF) on the numeric keypad (see <u>Figure 2</u>). The following is displayed:

out\_\_\_ => OFF

- 3. Using the numeric keys, enter the output to be turned off. The TAKE button flashes.
- 4. Press TAKE.

The selected output is turned off. The display reverts to the output/input display showing that the selected output is turned off with the input being blank.

## Setup Menu—7: EDID, Assignment to an Input

This option assigns an EDID to between one and eight inputs in non-volatile storage. More than eight EDID assignments must be assigned in multiple batches.

Each input on the **VS-6464DN-EM** has a factory default EDID loaded (see <u>Factory Default</u> <u>EDID</u> on page <u>57</u>). The EDID for each input can be changed independently via the menu (described below) or by uploading an EDID binary file to each input via the RS-232 port.

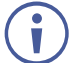

It is necessary to have a display/device connected to the output from which you want to read the EDID. Failure to do so results in the default EDID being written to storage.

### To assign an EDID to between one and eight inputs:

1. Press MENU.

The Setup Menu options are displayed.

 Press 7 (EDID) on the numeric keypad (see <u>Figure 2</u>). The following is displayed:

> SETUP EDID ENTER to View EDID and Set EDID

3. Press ENT.

The current EDID matrix configuration is displayed.

4. Using the numeric keys, enter the input in which to store the EDID (in this example, 08), and enter the output (in this example, 05) from which to read the EDID. The following is displayed:

01 02 03 04 05 06 07 08 05 out05 => in08

The TAKE button flashes.

- 5. Repeat Step 4 for up to eight inputs.
- 6. Press TAKE.

The EDID is stored and passed through to the input. The display reverts to the output/input display.

### To view the EDID assignments:

- Press MENU. The Setup Menu options are displayed.
- Press 7 (EDID) on the numeric keypad (see <u>Figure 2</u>). The following is displayed:

```
SETUP EDID
ENTER to View EDID and Set EDID
```

3. Press ENT.

The current EDID matrix configuration is displayed. In this example, input 07 is assigned to output 05, all other EDID values are default.

05 06 07 08 09 10 05

## Setup Menu—9: Delay, Setting for an Output

This option sets the time delay for an output which lapses between entering a switching action and the execution of the action. This delay can be set for each output independently. The delay is defined in units of 200ms and ranges from 0 to 15, providing delays of between 0 and 3 seconds ( $15 \times 200$ ms = 3 seconds).

### To set the execution delay for an output:

1. Press MENU.

The Setup Menu options are displayed.

- Press 9 (DELAY) on the numeric keypad (see <u>Figure 2</u>). The output/delay times display is shown.
- 3. Using the numeric keys, enter the output (in this example, 03). The following is displayed:

01 02 03 04 05 06 07 08 DLY\_\_\_ =>out03

- 4. Using the numeric keys, enter the number of delay units.
- 5. Press TAKE.

The selected output delay is set. The display reverts to the output/input display.

### Setup Menu—4: store setup XX, Storing the Setup in a Preset

This option stores the current setup in a preset (1 to 60).

### To store the current setup in a preset:

- Press MENU. The Setup Menu options are displayed.
- Press 4 (STO) on the numeric keypad (see <u>Figure 2</u>). The following is displayed:

```
store => ___
```

3. Using the numeric keys, enter the preset (1 to 60) in which to store the current setup. The following is displayed:

Wait ....

After a few seconds, if the preset is not empty, the following is displayed:

SETUP NOT EMPTY CONFIRM

The TAKE button flashes.

4. Press TAKE.

The setup is stored in the selected preset for subsequent recall. The display reverts to the output/input display.

### Setup Menu—6: recall setup XX, Recalling a Preset

This option recalls a stored configuration from a preset (1 to 60).

### To recall a stored configuration:

- Press MENU. The Setup Menu options are displayed.
- Press 6 (RCL) on the numeric keypad (see <u>Figure 2</u>). The following is displayed:

recall <=

3. Using the numeric keys, enter the preset (in this example, 02) to recall. The following is displayed:

Wait ....

After a few seconds, the following is displayed on the right hand side:

```
CONFIRM
RECALL <= 02
```

The TAKE button flashes.

4. Press TAKE.

The preset is recalled. The display reverts to the output/input display.

## **Using the Config Menu**

The Config Menu provides access to configuration settings that are not regularly changed and comprises the following options:

- Input signal detection display (<u>Config Menu—Input Signal Detection Display</u> on page <u>27</u>)
- Input port parameter setting (Config Menu—Setting Input Port Parameters on page 27).
- Output load detection display (see <u>Config Menu—Output Load Detection Display</u> on page <u>28</u>).
- Output port parameter setting (<u>Config Menu—Setting Output Port Parameters</u> on page <u>29</u>).
- Storing the default setup (Config Menu—Store Default Setup on page 30).
- Total matrix reset (<u>Config Menu—Total Matrix Reset</u> on page <u>30</u>).
- Display firmware versions (Config Menu—Display Firmware Versions on page 31).

### To enter the Config Menu:

• Press MENU twice. The MENU button lights and the following message is displayed:

Start configuration menu MENU to view setups ENTER to change them

When browsing through the configuration menu, enabled buttons light or flash.

### Use the Config Menu as follows:

- Press the MENU button to cycle through the menu items. The LCD display shows the current status of the selected menu item.
- 2. Press the ENT button to enter a submenu.
- After entering a submenu, you can select between several options.
   Select an option by pressing one of the illuminated buttons in the Selector Buttons area.
- 4. After selecting the desired option, a description of the desired change is displayed and the TAKE button flashes.
- Press the flashing TAKE button to confirm the change.
   A description of the current state is displayed for about one second. The unit automatically switches to the next item in the menu.

## **Config Menu—Input Signal Detection Display**

This option displays a list of inputs and indicates on which of them signals have been detected.

### To display a list of inputs that have detected signals:

1. Press MENU twice.

The following message is displayed:

start configuration menu MENU to view setup ENTER to change them

2. Press MENU.

The following is displayed:

IN: 01 02 03 04 05 06 07 08 09 10 11 OUT: 0 X 0 0 0 0 X 0 0 X

- indicates that a signal is detected and x indicates that no signal is detected on the relevant input.
- 3. Do one of the following:
  - Press BREAKAWAY to exit the Config Menu.
  - Wait approximately 15 seconds for the operation to time out.
  - Press MENU to move to the next Config Menu option.

### **Config Menu—Setting Input Port Parameters**

This option sets input port-specific parameters. Ports that show an x have no parameters available to modify. Ports that show an  $\circ$  have parameters available to modify. The parameters that are available, such as, audio balance, depend on the type of card installed and whether the card is an input or an output card (see <u>Using the Input / Output Cards</u> on page <u>33</u> for information on the input / output cards and their parameters).

#### To set parameters for a port:

1. Press MENU twice.

The following message is displayed:

start configuration menu MENU to view setup ENTER to change them

2. Press MENU until a display is shown similar to the following:

| IN:  | 01 | 02 | 03 | 04 | 05 | 06 | 07 | 8 0 | 09 | 10 | 11 |
|------|----|----|----|----|----|----|----|-----|----|----|----|
| SET: | Х  | Х  | Х  | Х  | 0  | 0  | Х  | Х   | 0  | 0  | Х  |

- x indicates that there are no modifiable parameters for the associated port and  $\circ$  indicates that there are modifiable parameters for the associated port.
- Press TAKE to enter the list of ports. The cursor flashes on a selected port.
- 4. Select the required port using the left and right arrow buttons.

Press TAKE to enter the parameters list.
 A message similar to the following is displayed with the relevant port number in place of 06:

IN: 06 SET: Reset Input

6. To select the next parameter press the right arrow button (see <u>Using the Input / Output</u> <u>Cards</u> on page <u>33</u> for available parameters).

Or:

- 7. To enter the selected parameter press TAKE. The parameter options are displayed.
- 8. Select the required action or number using the keypad numbers and arrows.
- 9. Press TAKE to save the change.

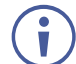

The parameter change is not implemented on the system until you press TAKE.

10. Repeat from Step 6 to modify additional parameters.

- 11. Do one of the following:
  - Press BREAKAWAY to exit the Config Menu.
  - Wait approximately 15 seconds for the operation to time out.
  - Press MENU to exit to the parameter list.

### **Config Menu—Output Load Detection Display**

This option displays a list of outputs and indicates which have loads attached to them.

#### To display a list of outputs and attached loads:

1. Press MENU twice.

The following message is displayed:

start configuration menu MENU to view setup ENTER to change them

2. Press MENU until the following is displayed:

01 02 03 04 05 OUT: 06 07 08 09 10 11 LOAD: 0 Х 0 0 0 0 Х Х 0 0 0

- $\circ$  indicates that a load is attached and x indicates that no load is detected on the relevant output.
- 3. Do one of the following:
  - Press BREAKAWAY to exit the Config Menu.
  - Wait approximately 15 seconds for the operation to time out.
  - Press MENU to move to the next Config Menu option.

## **Config Menu—Setting Output Port Parameters**

This option sets port-specific parameters. Ports that show an x have no parameters available to modify. Ports that show an  $\circ$  have parameters available to modify. The parameters that are available, such as, audio balance, depend on the type of card installed and whether the card is an input or an output card. Tables listing output cards and their parameters can be found at the end of this section.

### To set parameters for a port:

1. Press MENU twice.

The following message is displayed:

```
start configuration menu
MENU to view setup ENTER to change them
```

2. Press MENU until a display is shown similar to the following:

OUT: 01 02 03 04 05 06 07 08 09 10 11 SET: Х Х Х Х Х 0 0 0 0 0 0

- x indicates that there are no modifiable parameters for the associated port and  $\circ$  indicates that there are modifiable parameters for the associated port.
- 3. Press TAKE to enter the list of ports. The cursor flashes on a selected port.
- 4. Select the required port to modify using the left and right arrow buttons.
- 5. Press TAKE to enter the parameters list.

A message similar to the following is displayed with the relevant port number in place of 06:

OUT: 06 SET: Reset SubBoard

6. To select the next parameter press the right arrow button (see <u>Using the Input / Output</u> <u>Cards</u> on page <u>33</u> for available parameters).

Or:

- 7. To enter the displayed parameter press TAKE. The parameter options are displayed.
- 8. Select the required action or number using the keypad numbers and arrows.
- 9. Press TAKE to save the change.

 $(\mathbf{i})$ 

The parameter change is not implemented on the system until you press TAKE.

10. Repeat from Step 6 to modify other parameters.

- 11. Do one of the following:
  - Press BREAKAWAY to exit the Config Menu.
  - Wait approximately 15 seconds for the operation to time out.
  - Press MENU to exit to the parameter list.

## Config Menu—Store Default Setup

This option lets you store the current setup as the default setup. The default setup can be recalled at any time using the DEFAULT SETUP button (see <u>Recalling the Default Setup</u> on page <u>21</u>).

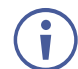

This is not the setup that is loaded when the unit is switched on.

### To store the current setup as the default setup:

1. Press MENU twice.

The following message is displayed:

```
start configuration menu
MENU to view setup ENTER to change them
```

2. Press MENU until the following is displayed:

```
store DEFAULT setup
press ENTER to store
```

 Press ENT to store the current configuration as the default configuration. The following is displayed:

```
current matrix stage is OKAY? press TAKE to confirm
```

#### 4. Press TAKE.

The following is displayed:

current matrix stage store as DEFAULT setup

This indicates that the current setup is stored as the default setup. After a few seconds the next option on the Config Menu is displayed.

### **Config Menu—Total Matrix Reset**

This option lets you turn all outputs off or reset the unit to its factory default settings.

#### To reset the matrix setup:

1. Press MENU twice.

The following message is displayed:

start configuration menu MENU to view setup ENTER to change them

2. Press MENU until the following is displayed:

TOTAL MATRIX RESET ESC: exit ENT: submenu

3. Press ENT to enter the Reset Submenu.

The following is displayed:

COMPLETELY MATRIX RESET 1:ALL outputs OFF 2:Factory default

4. Press 1 to turn off all outputs or 2 to perform a factory reset of all options.

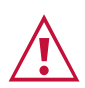

Selecting option 2 to perform a factory default reset clears all setups, options and configuration.

5. Press TAKE and wait a few seconds. The following is displayed:

```
Are you Absolutely sure !!!
Once more TAKE to confirm
```

### 6. Press TAKE.

The following is displayed:

```
Matrix erased!!!
Please, wait ...
```

The matrix and device configuration are erased. After a few seconds the next option on the Config Menu is displayed.

## **Config Menu—Display Firmware Versions**

This option displays the main and front firmware versions.

### To display the firmware versions:

1. Press MENU twice.

The following message is displayed:

start configuration menu MENU to view setup ENTER to change them

2. Press MENU until the following is displayed:

Main Firmware Version: 5.0 Front Firmware Version: 5.0

- 3. Either:
  - Press BREAKAWAY to exit the Config Menu.
  - Wait approximately 15 seconds for the operation to time out.

# **Configuring the Number of Installed Input and Output Ports**

After installing or removing a module you can set the number of input and output ports so that the **VS-6464DN-EM** displays only the installed modules. Refer to <u>Port Numbering</u> on page <u>12</u> for an explanation of port numbering before setting the number of input and output ports.

### To set the number of input or output ports:

1. Press ESC, ENT and LOCK together. The following is displayed:

Configuration Device

2. Press ENT.

The following is displayed:

Test Board: 1 MaxInput:65 MaxOutput:65

(i

The number of input and output ports can only be set in units of eight, for example,  $8 \times 8$ ,  $64 \times 8$  or  $40 \times 16$ , and not  $5 \times 4$  or  $12 \times 17$ .

- 3. Using the numeric keys, enter the number of input and output ports installed. The TAKE button flashes.
- 4. Press TAKE.

The number of installed ports is saved and the display reverts to the output/input display.

5. Reboot the device by turning the power off and then on again.

If you customized the number of displayed ports before installing a new module, you may need to re-customize the displayed ports to reflect your hardware change.

# **Using the Input / Output Cards**

This section defines the input / output cards and their relevant parameters.

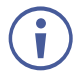

Not all options are displayed for every menu selection. Some parameters depend on the specific selection of other parameters.

The volume control provides only attenuation, not gain. Hence, setting volume to 100% provides 0 attenuation.

# **Defining the HDCP-IN8-F64 / HDCP-OUT8-F64**

The HDCP-IN8-F64 is an 8-Input DVI (HDCP) Card (F-64):

The HDCP-OUT8-F64 is an 8-Output DVI (HDCP) Card (F-64):

## HDCP-IN8-F64 / HDCP-OUT8-F64 Configuration

The HDCP-IN8-F64 configuration table appears as follows:

| HDCP-IN8-F64 Input Card |                                        |         |  |  |  |
|-------------------------|----------------------------------------|---------|--|--|--|
| Parameter               | Description                            | Default |  |  |  |
| HDCP                    | Turn HDCP on and off.<br>*1=EN, 0=DIS. | 1       |  |  |  |

### The HDCP-OUT8-F64 configuration table appears as follows:

| HDCP-OUT8-F64 Output Card |                                                                                                    |                   |  |  |  |  |
|---------------------------|----------------------------------------------------------------------------------------------------|-------------------|--|--|--|--|
| Parameter                 | Description                                                                                                    | Default           |  |  |  |  |
| HDMI                      | Sets the output signal format (Display, DVI).<br>Display—the output is set automatically based on the EDID of the connected<br>display.<br>DVI—Force the output to be DVI.<br><b>Note</b> : When selecting the DVI option and fast switching is enabled, you must<br>ensure that the source is DVI compatible. | Display           |  |  |  |  |
| Deep Color                | Sets maximum color bit depth (Auto, 8 bit).<br>Auto—Set the color depth automatically.<br>8 bit—Limit the color depth to 8 bits.                                                                                                    | Auto              |  |  |  |  |
| Switch<br>Speed           | When switching between different sources the switching time can be reduced by setting the fast switch level (Ex-fast Switch, Fast Switch or Normal Switch).                                                                                                    | Ex-fast<br>Switch |  |  |  |  |

## HDCP-IN8-F64 / HDCP-OUT8-F64 Technical Specifications

| PORTS:                                  | 8 DVI-D on a DVI Molex 24-pin (F) connector             |
|-----------------------------------------|---------------------------------------------------------|
| BANDWIDTH PER CHANNEL:                  | 2.25Gbps                                                |
| TOTAL BANDWIDTH:                        | 6.75Gbps                                                |
| MAXIMUM RANGE:                          | 15m (49ft)                                              |
| 3D PASS THROUGH:                        | Supported                                               |
| POWER CONSUMPTION:                      | Input card: 20.5W<br>Output card: 23W                   |
| OPERATING TEMPERATURE:                  | 0° to +40°C (32° to 104°F)                              |
| STORAGE TEMPERATURE:                    | -40° to +70°C (-40° to 158°F)                           |
| HUMIDITY:                               | 10% to 90%, RHL non-condensing                          |
| DIMENSIONS:                             | 39.5cm x 18cm x 2cm (15.6" x 7.1" x 0.8") W, D, H       |
| SHIPPING DIMENSIONS                     | 47.7cm x 23.5cm x 4.8cm (18.8" x 9.3" x 1.9") W, D, H)  |
| PRODUCT WEIGHT:                         | 0.65 kg (1.43 lbs) approx.                              |
| SHIPPING WEIGHT:                        | 0.81 kg (1.79 lbs) approx.                              |
| STANDARD COMPLIANCE:                    | HDCP, HDMI                                              |
| SAFETY REGULATORY COMPLIANCE:           | CE, FCC                                                 |
| ENVIRONMENTAL REGULATORY<br>COMPLIANCE: | Complies with appropriate requirements of RoHs and WEEE |

The following table defines the technical specifications.

# **Defining the DGKat-IN8-F64 / DGKat-OUT8-F64**

The DGKat-IN8-F64 is an 8-Input HDMI & RS-232 over DGKat Card (F-64):

The DGKat-OUT8-F64 is an 8-Output HDMI & RS-232 over DGKat Card (F-64):

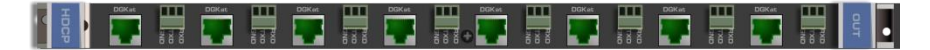

## DGKat-IN8-F64 / DGKat-OUT8-F64 Configuration

The DGKat-IN8-F64 configuration table appears as follows:

| DGKat-IN8-F64 Input Card |                                        |         |  |  |  |
|--------------------------|----------------------------------------|---------|--|--|--|
| Parameter                | Description                            | Default |  |  |  |
| HDCP                     | Turn HDCP on and off.<br>*1=EN, 0=DIS. | 1       |  |  |  |

The DGKat-OUT8-F64 configuration table appears as follows:

| DGKat-OUT8-F64 Output Card |                                                                                  |         |  |  |  |
|----------------------------|----------------------------------------------------------------------------------|---------|--|--|--|
| Parameter                  | Description                                                                      | Default |  |  |  |
| Switch                     | When switching between different sources the switching time can be reduced       | Ex-fast |  |  |  |
| Speed                      | by setting the fast switch level (Ex-fast Switch, Fast Switch or Normal Switch). | Switch  |  |  |  |
## DGKat-IN8-F64 / DGKat-OUT8-F64 Technical Specifications

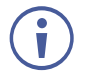

DGKat cards must be used with shielded twisted pair cables with RJ-45 connections, such as the Kramer **BC-UNIKAT**. For more information, see the *DGKat Installation Guide*. DGKat cards support Deep Color only at resolutions of 720p and lower.

| PORTS:                                  | 8 TP DGKat ports on RJ-45<br>8 Serial ports on 3-pin terminal blocks |
|-----------------------------------------|----------------------------------------------------------------------|
| BANDWIDTH PER CHANNEL:                  | Video: 1.65Gbps<br>Serial Data: 19200                                |
| TOTAL BANDWIDTH:                        | Video: 4.95Gbps<br>Serial Data: 19200                                |
| MAXIMUM RANGE:                          | 90m (300ft) – 1080p @60Hz when using BC-UINIKat cable                |
| 3D PASS THROUGH:                        | Supported                                                            |
| POWER CONSUMPTION:                      | Input card: 12W<br>Output card: 10W                                  |
| OPERATING TEMPERATURE:                  | 0° to +40°C (32° to 104°F)                                           |
| STORAGE TEMPERATURE:                    | –40° to +70°C (–40° to 158°F)                                        |
| HUMIDITY:                               | 10% to 90%, RHL non-condensing                                       |
| NET DIMENSIONS:                         | 39.5cm x 18cm x 2cm (15.6" x 7.1" x 0.8") W, D, H                    |
| SHIPPING DIMENSIONS                     | 47.7cm x 23.5cm x 4.8cm (18.8" x 9.3" x 1.9") W, D, H)               |
| PRODUCT WEIGHT:                         | 0.65 kg (1.43 lbs) approx.                                           |
| SHIPPING WEIGHT:                        | 0.81 kg (1.79 lbs) approx.                                           |
| STANDARD COMPLIANCE:                    | HDCP 1.4                                                             |
| SAFETY REGULATORY COMPLIANCE:           | CE                                                                   |
| ENVIRONMENTAL REGULATORY<br>COMPLIANCE: | Complies with appropriate requirements of RoHs and WEEE              |
| INCLUDED ACCESSORIES:                   | Screw driver                                                         |

The following table defines the technical specifications.

### About the Power Connect<sup>™</sup> Feature

The Power Connect<sup>™</sup> feature here means that the **VS-6464DN-EM** can supply power to the TP transmitters and receivers (for example, the **TP-573** and **TP-574**).

### Serial Data Flow on DGKat Plus RS-232 Cards

Serial data present on the RS-232 port of a DGKat input /output card is not transmitted via the switcher. This data is transmitted over the TP cable of the same input / output card (see Figure 12).

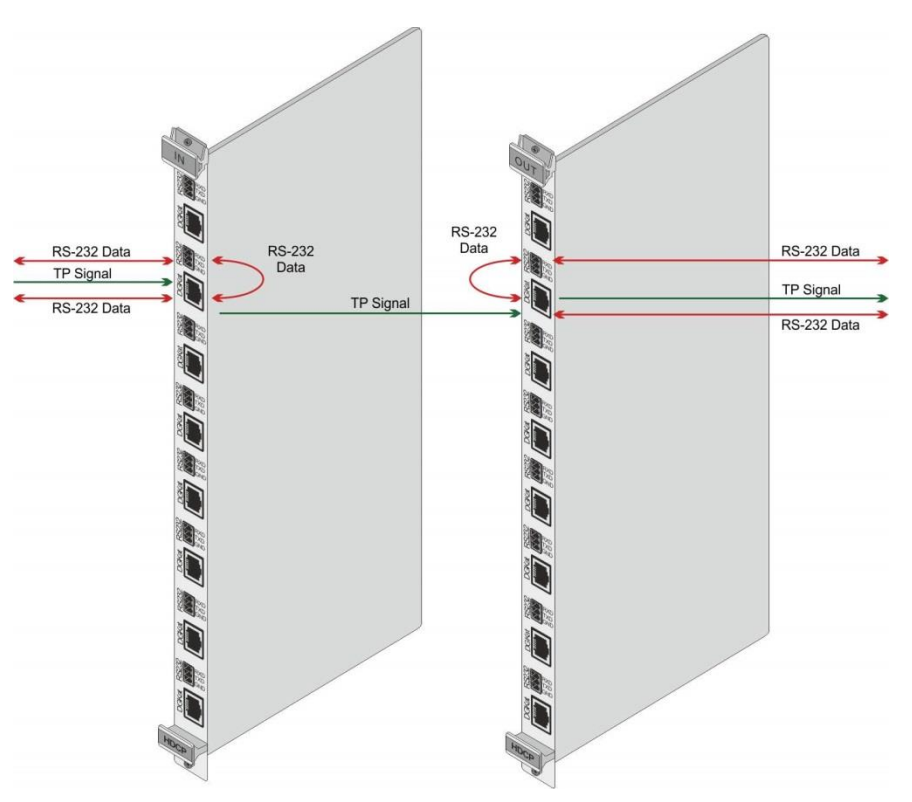

Figure 12: DGKat Card Serial Data Transmission

# Defining the F670-IN8-F64 / F670-OUT8-F64

F670 cards are fully compatible with the Kramer **670T/670R** and **671T/671R** HDMI/DVI transmitters and receivers for non-HDCP content.

The F670-IN8-F64 is an 8-Input HDMI over OM3 Fiber Card (F-64):

The F670-OUT8-F64 is an 8-Output HDMI over OM3 Fiber Card (F-64):

### F670-IN8-F64 / F670-OUT8-F64 Configuration

The F670-IN8-F64 configuration table appears as follows:

| F670-IN8-F64 Input Card |                       |         |
|-------------------------|-----------------------|---------|
| Parameter               | Description           | Default |
| HDCP                    | Turn HDCP on and off. | 1       |
|                         |                       |         |

The F670-OUT8-F64 configuration table appears as follows:

| F670-OUT8-F64 Output Card |                                                                                                    |                   |  |
|---------------------------|----------------------------------------------------------------------------------------------------|-------------------|--|
| Parameter                 | Description                                                                                                    | Default           |  |
| HDMI                      | Sets the output signal format (Display, DVI).<br>Display—the output is set automatically based on the EDID of the connected<br>display.<br>DVI—Force the output to be DVI.<br><b>Note</b> : When selecting the DVI option and fast switching is enabled, you must<br>ensure that the source is DVI compatible. | Display           |  |
| Deep Color                | Sets maximum color bit depth (Auto, 8 bit).<br>Auto—Set the color depth automatically.<br>8 bit—Limit the color depth to 8 bits.                                                                                                    | Auto              |  |
| Switch<br>Speed           | When switching between different sources the switching time can be reduced by setting the fast switch level (Ex-fast Switch, Fast Switch or Normal Switch).                                                                                                    | Ex-fast<br>Switch |  |

## F670-IN8-F64 / F670-OUT8-F64 Technical Specifications

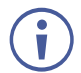

F670 cards must be used with multi-mode glass fiber cables with SC connections, such as the Kramer **C-SC/SC/OM3**.

| PORTS:                                  | 8 SC                                                    |
|-----------------------------------------|---------------------------------------------------------|
| BANDWIDTH PER CHANNEL:                  | 2.25Gbps                                                |
| TOTAL BANDWIDTH:                        | 6.75Gbps                                                |
| MAXIMUM RANGE:                          | 1700m (5570ft) – 1080p/60Hz                             |
| 3D PASS THROUGH:                        | Supported                                               |
| POWER CONSUMPTION:                      | Input / output card: 27W                                |
| OPERATING TEMPERATURE:                  | 0° to +40°C (32° to 104°F)                              |
| STORAGE TEMPERATURE:                    | -40° to +70°C (-40° to 158°F)                           |
| HUMIDITY:                               | 10% to 90%, RHL non-condensing                          |
| DIMENSIONS:                             | 39.5cm x 18cm x 2cm (15.6" x 7.1" x 0.8") W, D, H       |
| SHIPPING DIMENSIONS                     | 47.7cm x 23.5cm x 4.8cm (18.8" x 9.3" x 1.9") W, D, H)  |
| PRODUCT WEIGHT:                         | 0.65 kg (1.43 lbs) approx.                              |
| SHIPPING WEIGHT:                        | 0.81 kg (1.79 lbs) approx.                              |
| STANDARD COMPLIANCE:                    | HDCP 1.4                                                |
| SAFETY REGULATORY COMPLIANCE:           | CE                                                      |
| ENVIRONMENTAL REGULATORY<br>COMPLIANCE: | Complies with appropriate requirements of RoHs and WEEE |

# **Defining the F610-IN8-F64 / F610-OUT8-F64**

The F610-IN8-F64 is an 8-Input DVI over 4LC Fiber Card (F-64):

### 

The F610-OUT8-F64 is an 8-Output DVI over 4LC Fiber Card (F-64):

## F610-IN8-F64 / F610-OUT8-F64 Configuration

N/A

## F610-IN8-F64 / F610-OUT8-F64 Technical Specifications

 $(\mathbf{i})$ 

F610 cards must be used with multi-mode glass fiber cables with LC connections, such as the Kramer **C-4LC/4LC**.

| PORTS:                                  | 8 4 LC ports                                            |
|-----------------------------------------|---------------------------------------------------------|
| BANDWIDTH PER CHANNEL:                  | 1.65Gbps                                                |
| TOTAL BANDWIDTH:                        | 6.75Gbps                                                |
| MAXIMUM RANGE:                          | 400m (1310ft) using Multi Mode OM2 fiber                |
| 3D PASS THROUGH:                        | Not supported                                           |
| POWER CONSUMPTION:                      | Input card: 14W<br>Output card: 13W                     |
| OPERATING TEMPERATURE:                  | 0° to +40°C (32° to 104°F)                              |
| STORAGE TEMPERATURE:                    | -40° to +70°C (-40° to 158°F)                           |
| HUMIDITY:                               | 10% to 90%, RHL non-condensing                          |
| DIMENSIONS:                             | 39.5cm x 18cm x 2cm (15.6" x 7.1" x 0.8") W, D, H       |
| SHIPPING DIMENSIONS                     | 47.7cm x 23.5cm x 4.8cm (18.8" x 9.3" x 1.9") W, D, H)  |
| PRODUCT WEIGHT:                         | 0.65 kg (1.43 lbs) approx.                              |
| SHIPPING WEIGHT:                        | 0.81 kg (1.79 lbs) approx.                              |
| STANDARD COMPLIANCE:                    | DVI 1.0                                                 |
| SAFETY REGULATORY COMPLIANCE:           | CE, FCC                                                 |
| ENVIRONMENTAL REGULATORY<br>COMPLIANCE: | Complies with appropriate requirements of RoHs and WEEE |

# **Defining the DVI-IN8-F64 / DVI-OUT8-F64**

The DVI-IN8-F64 is an 8-Input DVI Card (F-64):

و المعالية المعالية المع المعالية المعالية المعالية المعالية المعالية المعالية المعالية المعالية المعالية المعالية المعالية المعالية المعالية المعالية المعالية المعالية المعالية المعالية المعالية المعالية المعالية المعال المعالية المعالية المعالية المعالية المعالية المعالية المعالية المعالية المعالية المعالية المعالية المعالية المعالية المعالية المعالية المعالية المعالية المعالية المعالية المعالية المعالية المعالية المعالية المعالية المعالية المعالية المعالية المعالية المعالية المعالية المعالية المعالية المعالية ال المعالية المعالية المعالية المعالية المعالية المعالية المعالية المعالية المعالية المعالية المعالية المعالية المعالية المعالية المعالية المعالية المعالية المعالية المعالية المعالية المعالية المعالية المعالية المعالية المعالية المعالية

The **DVI-OUT8-F64** is an 8-Output DVI Card (F-64):

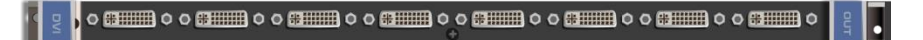

### DVI-IN8-F64 / DVI-OUT8-F64 Configuration

N/A

## **DVI-IN8-F64 / DVI-OUT8-F64 Technical Specifications**

| PORTS:                                  | 8 DVI-D on DVI Molex 24-pin (F) connectors              |
|-----------------------------------------|---------------------------------------------------------|
| BANDWIDTH PER CHANNEL:                  | 1.65Gbps                                                |
| TOTAL BANDWIDTH:                        | 4.95Gbps                                                |
| MAXIMUM RANGE:                          | 15m (49ft)                                              |
| 3D PASS THROUGH:                        | Not supported                                           |
| POWER CONSUMPTION:                      | Input card: 6W<br>Output card: 9W                       |
| OPERATING TEMPERATURE:                  | 0° to +40°C (32° to 104°F)                              |
| STORAGE TEMPERATURE:                    | -40° to +70°C (-40° to 158°F)                           |
| HUMIDITY:                               | 10% to 90%, RHL non-condensing                          |
| DIMENSIONS:                             | 39.5cm x 18cm x 2cm (15.6" x 7.1" x 0.8") W, D, H       |
| SHIPPING DIMENSIONS                     | 47.7cm x 23.5cm x 4.8cm (18.8" x 9.3" x 1.9") W, D, H)  |
| PRODUCT WEIGHT:                         | 0.65 kg (1.43 lbs) approx.                              |
| SHIPPING WEIGHT:                        | 0.81 kg (1.79 lbs) approx.                              |
| STANDARD COMPLIANCE:                    | DVI 1.0                                                 |
| SAFETY REGULATORY COMPLIANCE:           | CE, FCC                                                 |
| ENVIRONMENTAL REGULATORY<br>COMPLIANCE: | Complies with appropriate requirements of RoHs and WEEE |

# Defining the VGAA-IN8-F64 / VGAA-OUT8-F64

The VGAA-IN8-F64 is an 8-Input VGA with Analog Audio Card (F-64):

ع ه هست ه هست ه هست ه هست ه هست ه هست ه هست ه مست ه ع

The VGAA-OUT8-F64 is an 8-Output VGA with Analog Audio Card (F-64):

s ، ه ..... ه ه ..... ه ه ..... ه ه ..... ه ه ..... ه ه ..... ه ه ..... ه د ..... ه د ..... ه د ..... ه د .....

 $(\mathbf{i})$ 

Audio output is accessed by connecting the two supplied Kramer **C-GF/GMAF-30** cables to each VGA port as illustrated in Figure 13.

When a multi-channel audio input signal is routed to a card with stereo analog audio outputs, the analog audio out connectors output the front right and front left audio channels only.

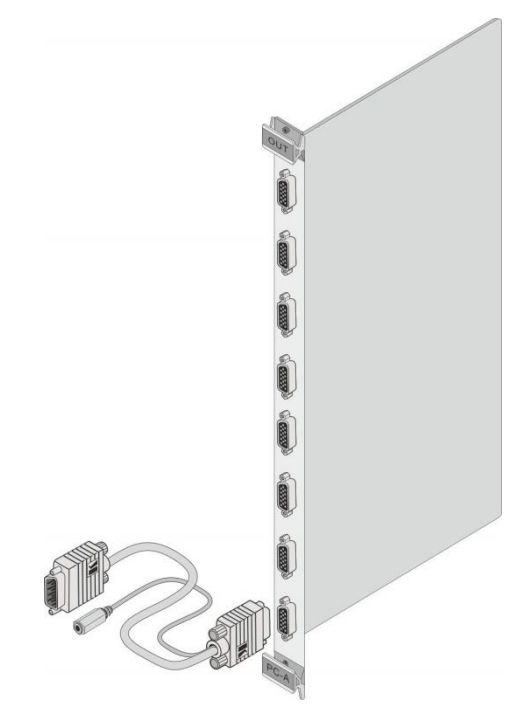

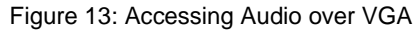

## VGAA-IN8-F64 / VGAA-OUT8-F64 Configuration

The VGAA-IN8-F64 configuration table appears as follows:

| VGAA-IN8-F64 Input Card |                                                                                                    |                |  |
|-------------------------|----------------------------------------------------------------------------------------------------|----------------|--|
| Parameter               | Description                                                                                                | Default        |  |
| Resolution<br>Detect    | Auto, User Defined, Auto Adjust, (see note below table).                                                   | Auto           |  |
| Phase Mode              | Auto, User Defined, Auto Adjust, (see note below table).                                                   | Auto           |  |
| Brightness              | (0–63)                                                                                                    | 32             |  |
| Contrast                | (0–63)                                                                                                    | 32             |  |
| Phase<br>adjustment     | (0–63)<br><b>Note</b> : This adjustment is only valid when Phase Mode Is set to User<br>Defined mode.      | As<br>detected |  |
| Reset Input             | Re-power—Power cycles the port.<br>Factory default—Performs a factory reset of the port to default values. | Re-power       |  |

| VGAA-IN8-F64 Input Card |                                                            |          |  |
|-------------------------|------------------------------------------------------------|----------|--|
| Parameter               | Description                                                | Default  |  |
| Hor-Total Pixels        | Set the value for total horizontal pictures.               | As       |  |
|                         | (1–7000)                                                   | detected |  |
| Horizontal-Start        | Set the value for horizontal start.                        | As       |  |
|                         | (1–600)                                                    | detected |  |
| Horizontal-             | Set the value for horizontal active pixels.                | As       |  |
| Active                  | (1–4000)                                                   | detected |  |
| Vertical-Start          | Set the value for vertical start.                          | As       |  |
|                         | (1–255)                                                    | detected |  |
| Vertical-Active         | Set the value for vertical active pixels.                  | As       |  |
|                         | (1–3000)                                                   | detected |  |
| Save Timing             | (0–31)                                                     | N/A      |  |
| Para                    |                                                            |          |  |
| Recall Timing           | (0–31)                                                     | N/A      |  |
| Para                    |                                                            |          |  |
| Volume                  | Sets the audio output volume (0–70).                       | 50       |  |
| Audio Balance           | Sets the audio output channel balance (0–100).             | 50       |  |
| Audio Bass              | Sets the audio output bass level (0–15).                   | 7        |  |
| Audio Treble            | Sets the audio output treble level (0–15).                 | 7        |  |
| Audio Mute              | MUTE—Mutes the audio input.                                | Non-     |  |
|                         | Non-MUTE—Unmutes the audio input.                          | MUTE     |  |
|                         | Note: When set to Mute, any change to the audio parameters |          |  |
|                         | automatically sets this to unmute.                         |          |  |
| R-offset                | (0–63)                                                     | 32       |  |
| G-offset                | (0–63)                                                     | 32       |  |
| B-offset                | (0–63)                                                     | 32       |  |
| R-gain                  | (0–63)                                                     | 32       |  |
| G-gain                  | (0–63)                                                     | 32       |  |
| B-gain                  | (0–63)                                                     | 32       |  |

The Auto Adjust feature requires the device to recalculate the parameters based on the currently connected source. The result may be different from the standard parameters for the currently set resolution. The result is saved in non-volatile memory and is recalled when the same source is used again. In order to revert to auto predefined parameters, either reset to factory setting with the relevant source connected or connect a different source.

The VGAA-OUT8-F64 configuration table appears as follows:

| VGAA-OUT8-F64 Output Card |                                                                                          |          |  |
|---------------------------|------------------------------------------------------------------------------------------|----------|--|
| Parameter                 | Description                                                                              | Default  |  |
| Reset Output              | Re-power: power cycles the port.                                                         | Re-power |  |
|                           | Factory default: performs a factory reset of the port to default values.                 |          |  |
| Switch Speed              | When switching between different sources the switching time can be                       | Ex-fast  |  |
|                           | reduced by setting the fast switch level (Ex-fast Switch, Fast Switch or Normal Switch). | Switch   |  |
| Volume                    | Sets the audio output volume (0–70).                                                     | 50       |  |
| Audio Balance             | Sets the audio output channel balance (0–100).                                           | 50       |  |
| Audio Bass                | Sets the audio output bass level (0–15).                                                 | 7        |  |
| Audio Treble              | Sets the audio output treble level (0–15).                                               | 7        |  |
| Audio Mute                | MUTE: mutes the audio input.                                                             | Non-     |  |
|                           | Non-MUTE: unmutes the audio input.                                                       | MUTE     |  |
|                           | <b>Note</b> : When set to Mute, any change to the audio parameters automatically         |          |  |
|                           | sets this to unmute.                                                                     |          |  |

i

| VGAA-OUT8-F64 Output Card |                                   |         |  |
|---------------------------|-----------------------------------|---------|--|
| Parameter                 | Description                       | Default |  |
| OUT_HSYNC_<br>INVERT      | Sets the H_SYNC invert.<br>(0, 1) | 0       |  |
| OUT_VSYNC_<br>INVERT      | Sets the V_SYNC invert.<br>(0, 1) | 0       |  |

## VGAA-IN8-F64 / VGAA-OUT8-F64 Technical Specifications

| PORTS:                                  | 8 VGA on 15-pin HD connectors<br>2 unbalanced analog audio on 3.5mm mini jack connectors<br>(accessible via <b>C-GF/GMAF-30</b> cables) |
|-----------------------------------------|----------------------------------------------------------------------------------------------------|
| BANDWIDTH:                              | 450MHz                                                                                                    |
| MAXIMUM RANGE:                          | 10m (32ft)                                                                                                    |
| POWER CONSUMPTION:                      | Input card: 35W<br>Output card: 20W                                                                                                    |
| OPERATING TEMPERATURE:                  | 0° to +40°C (32° to 104°F)                                                                                                    |
| STORAGE TEMPERATURE:                    | -40° to +70°C (-40° to 158°F)                                                                                                    |
| HUMIDITY:                               | 10% to 90%, RHL non-condensing                                                                                                    |
| DIMENSIONS:                             | 39.5cm x 18cm x 2cm (15.6" x 7.1" x 0.8") W, D, H                                                                                       |
| SHIPPING DIMENSIONS                     | 54.8cm x 27.5cm x 10.6cm (21.6" x 10.8" x 4.2") W, D, H)                                                                                |
| PRODUCT WEIGHT:                         | 0.65 kg (1.43 lbs) approx.                                                                                                    |
| SHIPPING WEIGHT:                        | 0.81 kg (1.79 lbs) approx.                                                                                                    |
| STANDARD COMPLIANCE:                    | -                                                                                                    |
| SAFETY REGULATORY<br>COMPLIANCE:        | CE                                                                                                    |
| ENVIRONMENTAL REGULATORY<br>COMPLIANCE: | Complies with appropriate requirements of RoHs and WEEE                                                                                 |
| INCLUDED ACCESSORIES:                   | 8 C-GF/GMAF-30 cables                                                                                                    |

# **Troubleshooting Video and Audio Problems**

The **VS-6464DN-EM** includes an AV signal generator that can be used to diagnose video and audio issues in an operating environment.

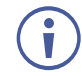

The test module supports analog audio and can only be used for testing analog audio problems.

# **Defining the Controller and Test Card**

The **Controller and Test** card is a 2-Input/Output DVI with Analog Audio Card (F-64), preinstalled in the **VS-6464DN-EM** for setup, troubleshooting, and management purposes (see <u>Figure 3</u> for more information).

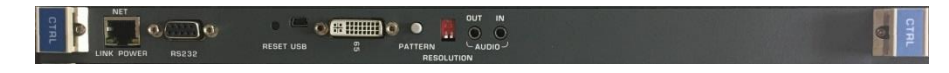

## **Controller and Test Card Configuration**

The **Controller and Test** card configuration table appears as follows when configured as an input card:

| Controller and Test Card |                                                                                                    |         |
|--------------------------|----------------------------------------------------------------------------------------------------|---------|
| Parameter                | Description                                                                                                    | Default |
| Reset Input              | Re-power—Power cycles the port.                                                                                                    | Re-     |
|                          | Factory default—Performs a factory reset to default values of the port.                                                                                                    | power   |
| Audio                    | Selects the audio source:                                                                                                    | Auto    |
| Select                   | Auto—Audio signal selection is controlled by the presence or absence of a plug<br>in the 3.5mm mini jack. When present, AUD-Analog is selected, when absent,<br>AUD-Embedded is selected. |         |
|                          | AUD-Embedded—HDMI audio is selected.                                                                                                    |         |
|                          | AUD-Ex-Analog—Analog audio is selected.                                                                                                    |         |
| Volume                   | Sets the audio output volume (0–70).                                                                                                    | 50      |
|                          | Note: Not applicable when digital audio is selected.                                                                                                    |         |
| Audio                    | Sets the audio output channel balance (0–100).                                                                                                    | 50      |
| Balance                  | Note: Not applicable when digital audio is selected.                                                                                                    |         |
| Audio Bass               | Sets the audio output bass level (0–15).                                                                                                    | 7       |
|                          | Note: Not applicable when digital audio is selected.                                                                                                    |         |
| Audio                    | Sets the audio output treble level (0–15).                                                                                                    | 7       |
| Treble                   | Note: Not applicable when digital audio is selected.                                                                                                    |         |
| Audio Mute               | MUTE—Mutes the audio input.                                                                                                    | Non-    |
|                          | Non-MUTE—Unmutes the audio input.                                                                                                    | MUTE    |
|                          | Note: Not applicable when digital audio is selected.                                                                                                    |         |

The **Controller and Test** card configuration table appears as follows when configured as an output card:

| Controller and Test Card |                                                                                                    |                  |  |  |
|--------------------------|----------------------------------------------------------------------------------------------------|------------------|--|--|
| Parameter                | Description                                                                                                    | Default          |  |  |
| Reset<br>Output          | Re-power—Power cycles the port.<br>Factory default—Performs a factory reset to default values of the port.                                                                                                    | Re-power         |  |  |
| HDMI                     | Sets the output signal format (Display, HDMI, DVI).<br>Display—the output is set automatically based on the EDID of the connected<br>display.<br>HDMI—Force the output to be HDMI.<br>DVI—Force the output to be DVI.<br><b>Note</b> : When selecting the DVI option and fast switching is enabled, you must<br>ensure that the source is DVI compatible. | Display          |  |  |
| Switch<br>Speed          | When switching between different sources the switching time can be reduced<br>by setting the fast switch level (Ex-fast Switch, Fast Switch or Normal<br>Switch).                                                                                                    | Normal<br>Switch |  |  |
| Audio Mute               | MUTE—Mutes the audio input.<br>Non-MUTE—Unmutes the audio input.                                                                                                    | Non-<br>MUTE     |  |  |
| Volume                   | Sets the audio output volume (0–70).                                                                                                    | 50               |  |  |
| Audio<br>Balance         | Sets the audio output channel balance (0–100).                                                                                                    | 50               |  |  |
| Audio Bass               | Sets the audio output bass level (0–15).                                                                                                    | 7                |  |  |
| Audio<br>Treble          | Sets the audio output treble level (0–15).                                                                                                    | 7                |  |  |
| Audio Mono               | OFF— Analog output is stereo.<br>MIX— Analog output is mono.                                                                                                    | OFF              |  |  |

# **Setting the Resolution of the Generated Video**

The video generator produces a range of both PC and HD resolutions which are selected by a combination of DIP-switches and an on-board jumper (labeled **B3**). Install the jumper to select HD resolutions or remove the jumper to select PC resolutions.

The Resolution DIP-switch is used to set the resolution of the generated video:

|                             | Available F                                                       | PC Resolution                                 | lutions for Generated Video (Jumper Off) |                                                                                    |     |
|-----------------------------|-------------------------------------------------------------------|-----------------------------------------------|------------------------------------------|------------------------------------------------------------------------------------|-----|
|                             | DIP-switch Position                                               |                                               | Res                                      | olution                                                                            |     |
|                             | 1                                                                 | 2                                             |                                          |                                                                                    |     |
|                             | OFF                                                               | OFF                                           | 1024 x 768 @60Hz                         |                                                                                    |     |
|                             | ON                                                                | OFF                                           | 1280 x 1024 @60Hz                        |                                                                                    |     |
|                             | OFF                                                               | ON                                            | 1600 x 1200 @60Hz                        |                                                                                    |     |
|                             | ON                                                                | ON                                            | 1920 x 1200 @60Hz                        |                                                                                    |     |
|                             | Available HD Resolutions for Generated Video (Jumper On, Default) |                                               |                                          |                                                                                    |     |
| Av                          | ailable HD R                                                      | esolutions                                    | for G                                    | enerated Video (Jumper On, Defaul                                                  | lt) |
| Ava<br>DIF                  | ailable HD R<br>P-switch Pos                                      | esolutions :<br>sition                        | for G                                    | enerated Video (Jumper On, Defaul<br>Resolution                                    | lt) |
| Ava<br>DIF<br>1             | ailable HD R<br>P-switch Pos                                      | esolutions<br>sition<br>2                     | for G                                    | enerated Video (Jumper On, Defaul<br>Resolution                                    | lt) |
| Ava<br>DIF<br>1<br>OF       | ailable HD R<br>P-switch Pos<br>F                                 | esolutions<br>sition<br>2<br>OFF              | for G                                    | enerated Video (Jumper On, Defaul<br>Resolution<br>480p (default)                  | lt) |
| Ava<br>DIF<br>1<br>OF<br>ON | ailable HD R<br>P-switch Pos<br>F                                 | esolutions<br>sition<br>2<br>OFF<br>OFF       | for G                                    | enerated Video (Jumper On, Defaul<br>Resolution<br>480p (default)<br>720p          | lt) |
| Ava<br>DIF<br>1<br>OF<br>ON | ailable HD R<br>P-switch Pos<br>F<br>F                            | esolutions<br>sition<br>2<br>OFF<br>OFF<br>ON | for G                                    | enerated Video (Jumper On, Defaul<br>Resolution<br>480p (default)<br>720p<br>1080i | lt) |

Figure 14 shows the Resolution DIP-switch with both switches off (up, default, 480p).

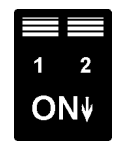

Figure 14: Resolution DIP-switch

## **Setting the Pattern of the Generated Video**

The Pattern button is used to set the pattern of generated video. There are 32 available patterns. Press the button repeatedly to cycle through the patterns.

## **Installing the Test Module**

By default, the controller and test card is installed in the configuration. If you uninstalled the test module in the configuration, it must be reinstalled before it can be used, that is, the number of configured inputs and outputs must be increased by one. For example:

- If your VS-6464DN-EM has eight inputs and eight outputs, you must configure the VS-6464DN-EM as 9 x 9
- If your VS-6464DN-EM has 64 inputs and 64 outputs, you must configure the VS-6464DN-EM as 65 x 65

### To install the test module in the configuration:

1. Press ESC, ENT and LOCK together. The following is displayed:

Configuration Device

2. Press ENT. The following is displayed:

Test Board: 0 MaxInput:64 MaxOutput:64

where 0 indicates that the test module is not installed.

- 3. Using the numeric keys, press 1 to indicate that the test module is installed. The TAKE button flashes.
- 4. Press TAKE.
- 5. Increase the number of configured inputs and outputs by one (see <u>Configuring the</u> <u>Number of Installed Input and Output Ports</u> on page <u>32</u>).
- Power cycle the device. The test module is now installed and may be used.

# **Troubleshooting Video Problems**

The test module may be used in various ways to isolate video problems.

The following examples are based on the video signal paths shown in <u>Figure 15</u> and a **VS-6464DN-EM** device installed as follows:

- 64 inputs and 64 outputs.
- The test module is configured (see Installing the Test Module on page 45).
- 65 configured inputs and 65 configured outputs (see <u>Configuring the Number of Installed</u> <u>Input and Output Ports</u> on page <u>32</u>).

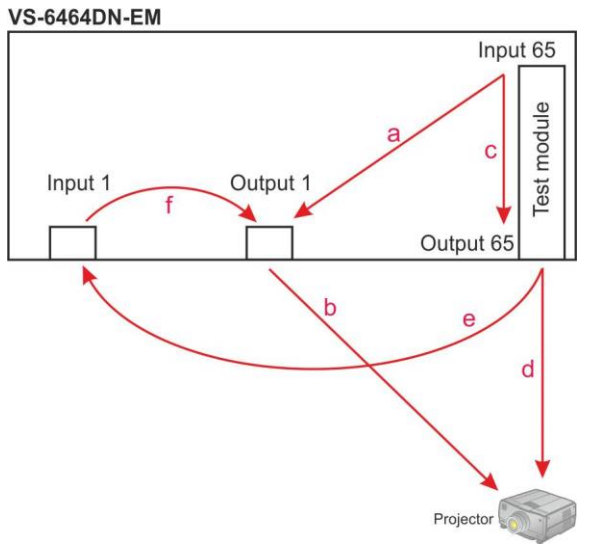

Figure 15: Signal Paths for Isolating Video Problems

## **Testing the Projector Output**

Signal path: c to d; d to projector.

### To test the projector output:

- 1. Configure Input 65 to Output 65 (see <u>Switching Actions</u> on page <u>19</u>).
- 2. Connect Output 65 to the projector.
- 3. Set the generated video resolution (see <u>Setting the Resolution of the Generated Video</u> on page <u>44</u>).
- 4. Set the pattern for the generated video (see <u>Section</u> 10.3).
- 5. Verify that the projector output is as expected.

## **Testing the Output Signal Path to the Projector**

Signal path: a to b; b to projector

### To test the output signal path to the projector:

- 1. Configure Input 65 to Output 1 (see <u>Switching Actions</u> on page <u>19</u>).
- 2. Connect Output 1 to the projector.

- 3. Set the generated video resolution (see <u>Setting the Resolution of the Generated Video</u> on page <u>44</u>).
- 4. Set the pattern for the generated video (see <u>Setting the Pattern of the Generated Video</u> on page <u>45</u>).
- 5. Verify that the projector output is as expected.

### **Testing the Input and Output Signal Path to the Projector**

Signal path: c to e; e to f; f to b; b to projector.

#### To test the input and output signal path to the projector:

- 1. Configure Input 65 to Output 65 (see <u>Switching Actions</u> on page <u>19</u>).
- 2. Connect Output 65 to Input 1.
- 3. Configure Input 1 to Output 1.
- 4. Connect Output 1 to the projector.
- 5. Set the generated video resolution (see <u>Setting the Resolution of the Generated Video</u> on page <u>44</u>).
- 6. Set the pattern for the generated video (see <u>Section</u> 10.3).
- 7. Verify that the projector output is as expected.

## **Troubleshooting Audio Problems**

The test module may be used in various ways to isolate analog audio problems.

The following examples are based on the audio signal paths shown in <u>Figure 16</u> and a **VS-6464DN-EM** device installed as follows:

- 64 inputs and 64 outputs.
- The test module is configured (see Installing the Test Module on page 45).
- 65 configured inputs and 65 configured outputs (see <u>Configuring the Number of Installed</u> <u>Input and Output Ports</u> on page <u>32</u>).

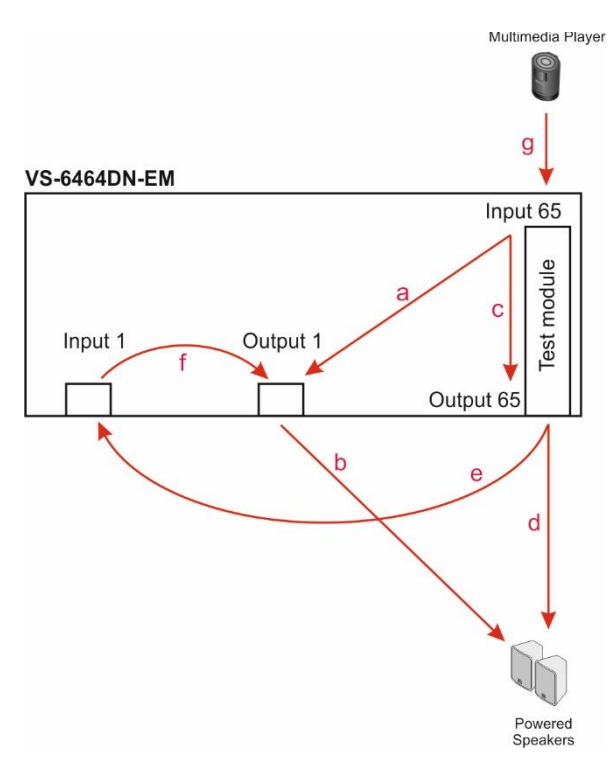

Figure 16: Signal Paths for Isolating Audio Problems

### **Testing the Audio Output**

Signal path: g to c; c to d; d to an audio acceptor (for example, powered speakers).

### To test the audio output:

- 1. Connect an analog audio source to Input 65.
- 2. Configure Input 65 to Output 65 (see <u>Switching Actions</u> on page <u>19</u>).
- 3. Connect Output 65 to the audio acceptor.
- 4. Verify that the audio output is as expected.

### **Testing the Output Signal Path to the Audio Output**

Signal path: g to a; a to b; b to an audio acceptor (for example, powered speakers)

### To test the output signal path to the audio output:

- 1. Connect an analog audio source to Input 65.
- 2. Configure Input 65 to Output 1 (see <u>Switching Actions</u> on page <u>19</u>).
- 3. Connect Output 1 to the audio acceptor.
- 4. Verify that the audio output is as expected.

## **Testing the Input and Output Signal Path to the Audio Output**

Signal path: g to c; c to e; e to f; f to b; b to an audio acceptor (for example, powered speakers)

### To test the input and output signal path to the audio output:

- 1. Connect an analog audio source to Input 65.
- 2. Configure Input 65 to Output 65 (see <u>Switching Actions</u> on page <u>19</u>).
- 3. Connect Output 65 to Input 1.
- 4. Configure Input 1 to Output 1.
- 5. Connect Output 1 to the audio acceptor.
- 6. Verify that the audio output is as expected.

# Input / Output Card Hardware Installation Instructions

The **VS-6464DN-EM** input / output cards mount in one of the 16 slots on the rear of the **VS-6464DN-EM** chassis. Slots are numbered from left to right (The process for inserting cards is the same for all cards / chassis and the figures below are for illustration purposes only.)

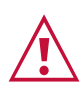

An input card must only be mounted in a slot designated for input cards (slots IN 1 to 32 and IN 33 to 64) and an output card must only be mounted in a slot designated for output cards (slots OUT 1 to 32 and OUT 33 to 64).

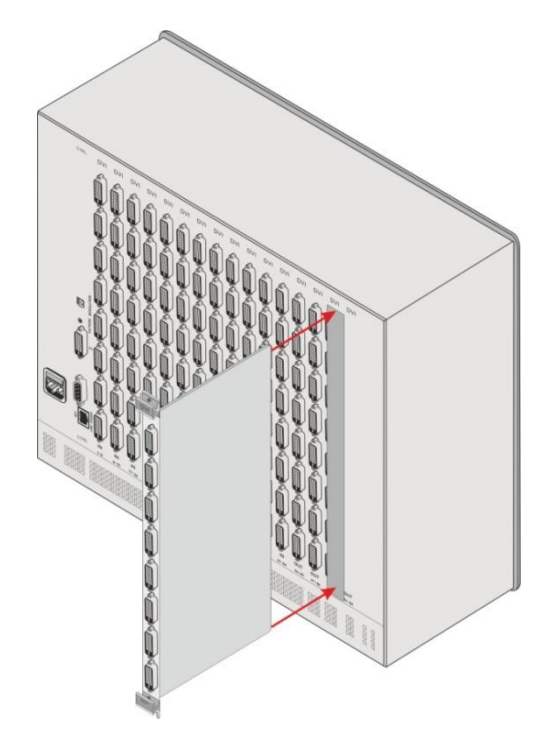

Figure 17: Inserting the Card into a Slot

### To install an input / output card as shown in Figure 17:

- 1. Power off the VS-6464DN-EM and all devices connected to it.
- 2. Using a Phillips screwdriver, loosen the screws at the top and bottom of the blanking plate (see Figure 18).

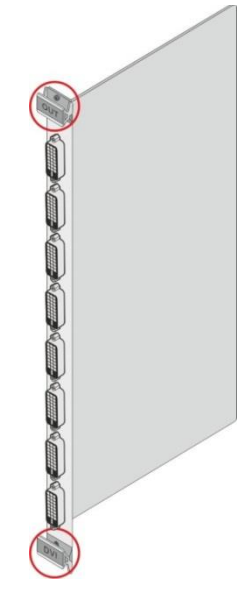

Figure 18: Card Handles

- 3. Remove the blanking plate from the slot and store it for possible future use.
- 4. Remove the new card from its shipping box and anti-ESD bag.
- 5. Holding the card by the lower handle, align the card with the plastic guide rails.
- 6. Slide the card into the chassis until the front of the card makes contact with the connector inside the chassis.
- 7. Press the card firmly into the slot until the connector plate is flush with the rear panel of the chassis and the connector is fully seated.
- 8. Using a Phillips screwdriver, tighten the retaining screws at the top and bottom of the card to secure it to the chassis.
- 9. Power on the **VS-6464DN-EM** and follow the procedure to configure the new card (see <u>Configuring the Number of Installed Input and Output Ports</u> on page <u>32</u>).
- 10. Power on the peripheral devices.

# **Installing a PS-1DN Power Supply**

The **VS-6464DN-EM** is equipped with two **PS-1DN** power supply units and includes an optional redundant power supply for mission critical installations. When three power supplies are installed, the **VS-6464DN-EM** distributes the load between the power supplies. Kramer recommends using three power supply units for extending power supply life-span.

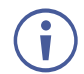

The device must have at least two working power supplies to operate correctly.

The **PS-1DN** is a hot-swappable power supply. It is not necessary to power down the chassis in order to install or replace a third power supply.

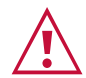

When installing/replacing a power supply, all normal static discharge precaution measures must be observed to prevent damage to the equipment.

For detailed instructions on installing/replacing a power supply in your **VS-6464DN-EM**, see the **PS-1DN** Power Supply Installation Instructions, available at <u>www.kramerav.com</u>.

The following table describes the behavior of the PS-1 / PS-2 LEDs:

| Event               | Green POWER LED                               | Red ERROR LED                             |
|---------------------|-----------------------------------------------|-------------------------------------------|
| Device power<br>on  | Lights and remains on                         | Lights for a few seconds and turns off    |
| Device power<br>off | Remains on for ~20 seconds and then turns off | Lights for ~20 seconds and then turns off |

If no LEDs light, verify the following:

- The power supply connector at the rear of the device is connected to the mains power supply (see <u>Defining the VS-6464DN-EM 8x8 to 64x64 Modular Multi-Format Managed</u> <u>Digital Matrix Switcher</u> on page <u>6</u>).
- The power switch is switched to the On position.
- The power supply is seated firmly in place the front panel of the power supply is flush with the front panel of the chassis and the screws are tightly fastened.

If the problem persists, or if the red ERROR LED is always lit, contact Kramer technical support.

# Upgrading VS-6464DN-EM and Input / Output Card Firmware

The VS-6464DN-EM enables upgrading both the device's firmware and that of the VGAA-IN8/OUT8-F64 card. Upgrading the firmware of the remaining input / output cards can only be done by authorized service personnel.

The device and card firmware can be upgraded using:

- K-Upload via RS-232, USB (VCOM), or Ethernet (see <u>Upgrading Firmware Using K-Upload</u> on page <u>53</u>).
- Kramer Network via Ethernet (see <u>Upgrading Firmware Using Kramer Network</u> on page <u>54</u>).

## **Upgrading Firmware Using K-Upload**

The **VS-6464DN-EM** enables upgrading device and card firmware via RS-232, USB (VCOM) or Ethernet using the K-Upload software application, available at <u>www.kramerav.com/product/VS-6464DN-EM</u>. For instructions on upgrading the firmware using K-Upload, see the *K-Upload User Manual*.

For information on connecting to the **VS-6464DN-EM** via RS-232, USB (VCOM), or Ethernet, see <u>Connecting to the VS-6464DN-EM via RS-232</u> on page <u>14</u>, <u>Connecting to the VS-6464DN-EM via USB (VCOM)</u> on page <u>14</u>, or <u>Connecting to the VS-6464DN-EM via Ethernet</u> on page <u>14</u>, respectively.

Firmware may be available for any of the following components:

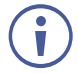

The firmware files for each component have different suffixes to help with identification.

 VS-6464DN-EM Control Module – Control module firmware files end with \_0, for example:

linux163264\_[APP\_X\_xx.xx\_xxxx]\_0

- VS-6464DN-EM Test Module Test module firmware files end with \_200, for example: 64testCard [OUT8\_47\_xx.xx\_xxx]\_200
- VS-6464DN-EM Keypad Keypad firmware files end with \_201, for example: VS-163264Keypad [APP\_X\_xx.xx\_xxxx]\_201
- VGAA-IN8/OUT8-F64 Card The suffix of card firmware files must be modified before use. Input and output card firmware files all end with \_N, for example:
  VGA VGAA\_[OUT8\_16&18\_xx.xx\_xxxx]\_N
  This suffix must be changed according to the slot number in which the card is installed (1-16). For example if the card is installed in slot 7, the firmware file's suffix must be changed to \_7:
  VGA VGAA\_[OUT8\_16&18\_xx.xx\_xxxx]\_7

```
VS-6464DN-EM - Upgrading VS-6464DN-EM and Input / Output Card Firmware
```

Go to <u>www.kramerav.com/downloads/VS-6464DN-EM</u> to check for up-to-date user manuals, application programs, and to check if firmware upgrades are available (where appropriate).

If necessary, you can downgrade the input/output card firmware by incrementing the previous firmware file's number to higher than the currently installed firmware. For example if you upgraded the card's firmware using the VGA VGAA\_[OUT8\_16&18\_01.00\_0006]\_7 file, to downgrade to the previously installed firmware, rename the previously installed firmware file to VGA VGAA\_[OUT8\_16&18\_01.00\_0007]\_7.

## **Upgrading Firmware Using Kramer Network**

The **VS-6464DN-EM** enables upgrading device and card firmware via Ethernet using the Kramer Network enterprise management platform, available at <u>www.kramerav.com/product/VS-6464DN-EM</u>. For instructions on upgrading the firmware using Kramer Network, see the *Kramer Network User Manual*.

For information on connecting to the **VS-6464DN-EM** via Ethernet, see <u>Connecting to the</u> <u>VS-6464DN-EM via Ethernet</u> on page <u>14</u>.

# **Technical Specifications**

## VS-6464DN-EM Chassis

| PORTS:                                       | 1 DVI-D on a DVI Molex 24-pin (F) connector                                  |
|----------------------------------------------|------------------------------------------------------------------------------|
|                                              | 2 unbalanced analog audio on 3.5mm mini jack connectors                      |
|                                              | 1 RS-232 on an 9-pin D-sub port                                              |
|                                              | 1 USB (VCOM) port on a USB Mini-B connector                                  |
|                                              | 1 Ethernet on an RJ-45 connector                                             |
| BANDWIDTH:                                   | Supports up to 3.4Gbps bandwidth per channel (limited by the card installed) |
| CONTROLS:                                    | Front panel buttons, RS-232, Ethernet, USB (virtual COM)                     |
| SWITCHING:                                   | Confirm or At Once for immediate switching                                   |
| POWER CONSUMPTION:                           | 100-240V AC, 50/60Hz, 4.7A                                                   |
| OPERATING TEMPERATURE:                       | 0° to +40°C (32° to 104°F)                                                   |
| STORAGE TEMPERATURE:                         | -40° to +70°C (-40° to 158°F)                                                |
| HUMIDITY:                                    | 10% to 90%, RHL non-condensing                                               |
| COOLING:                                     | Forced air, fan                                                              |
| ENCLOSURE TYPE:                              | Aluminum                                                                     |
| RACK MOUNT:                                  | With supplied rack ears, attached                                            |
| DIMENSIONS:                                  | 19" 10U (48.3cm x 36cm x 44cm W, D, H)                                       |
| PRODUCT WEIGHT:                              | 24kg (52.9lbs) approx.                                                       |
| SHIPPING WEIGHT:                             | 25.8kg (56.9lbs) approx.                                                     |
| VIBRATION:                                   | ISTA 1A in carton (International Safe Transit Association)                   |
| SAFETY REGULATORY COMPLIANCE:                | CE                                                                           |
| ENVIRONMENTAL REGULATORY                     | Complies with appropriate requirements of RoHs and                           |
| COMPLIANCE:                                  | WEEE                                                                         |
| INCLUDED ACCESSORIES:                        | Power cord, Infrared remote control transmitter                              |
| Specifications are subject to change without | notice at www.kramerav.com                                                   |

# **Quick VS-6464DN-EM Card Comparison**

| Card  | Ports                                                       | BW per<br>Channel                 | Max. Range                          | Compliance    | 3D Pass<br>Thru |
|-------|-------------------------------------------------------------|-----------------------------------|-------------------------------------|---------------|-----------------|
| HDCP  | 8 DVI-D on a DVI Molex<br>24-pin (F)<br>connector           | 2.25Gbps                          | 15m (49ft)                          | HDCP,<br>HDMI | Yes             |
| DGKat | 8 TP DGKat on RJ-45<br>8 Serial on 3-pin<br>terminal blocks | Vid:<br>1.65Gbps<br>Serial: 19200 | 90m (300ft) – 1080p<br>@60Hz*       | HDCP 1.4      | Yes             |
| F670  | 8 SC                                                        | 2.25Gbps                          | 1700m (5570ft) –<br>1080p/60Hz      | HDCP 1.4      | Yes             |
| F610  | 8 4 LC                                                      | 1.65Gbps                          | 400m (1310ft) using MM<br>OM2 fiber | DVI 1.0       | No              |
| DVI   | 8 DVI-D on DVI Molex<br>24-pin (F)<br>connectors            | 1.65Gbps                          | 15m (49ft)                          | DVI 1.0       | No              |

| Card                 | Ports                                                                                                    | BW per<br>Channel | Max. Range | Compliance | 3D Pass<br>Thru |  |  |  |
|----------------------|----------------------------------------------------------------------------------------------------|-------------------|------------|------------|-----------------|--|--|--|
| VGAA                 | 8 VGA on 15-pin HD<br>connectors<br>8 unbalanced analog<br>audio on<br>3.5mm mini jack<br>connectors**                          | 450MHz            | 10m (32ft) | -          | -               |  |  |  |
| * When               | * When using <b>BC-UNIKAT</b> cables.                                                                                           |                   |            |            |                 |  |  |  |
| ** Acces<br>Specific | ** Accessible via <b>C-GF/GMAF-30</b> cables.<br>Specifications are subject to change without notice at <u>www.kramerav.com</u> |                   |            |            |                 |  |  |  |

# **Default Settings**

# **Default Communication Parameters**

| EDID                                             |              |  |  |
|--------------------------------------------------|--------------|--|--|
| EDID data is passed between Output 1 and Input 1 |              |  |  |
| RS-232 / Protocol 3000                           |              |  |  |
| Baud Rate:                                       | 115200       |  |  |
| Data Bits:                                       | 8            |  |  |
| Stop Bits:                                       | 1            |  |  |
| Parity:                                          | None         |  |  |
| Command Format:                                  | HEX          |  |  |
| Command Example to Switch Input 4 to Output 2:   | #VID 4>2     |  |  |
| Ethernet                                         |              |  |  |
| IP Address:                                      | 192.168.1.39 |  |  |
| TCP Port #:                                      | 5000         |  |  |
| UDP Port#:                                       | 50000        |  |  |
| Concurrent TCP Connections:                      | 32           |  |  |

# **Factory Default EDID**

## HDCP-IN8-F64 / HDCP-OUT8-F64

| Vonitor<br>Model nameVS-64HDCP<br>ManufacturerKMR<br>Plug and Play IDKMR0200<br>Serial number1<br>Manufacture date2014, ISO week 19<br>Filter driverNone |  |
|----------------------------------------------------------------------------------------------------|--|
| EDID revision                                                                                                    |  |
| DDC/CI Not supported<br>Color characteristics                                                                                                    |  |
| Default color space Non-sRGB<br>Display gamma                                                                                                    |  |
| Additional descriptors None                                                                                                    |  |
| Iming characteristics<br>Horizontal scan range                                                                                                    |  |
| GTF standardNot supported<br>Additional descriptorsNone<br>Preferred timingYes                                                                           |  |
| Native/preferred timing. 1280x720p at 60Hz<br>Modeline                                                                                                   |  |
| Modeline                                                                                                    |  |
| 720 x 400p at 88Hz - IBM XGA2<br>640 x 480p at 60Hz - IBM VGA<br>640 x 480p at 67Hz - Apple Mac II                                                       |  |
| 640 x 480p at 72Hz - VESA<br>640 x 480p at 75Hz - VESA<br>800 x 600p at 56Hz - VESA                                                                      |  |
| 800 x 600p at 60Hz - VESA<br>800 x 600p at 72Hz - VESA<br>800 x 600p at 75Hz - VESA                                                                      |  |
| 832 X 024p at /5HZ - Apple Mac II<br>1024 X 768i at 87Hz - IBM<br>1024 X 768p at 60Hz - VESA<br>1024 X 768p at 70Hz - VESA                               |  |

1024 x 768p at 75Hz - VESA 1024 x 768p at 75H2 - VESA 1280 x 1024p at 75H2 - VESA 1152 x 870p at 75H2 - Apple Mac II 1280 x 720p at 60H2 - VESA STD 1280 x 800p at 60H2 - VESA STD 1280 x 900p at 60H2 - VESA STD 1280 x 960p at 60H2 - VESA STD 1280 x 1024p at 60Hz - VESA STD 1400 x 1050p at 60Hz - VESA STD 1680 x 1050p at 60Hz - VESA STD 1600 x 1200p at 60Hz - VESA STD EIA/CEA-861 Information Basic audio..... Supported YCbCr 4:4:4..... Supported YCbCr 4:2:2..... Supported 1200 x 1080i at 60H2 - HDTV (16:9, 1:1) 1920 x 1080i at 50H2 - HDTV (16:9, 1:1) 1920 x 1080i at 50H2 - HDTV (16:9, 1:1) 1280 x 720p at 60H2 - HDTV (16:9, 1:1) 1920 x 1080p at 60H2 - HDTV (16:9, 1:1) 1920 x 1080p at 50H2 - HDTV (16:9, 1:1) NB: NTSC refresh rate = (H2\*1000)/1001 F audio data (formats supported) CE audio data (formats supported) LPCM 3-channel, 24-bits CE speaker allocation data at 44/48 kHz Rear left/right...... No Rear center..... No Front left/right center...No Rear left/right center...No Rear LFE.......No CE vendor specific data (VSDB) IEEE registration number. 0x000C03 CEC physical address..... 1.0.0.0 Maximum TMDS clock...... 165MHz Report information Date generated...... 12/08/2015 Software revision...... 2.70.0.989 Data source...... Real-time 0x0071 Operating system...... 6.1.7601.2.Service Pack 1 

### DGKat-IN8-F64 / DGKat-OUT8-F64

| Monitor<br>Model name VS-64HDGKat<br>Manufacturer KMR<br>Plug and Play ID KMR0200<br>Serial number1<br>Manufacture date                                                                                                    |  |
|----------------------------------------------------------------------------------------------------|--|
| EDID revision                                                                                                    |  |
| DDC/ClNot supported<br>Color characteristics<br>Default color spaceNon-sRGB<br>Display gamma2.20<br>Red chromaticityRx 0.640 - Ry 0.341<br>Green chromaticityBx 0.146 - By 0.069<br>White point (default)Wx 0.284 - Wy 0.293<br>Additional descriptorsNone<br>Timing characteristics<br>Horizontal scan range31-94kHz<br>Vertical scan range31-94kHz<br>Vertical scan range30-95Hz<br>Video bandwidthNot supported<br>GTF standardNot supported<br>Additional descriptorsNone<br>Preferred timingYes<br>Native/preferred timing1280x720p at 60Hz |  |

... "1280x720" 74.250 1280 1390 1430 1650 720 725 730 750 +hsvnc +vsvnc Modeline..... 832 x 624p at 75Hz - Apple Mac II 1024 x 768i at 87Hz - IBM 1024 x 768p at 60Hz - VESA 1024 x 768p at 70Hz - VESA 1024 x 768p at 75Hz - VESA 1280 x 1024p at 75Hz - VESA 1280 x 1024p at 75Hz - VESA 1152 x 870p at 75Hz - Apple Mac II 1280 x 720p at 60Hz - VESA STD 1280 x 800p at 60Hz - VESA STD 1440 x 900p at 60Hz - VESA STD 1280 x 960p at 60Hz - VESA STD 1280 x 1024p at 60Hz - VESA STD 1600 x 1050p at 60Hz - VESA STD 1600 x 1050p at 60Hz - VESA STD 1600 x 1200p at 60Hz - VESA STD 1600 x 1200p at 60Hz - VESA STD 1600 x 1200p at 60Hz - VESA STD IT underscan..... Not supported Basic audio..... Supported YCbCr 4:4:4..... Not supported YCbCr 4:2:2..... Not supported NB: NISC refresh rate = (H2\*10) CE audio data (formats supported) LPCM 3-channel, 24-bits CE speaker allocation data Channel configuration.... 3.0 at 44/48 kHz Front left/right...... Yes Front LFE..... No Front center..... Yes Rear left/right..... No Rear center..... No Front left/right center.. No Rear left/right center... No Rear LFE..... No CE vendor specific data (VSDB) IEEE registration number. 0x000C03 CEC physical address..... 1.0.0.0 Maximum TMDS clock...... 165MHz Report information Raw data

### F670-IN8-F64 / F670-OUT8-F64

DDC/CI..... .... Not supported Color characteristics Default color space..... Non-sRGB Display gamma..... 2.20 Red chromaticity....... Rx 0.640 - Ry 0.341 Green chromaticity....... Bx 0.540 - Ky 0.541 Green chromaticity....... Bx 0.146 - By 0.069 White point (default).... Wx 0.284 - Wy 0.293 Additional descriptors... None Timing characteristics Horizontal scan range.... 31-94kHz Vertical scan range..... 50-85Hz Video bandwidth...... 170MHz CVT standard...... Not supported GTF standard...... Not supported Additional descriptors... None 720 x 400p at 70Hz - IBM VGA 720 x 400p at 88Hz - IBM XGA2 720 x 400p at 88Hz - IBM XGA2 640 x 480p at 60Hz - IBM VGA 640 x 480p at 67Hz - Apple Mac II 640 x 480p at 75Hz - VESA 640 x 480p at 75Hz - VESA 800 x 600p at 56Hz - VESA 800 x 600p at 60Hz - VESA 800 x 600p at 72Hz - VESA 
 600 x
 600p at
 72Hz
 -VESA

 800 x
 600p at
 75Hz
 -VESA

 832 x
 624p at
 75Hz
 -Apple Mac II

 1024 x
 768p at
 60Hz
 -VESA

 1024 x
 768p at
 60Hz
 -VESA

 1024 x
 768p at
 60Hz
 -VESA

 1024 x
 768p at
 70Hz
 -VESA

 1024 x
 768p at
 75Hz
 Apple Mac II

 1024 x
 768p at
 75Hz
 -VESA

 1280 x
 1024 pat
 75Hz
 -VESA

 1280 x
 720p at
 60Hz
 -VESA STD

 1280 x
 800p at
 60Hz
 -VESA STD

 1280 x
 90p at
 60Hz
 -VESA STD

 1280 x
 1024p at
 60Hz
 -VESA STD

 1280 x
 1024p at
 60Hz
 -VESA STD

 1280 x
 1024p at
 60Hz
 -VESA STD

 1280 x
 1050p at
 60Hz
 -VESA STD

 1400 x
 1050p at
 60Hz</td 1600 x 1200p at 60Hz - VESA STD EIA/CEA-861 Information Basic audio..... Supported YCbCr 4:4:4..... Supported YCbCr 4:2:2..... Supported LPCM 3-channel, 24-bits CE speaker allocation data at 44/48 kHz Channel configuration.... 3.0 Front left/right...... Yes Front LFE..... No Rear left/right center... No Rear LFE................ No CE vendor specific data (VSDB) IEEE registration number. 0x000C03 CEC physical address..... 1.0.0.0 Maximum TMDS clock...... 165MHz Report information Date generated..... 26/08/2015 Software revision...... 2.70.0.989 Data source.... ..... Real-time 0x0071 Operating system....... 6.1.7601.2.Service Pack 1 Raw data 00,FF,FF,FF,FF,FF,FF,00,2D,B2,00,02,01,00,00,00,13,18,01,03,82,46,27,78,0A,D5,7C,A3,57,49,9C,25, 11,48,48,FF,FF,80,81,C0,81,00,95,00,81,40,81,80,90,40,B3,00,A9,40,01,1D,00,72,51,D0,1E,20,6E,28,55,00,7E,88,42,00,00,1E,02,3A,80,18,71,38,2D,40,58,2C,45,00,C4,8E,21,00,00,1E,00,00,00,FC,00,56,53,2D,36,34,46,36,37,30,0A,20,20,20,00,00,0F,00,32,55,1F,5E,11,00,0A,20,20,20,20,20,20,01,9E, 

### VGAA-IN8-F64 / VGAA-OUT8-F64

Monitor Model name..... VS-64VGAA Manufacturer..... KMR Plug and Play ID...... KMR03ED Serial number.....1 Manufacture date....... 2016, ISO week 20 Filter driver....... None Power management...... Not supported Extension blocs...... None -----DDC/CI..... ..... n/a Color characteristics Default color space..... Non-sRGB Default color space..... Non-SRGB Display gamma...... 2.20 Red chromaticity...... Rx 0.640 - Ry 0.341 Green chromaticity...... Gx 0.286 - Gy 0.610 Blue chromaticity...... Bx 0.146 - By 0.069 White point (default)... Wx 0.284 - Wy 0.293 Additional descriptors... None Timing characteristics Page finite. Range limits...... Not available GTF standard...... Supported Additional descriptors... None 720 x 400p at 70Hz - IBM VGA 720 x 400p at 88Hz - IBM XGA2 400p at 60Hz - IBM VGA 640 x 480p at 60Hz - IBM VGA 640 x 480p at 77Hz - Apple Mac II 640 x 480p at 77Hz - VESA 640 x 480p at 75Hz - VESA 800 x 600p at 56Hz - VESA 640 x 480p at 75H2 - VESA 800 x 600p at 60Hz - VESA 800 x 600p at 60Hz - VESA 800 x 600p at 72Hz - VESA 800 x 600p at 75Hz - VESA 802 x 600p at 75Hz - VESA 832 x 624p at 75Hz - Apple Mac II 1024 x 768p at 60Hz - VESA 1024 x 768p at 70Hz - VESA 1024 x 768p at 75Hz - VESA 1152 x 870p at 75Hz - VESA 1152 x 870p at 75Hz - VESA 1152 x 870p at 60Hz - VESA STD 1024 x 768p at 60Hz - VESA STD 1024 x 768p at 60Hz - VESA STD 1152 x 864p at 75Hz - VESA STD 1152 x 864p at 75Hz - VESA STD 1280 x 1024p at 75Hz - VESA STD 1280 x 1024p at 60Hz - VESA STD 1280 x 1024p at 60Hz - VESA STD 1360 x 765p at 60Hz - VESA STD 1360 x 765p at 60Hz - VESA STD 1360 x 765p at 60Hz - VESA STD 1360 x 765p at 60Hz - VESA STD 280 x 1024p at 60Hz - VESA STD 1360 x 765p at 60Hz - VESA STD 1360 x 765p at 60Hz - VESA STD 1360 x 765p at 60Hz - VESA STD 800 x 765p at 60Hz - VESA STD 1360 x 765p at 60Hz - VESA STD 1360 x 765p at 60Hz - VESA STD 280 x 702072018 Data source..... File Operating system....... 6.1.7601.2.Service Pack 1 Raw data

Raw data 00,FF,FF,FF,FF,FF,F00,2D,B2,ED,03,01,00,00,00,14,1A,01,03,00,46,27,78,0B,D5,7C,A3,57,49,9C,25, 11,48,48,FF,FF,80,31,40,45,40,61,40,71,4F,81,8F,81,40,81,80,8B,C0,D6,09,80,A0,20,E0,2D,10,10,60, A2,00,04,03,00,00,00,18,02,3A,80,18,71,38,2D,40,58,2C,45,00,10,09,00,00,00,1E,00,00,00,FC,00,56, 53,2D,36,34,56,47,41,41,0A,20,20,20,48,3F,40,30,62,B0,32,40,40,C0,13,00,6F,13,11,00,00,1E,00,CE

# **Protocol 3000**

The VS-6464DN-EM 8x8 to 64x64 Modular Multi-Format Managed Digital Matrix Switcher can be operated using the Kramer Protocol 3000 serial commands. The command framing varies according to how you interface with the VS-6464DN-EM. For example, a basic video input switching command that routes a layer 1 video signal to HDBT out 1 from HDMI input 2 (ROUTE 1,1,2), is entered as follows:

• Terminal communication software, such as Hercules:

| UDP Setup Serial TCP Client TCP Server UDP Test Mode Ab                                                                                                    | ut          |                                                                                                    |
|----------------------------------------------------------------------------------------------------|-------------|----------------------------------------------------------------------------------------------------|
| Received/Sert data<br>#ROUTE 1,1,2-010HUTE 1,1<br>-010HROUTE 1,1,2<br>-010HROUTE 1,0<br>-010WHUTE 1,0<br>-010WHUTE 1,0<br>-010WHUTE 1,0<br>-010HROUTE 1,1,2 |             | Serial    Name    COM3    Baud    115200    Data size    (8)    Parkly    Frome    Handdhalde    OFF    Mode    Free |
| Modem lines 🕒 CD 💿 RI 💿 DSR 🌚 CTS                                                                                                    | □ DTR □ RTS | K Close                                                                                                    |
| Send                                                                                                    | F HEY Cand  |                                                                                                    |
|                                                                                                    | I HEA Send  | HWgroup                                                                                                    |
|                                                                                                    | T HEX Send  | Hercules SETUP stility                                                                                               |
| 10 million (1997)                                                                                                    | F HEX Send  | Version 31.2                                                                                                    |

The framing of the command varies according to the terminal communication software.

• K-Touch Builder (Kramer software):

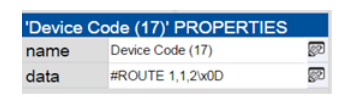

• K-Config (Kramer configuration software):

| Command Syntax      | Display Command as | C Hex | C Decimal | ASCII |
|---------------------|--------------------|-------|-----------|-------|
| "#ROUTE 1,1,2",0x0D |                    |       | Set       | Clear |

**(i)** 

All the examples provided in this section are based on using the K-Config software.

You can enter commands directly using terminal communication software (e.g., Hercules) by connecting a PC to the serial or Ethernet port on the **VS-6464DN-EM**. To enter  $\overline{CR}$  press the Enter key ( $\overline{LF}$  is also sent but is ignored by the command parser).

Commands sent from various non-Kramer controllers (e.g., Crestron) may require special coding for some characters (such as, /x##). For more information, refer to your controller's documentation.

For more information about:

- Understanding Protocol 3000 commands (see <u>Understanding Protocol 3000 Commands</u> on page <u>63</u>).
- General syntax used for Protocol 3000 commands (see <u>Protocol 3000 Syntax</u> on page <u>64</u>).
- Protocol 3000 commands available for the VS-6464DN-EM (see <u>Protocol 3000</u> <u>Commands</u> on page <u>64</u>).
- Using the packet protocol (see <u>Using the Packet Protocol</u> on page <u>90</u>).

# **Understanding Protocol 3000 Commands**

Protocol 3000 commands are structured according to the following:

- **Command** A sequence of ASCII letters (A-Z, a-z and -). A command and its parameters must be separated by at least one space.
- **Parameters** A sequence of alphanumeric ASCII characters (0-9, A-Z, a-z and some special characters for specific commands). Parameters are separated by commas.
- **Message string** Every command entered as part of a message string begins with a message starting character and ends with a message closing character.

A string can contain more than one command. Commands are separated by a pipe (|) character. The maximum string length is 64 characters.

- Message starting character:
  - # For host command/query.
  - ~ For device response.
- Device address K-NET Device ID followed by @ (optional, K-NET only).
- Query sign ? follows some commands to define a query request.
- Message closing character:
  - CR Carriage return for host messages (ASCII 13).
  - CR LF Carriage return for device messages (ASCII 13) and line-feed (ASCII 10).
- **Command chain separator character** Multiple commands can be chained in the same string. Each command is delimited by a pipe character (|). When chaining commands, enter the message starting character and the message closing character only at the beginning and end of the string.

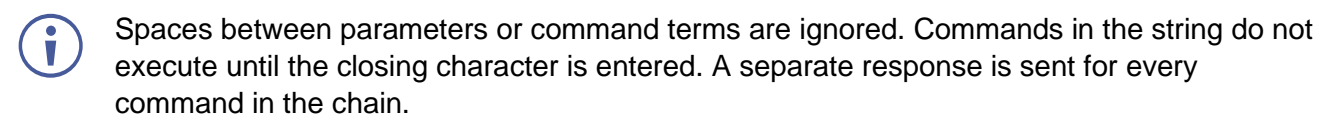

## **Protocol 3000 Syntax**

The Kramer Protocol 3000 syntax uses the following delimiters:

- CR = Carriage return (ASCII 13 = 0x0D).
- LF = Line feed (ASCII 10 = 0x0A).
- SP = Space (ASCII 32 = 0x20).

Some commands have short name syntax in addition to long name syntax to enable faster typing. The response is always in long syntax.

The Protocol 3000 syntax is in the following format:

Host Message Format:

| Start | Address (optional) | Body    | Delimiter |
|-------|--------------------|---------|-----------|
| #     | device_id@         | Message | CR        |

• Simple Command – Command string with only one command without addressing:

| Start | Address (optional) | Body    | Delimiter |
|-------|--------------------|---------|-----------|
| #     | device_id@         | Message | CR        |

• Command String - Formal syntax with commands concatenation and addressing:

| Start | Body                                       | Delimiter |
|-------|--------------------------------------------|-----------|
| #     | <b>CommandSP</b> Parameter_1, Parameter_2, | CR        |

### Device Message Format:

| Start | Address (optional) | Body    | Delimiter |
|-------|--------------------|---------|-----------|
| ~     | device_id@         | Message | CR LF     |

• **Device Long Response** – Echoing command:

| Start | Address (optional) | Body                                       | Delimiter |
|-------|--------------------|--------------------------------------------|-----------|
| ~     | device_id@         | <pre>CommandSP[Param1,Param2,]result</pre> | CR LF     |

## **Protocol 3000 Commands**

This section includes the following commands:

- System Mandatory Commands (see System Mandatory Commands on page 65).
- System Commands (see <u>System Commands</u> on page <u>70</u>).
- Routing Commands (see <u>Routing Commands</u> on page <u>76</u>).
- Video Commands (see Video Commands on page 82).
- Audio Commands (see <u>Audio Commands</u> on page <u>86</u>).

| Command    | Description                            |
|------------|----------------------------------------|
| #          | Protocol handshaking                   |
| BUILD-DATE | Read device build date                 |
| FACTORY    | Reset to factory default configuration |
| HELP       | List of commands                       |
| MODEL      | Read device model                      |
| PROT-VER   | Read device protocol version           |
| RESET      | Reset device                           |
| SN         | Read device serial number              |
| VERSION    | Read device firmware version           |

# **System Mandatory Commands**

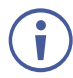

Not every command listed by the  ${\tt HELP}$  command is relevant to every matrix configuration.

#

| Function         | S                                                                  | Permission | Transparency |  |
|------------------|--------------------------------------------------------------------|------------|--------------|--|
| Set              | #                                                                  | End User   | Public       |  |
| Get              | -                                                                  | -          | -            |  |
| Descript         | on                                                                 | Syntax     |              |  |
| Set              | Protocol handshaking                                               | #CR        |              |  |
| Get              | -                                                                  | -          |              |  |
| Respons          | e                                                                  |            |              |  |
| ~nn@SP           | DKCR LF                                                            |            |              |  |
| Paramete         | ers                                                                |            |              |  |
|                  |                                                                    |            |              |  |
| Respons          | e Trigger                                                          |            |              |  |
|                  |                                                                    |            |              |  |
| Notes            | Notes                                                              |            |              |  |
| Validates        | Validates the Protocol 3000 connection and gets the machine number |            |              |  |
| K-Config Example |                                                                    |            |              |  |
| "#", 0x0D        |                                                                    |            |              |  |

### **BUILD-DATE**

| Functions       |                                        | Permission              | Transparency |  |
|-----------------|----------------------------------------|-------------------------|--------------|--|
| Set             | -                                      | -                       | -            |  |
| Get             | BUILD-DATE?                            | End User                | Public       |  |
| Descripti       | on                                     | Syntax                  |              |  |
| Set             | -                                      | -                       |              |  |
| Get             | Get device build date                  | # <b>build-date</b> CR  |              |  |
| Respons         | e                                      |                         |              |  |
| ~nn@ <b>BUI</b> | <b>LD-DATE</b> SPdateSPtimeCR LF       |                         |              |  |
| Paramete        | ers                                    |                         |              |  |
| date-F          | ormat: YYYY/MM/DD where YYYY = Year    | , MM = Month, DD = Day  |              |  |
| time-F          | ormat: hh:mm:ss where hh = hours, mm = | = minutes, ss = seconds |              |  |
| Respons         | e Trigger                              |                         |              |  |
|                 |                                        |                         |              |  |
| Notes           | Notes                                  |                         |              |  |
|                 |                                        |                         |              |  |
| K-Config        | K-Config Example                       |                         |              |  |
| "#BUILD         | "#BUILD-DATE?", 0x0D                   |                         |              |  |

### FACTORY

| Functi                                                                               | ons                                           | Permission          | Transparency |  |  |
|--------------------------------------------------------------------------------------|-----------------------------------------------|---------------------|--------------|--|--|
| Set                                                                                  | FACTORY                                       | End User            | Public       |  |  |
| Get                                                                                  | -                                             | -                   | -            |  |  |
| Descr                                                                                | iption                                        | Syntax              |              |  |  |
| Set                                                                                  | Reset device to factory default configuration | # <b>factory</b> CR |              |  |  |
| Get                                                                                  | -                                             | -                   |              |  |  |
| Respo                                                                                | nse                                           |                     |              |  |  |
| ~nn@ <b>E</b>                                                                        | ACTORYSPOKCR LF                               |                     |              |  |  |
| Param                                                                                | eters                                         |                     |              |  |  |
|                                                                                      |                                               |                     |              |  |  |
| Respo                                                                                | nse Trigger                                   |                     |              |  |  |
|                                                                                      |                                               |                     |              |  |  |
| Notes                                                                                |                                               |                     |              |  |  |
| This command deletes all user data from the device. The deletion can take some time. |                                               |                     |              |  |  |
| K-Config Example                                                                     |                                               |                     |              |  |  |
| "#FACTORY?",0x0D                                                                     |                                               |                     |              |  |  |

HELP

| Funct                                                                                  | ions                                          | Permission       | Transparency |  |
|----------------------------------------------------------------------------------------|-----------------------------------------------|------------------|--------------|--|
| Set                                                                                    | -                                             | -                | -            |  |
| Get                                                                                    | HELP                                          | End User         | Public       |  |
| Desci                                                                                  | ription                                       | Syntax           |              |  |
| Set                                                                                    | -                                             | -                |              |  |
| Get                                                                                    | Get command list or help for specific command | # <b>HELP</b> CR |              |  |
| Resp                                                                                   | onse                                          |                  |              |  |
| Multi-line:<br>~nn@Device available protocol 3000 commands:CR LFcommand,SPcommandCR LF |                                               |                  |              |  |
| Parameters                                                                             |                                               |                  |              |  |
|                                                                                        |                                               |                  |              |  |

Response Trigger

Notes

### K-Config Example

"#HELP",0x0D

### MODEL

| Functions        |                                        | Permission         | Transparency |
|------------------|----------------------------------------|--------------------|--------------|
| Set              | -                                      | -                  | -            |
| Get              | MODEL?                                 | End User           | Public       |
| Description      | on                                     | Syntax             |              |
| Set              | -                                      | -                  |              |
| Get              | Get device model                       | # <b>MODEL?</b> CR |              |
| Response         | 9                                      |                    |              |
| ~nn@ <b>MOD</b>  | <b>EL</b> SPmodel_nameCR LF            |                    |              |
| Paramete         | rs                                     |                    |              |
| model_na         | ame – String of up to 19 printable ASC | II chars           |              |
| Response         | e Trigger                              |                    |              |
|                  |                                        |                    |              |
| Notes            |                                        |                    |              |
|                  |                                        |                    |              |
| K-Config Example |                                        |                    |              |
| "#MODEL?",0x0D   |                                        |                    |              |

#### **PROT-VER**

| Functio            | ns                                         | Permission           | Transparency |  |
|--------------------|--------------------------------------------|----------------------|--------------|--|
| Set                | -                                          | -                    | -            |  |
| Get                | PROT-VER?                                  | End User             | Public       |  |
| Descrip            | tion                                       | Syntax               |              |  |
| Set                | -                                          | -                    |              |  |
| Get                | Get device protocol version                | <b>#prot-ver?</b> CR |              |  |
| Respon             | se                                         |                      |              |  |
| ~nn@ <b>PR</b>     | <b>OT-VER</b> SP3000: <i>version</i> CR LF |                      |              |  |
| Parame             | Parameters                                 |                      |              |  |
| Versio             | n – XX.XX where X is a decimal digit       |                      |              |  |
| Respon             | se Trigger                                 |                      |              |  |
|                    |                                            |                      |              |  |
| Notes              |                                            |                      |              |  |
|                    |                                            |                      |              |  |
| K-Config Example   |                                            |                      |              |  |
| "#PROT-VER?", 0x0D |                                            |                      |              |  |

#### RESET

| Functions                            |              | Permission    | Transparency |
|--------------------------------------|--------------|---------------|--------------|
| Set                                  | RESET        | Administrator | Public       |
| Get                                  | -            | -             | -            |
| Description                          |              | Syntax        |              |
| Set                                  | Reset device | #RESETCR      |              |
| Get                                  | -            | -             |              |
| Response                             | Response     |               |              |
| ~nn@ <b>reset</b> SP <b>OK</b> CR LF |              |               |              |
| Parameters                           |              |               |              |

Response Trigger

Notes

To avoid locking the port due to a USB bug in Windows, disconnect USB connections immediately after running this command. If the port was locked, disconnect and reconnect the cable to reopen the port.

### K-Config Example

"#RESET",0x0D

SN

| Function                                                                   | 15                       | Permission | Transparency |  |  |  |
|----------------------------------------------------------------------------|--------------------------|------------|--------------|--|--|--|
| Set                                                                        | -                        | -          | -            |  |  |  |
| Get                                                                        | SN?                      | End User   | Public       |  |  |  |
| Description                                                                |                          | Syntax     |              |  |  |  |
| Set                                                                        | -                        | -          |              |  |  |  |
| Get                                                                        | Get device serial number | #SN?CR     |              |  |  |  |
| Response                                                                   |                          |            |              |  |  |  |
| ~nn@ <b>SN</b> SP <i>serial_number</i> CR_LF                               |                          |            |              |  |  |  |
| Parameters                                                                 |                          |            |              |  |  |  |
| serial_number - 11 decimal digits, factory assigned                        |                          |            |              |  |  |  |
| Response Trigger                                                           |                          |            |              |  |  |  |
|                                                                            |                          |            |              |  |  |  |
| Notes                                                                      |                          |            |              |  |  |  |
| For new products with 14 digit serial numbers, use only the last 11 digits |                          |            |              |  |  |  |
| K-Config Example                                                           |                          |            |              |  |  |  |
| "#sn?",0x0D                                                                |                          |            |              |  |  |  |

#### VERSION

| Functions                                                                        |                             | Permission  | Transparency |  |  |
|----------------------------------------------------------------------------------|-----------------------------|-------------|--------------|--|--|
| Set                                                                              | -                           | -           | -            |  |  |
| Get                                                                              | VERSION?                    | End User    | Public       |  |  |
| Description                                                                      |                             | Syntax      |              |  |  |
| Set                                                                              | -                           | -           |              |  |  |
| Get                                                                              | Get firmware version number | #VERSION?CR |              |  |  |
| Response                                                                         |                             |             |              |  |  |
| ~nn@ <b>VERSION</b> SPfirmware_versionCR LF                                      |                             |             |              |  |  |
| Parameters                                                                       |                             |             |              |  |  |
| firmware_version-XX.XX.XXX where the digit groups are: major.minor.build version |                             |             |              |  |  |
| Response Trigger                                                                 |                             |             |              |  |  |
|                                                                                  |                             |             |              |  |  |
| Notes                                                                            |                             |             |              |  |  |
|                                                                                  |                             |             |              |  |  |
| K-Config Example                                                                 |                             |             |              |  |  |
| "#VERSION?",0x0D                                                                 |                             |             |              |  |  |

# **System Commands**

| Command     | Description                                             |
|-------------|---------------------------------------------------------|
| CPEDID      | Copy EDID data from the output to the input EEPROM      |
| GEDID       | Read EDID data                                          |
| GEDID-EXT   | Read EDID data from external device connected to output |
| HDCP-MOD    | Set/Get HDCP mode                                       |
| HDCP-STAT   | Get HDCP signal status                                  |
| LDEDID      | Load EDID data                                          |
| LOCK-FP     | Lock front panel                                        |
| MODULE-INFO | Get module information                                  |
| MODULE-TYPE | Set/Get module type, slot location, and status          |
| MODULE-VER  | Read module firmware version                            |

#### CPEDID

| Functions                                                                                                    |                                                       | Permission                             | Transparency |  |  |
|----------------------------------------------------------------------------------------------------|-------------------------------------------------------|----------------------------------------|--------------|--|--|
| Set                                                                                                    | CPEDID                                                | End User                               | Public       |  |  |
| Get                                                                                                    | -                                                     | -                                      | -            |  |  |
| Description                                                                                                  |                                                       | Syntax                                 |              |  |  |
| Set                                                                                                    | Copy EDID data from the output to the input<br>EEPROM | <b>#CPEDID</b> SPoutput_id, input_idCR |              |  |  |
| Get                                                                                                    | -                                                     | -                                      |              |  |  |
| Response                                                                                                    |                                                       |                                        |              |  |  |
| ~nn@CPEDIDSPoutput_id, input_idCR LF                                                                         |                                                       |                                        |              |  |  |
| Parameters                                                                                                   |                                                       |                                        |              |  |  |
| output_id - video output ID: 1-64 (varies according to installed output cards, see Port Numbering            |                                                       |                                        |              |  |  |
| on page <u>12</u> )                                                                                          |                                                       |                                        |              |  |  |
| <i>input_id</i> – video input ID: 1-64 (varies according to installed input cards, see <u>Port Numbering</u> |                                                       |                                        |              |  |  |
| on page <u>12</u> )                                                                                          |                                                       |                                        |              |  |  |
| Response Trigger                                                                                             |                                                       |                                        |              |  |  |
| Response is sent to the com port from which the Set was received (before execution)                          |                                                       |                                        |              |  |  |
| Notes                                                                                                    |                                                       |                                        |              |  |  |
|                                                                                                    |                                                       |                                        |              |  |  |
| K-Config Example                                                                                             |                                                       |                                        |              |  |  |
| Copy the EDID data from output 8 to input 1:                                                                 |                                                       |                                        |              |  |  |

"#CPEDID 8,1,0x1",0x0D
GEDID

| Function                                                                                    | IS                                                 | Permission                 | Transparency              |  |  |
|---------------------------------------------------------------------------------------------|----------------------------------------------------|----------------------------|---------------------------|--|--|
| Set                                                                                         | GEDID                                              | End User                   | Public                    |  |  |
| Get                                                                                         | -                                                  | -                          | -                         |  |  |
| Descript                                                                                    | ion                                                | Syntax                     |                           |  |  |
| Set                                                                                         | Read EDID data from device                         | # <b>GEDID</b> SPeeprom_id | CR                        |  |  |
| Get                                                                                         | _                                                  | -                          |                           |  |  |
| Respons                                                                                     | ie                                                 |                            |                           |  |  |
| Multi-line                                                                                  | response:                                          |                            |                           |  |  |
| ~nn@ <b>GEI</b>                                                                             | DIDSPeeprom_id,sizeCR LF                           |                            |                           |  |  |
| Edid_da                                                                                     | ItaCR LF                                           |                            |                           |  |  |
| ~nn@ <b>GEI</b>                                                                             | DIDSPeeprom_idSPOKCR LF                            |                            |                           |  |  |
| Paramet                                                                                     | ers                                                |                            |                           |  |  |
| eeprom                                                                                      | id - Input port EEPROM ID from which to g          | get the EDID: 1-64 (varie  | es according to installed |  |  |
| input cards, see Port Numbering on page 12)                                                 |                                                    |                            |                           |  |  |
| size - EDID data size sent from the device                                                  |                                                    |                            |                           |  |  |
| Edid_data - EDID data, as byte stream                                                       |                                                    |                            |                           |  |  |
| Respons                                                                                     | se Trigger                                         |                            |                           |  |  |
| Response is sent to the com port from which the Set (before execution) command was received |                                                    |                            |                           |  |  |
| Notes                                                                                       |                                                    |                            |                           |  |  |
|                                                                                             |                                                    |                            |                           |  |  |
| K-Config Example                                                                            |                                                    |                            |                           |  |  |
| Read ED                                                                                     | Read EDID data from a device connected to Input 1: |                            |                           |  |  |
| "#GEDID                                                                                     | "#GEDID 1", 0x0D                                   |                            |                           |  |  |

### **GEDID-EXT**

| Funct                                                                                                    | ions                                                                                                    | Permission    | Transparency |  |  |
|----------------------------------------------------------------------------------------------------|----------------------------------------------------------------------------------------------------|---------------|--------------|--|--|
| Set                                                                                                    | GEDID-EXT                                                                                                   | End User      | Public       |  |  |
| Get                                                                                                    | -                                                                                                    | -             | -            |  |  |
| Descr                                                                                                    | iption                                                                                                    | Syntax        |              |  |  |
| Set                                                                                                    | Read EDID data from external device connected to an output                                                  | #GEDIDSPout_: | <i>id</i> CR |  |  |
| Get                                                                                                    | -                                                                                                    | -             |              |  |  |
| Respo                                                                                                    | onse                                                                                                    |               |              |  |  |
| Multi-li<br>~nn@<br>EDID_<br>~nn@                                                                                                    | Multi-line response:<br>~nn@GEDID-EXTSPout_id,sizeCR_LF<br>EDID_dataCR_LF<br>~nn@GEDID-EXTSPout_idSPOKCR_LF |               |              |  |  |
| Param                                                                                                    | Parameters                                                                                                  |               |              |  |  |
| out_id-Output port EEPROM ID from which to get the EDID: 1-64 (varies according to installed output cards, see <u>Port Numbering</u> on page <u>12</u> )<br>size – EDID data size sent from the device<br>Edid_data – EDID data, as byte stream) |                                                                                                    |               |              |  |  |
| Respo                                                                                                    | onse Trigger                                                                                                |               |              |  |  |
| Response is sent to the com port from which the Set (before execution) command was received                                                                                                    |                                                                                                    |               |              |  |  |
| Notes                                                                                                    |                                                                                                    |               |              |  |  |
| K-Cor                                                                                                    | K-Config Example                                                                                            |               |              |  |  |
| Read<br>  ``#GEI                                                                                                    | EDID data from a device connected to Output 5:                                                              |               |              |  |  |

### HDCP-MOD

| Functions                                                    | ;                                  | Permission                        | Transparency                    |  |
|--------------------------------------------------------------|------------------------------------|-----------------------------------|---------------------------------|--|
| Set                                                          | HDCP-MOD                           | Administrator                     | Public                          |  |
| Get                                                          | HDCP-MOD?                          | End User                          | Public                          |  |
| Descriptio                                                   | on                                 | Syntax                            |                                 |  |
| Set                                                          | Set HDCP mode                      | #HDCP-MODSPinp_id,mode            | CR                              |  |
| Get                                                          | Get HDCP mode                      | #HDCP-MOD?SPinp_idCR              |                                 |  |
| Response                                                     | ;                                  |                                   |                                 |  |
| Set / Get:                                                   | ~nn@ <b>HDCP-MOD</b> SPinp_id,mo   | ode <mark>CR LF</mark>            |                                 |  |
| Paramete                                                     | rs                                 |                                   |                                 |  |
| inp_id-                                                      | input number: 1-64 (varies ac      | cording to installed input cards, | see Port Numbering on page 12)  |  |
| mode – HE                                                    | DCP mode: 0 (HDCP Off), 1 (H       | DCP On), 2 (Follow input), 3 (M   | irror output – MAC mode)        |  |
| Response Trigger                                             |                                    |                                   |                                 |  |
| A response                                                   | e is sent to the com port from w   | which the set (before execution)  | / get command was received      |  |
| A response                                                   | e is sent to all com ports after c | ommand execution if HDCP-MO       | D was set by any other external |  |
| control dev                                                  | vice (device button, device men    | iu or other) or if the HDCP mode  | e changed                       |  |
| Notes                                                        |                                    |                                   |                                 |  |
| Set HDCP                                                     | working mode on the device in      | iput:                             |                                 |  |
| HDCP n                                                       | HDCP not supported - HDCP Off      |                                   |                                 |  |
| HDCP support changes following detected sink - MIRROR OUTPUT |                                    |                                   |                                 |  |
| K-Config                                                     | K-Config Example                   |                                   |                                 |  |
| Disable HI                                                   | Disable HDCP mode on input 3:      |                                   |                                 |  |
| "#HDCP-M                                                     | IOD 3,0",0x0D                      |                                   |                                 |  |

# HDCP-STAT

| Functio                                                                                             | ns                                                                                                    | Permission                      | Transparency                     |  |
|----------------------------------------------------------------------------------------------------|----------------------------------------------------------------------------------------------------|---------------------------------|----------------------------------|--|
| Set                                                                                                 | -                                                                                                    | -                               | -                                |  |
| Get                                                                                                 | HDCP-STAT?                                                                                             | End User                        | Public                           |  |
| Descrip                                                                                             | tion                                                                                                   | Syntax                          |                                  |  |
| Set                                                                                                 | -                                                                                                    | -                               |                                  |  |
| Get                                                                                                 | Get HDCP signal status                                                                                 | <b>#HDCP-STAT?</b> SPstage,s    | tage_idCR                        |  |
| Respon                                                                                              | se                                                                                                    |                                 |                                  |  |
| ~nn@ <b>HD</b>                                                                                      | <b>CP-STAT</b> SPstage,stage_id,st                                                                     | atus <mark>CR LF</mark>         |                                  |  |
| Parame                                                                                              | ters                                                                                                   |                                 |                                  |  |
| stage-                                                                                              | - 0 (input), 1 (output)                                                                                |                                 |                                  |  |
| stage_                                                                                              | id-input/output number: 1-64 (va                                                                       | ries according to installed inp | ut/output cards, see <u>Port</u> |  |
| Number                                                                                              | <u>ing</u> on page <u>12</u> )                                                                         |                                 |                                  |  |
| status                                                                                              | status – signal encryption status: 0 (HDCP Off), 1 (HDCP On), 2 (Follow input), 3 (Mirror output – MAC |                                 |                                  |  |
| Response Trigger                                                                                    |                                                                                                    |                                 |                                  |  |
| Respons                                                                                             | Response is sent to the compart from which the Get command was received                                |                                 |                                  |  |
| Notes                                                                                               |                                                                                                    |                                 |                                  |  |
|                                                                                                    | stage $(1)$ – get the HDCP signal state                                                                | is of the sink device connecte  | ed to the specified output       |  |
| Output stage (1) - get the HDCP signal status of the source device connected to the specified input |                                                                                                    |                                 |                                  |  |
| K Config Example                                                                                    |                                                                                                    |                                 |                                  |  |
|                                                                                                    | K-Config Example                                                                                       |                                 |                                  |  |
| Get the<br>"#HDCP                                                                                   | HDCP input signal status of the sour<br>-STAT? 0,9",0x0D                                               | ce device connected to input    | 9:                               |  |
|                                                                                                    | , ,                                                                                                    |                                 |                                  |  |

LDEDID

| Functio                                                                                    | ons                                                          | Permission                          | Transparency                 |  |
|--------------------------------------------------------------------------------------------|--------------------------------------------------------------|-------------------------------------|------------------------------|--|
| Set                                                                                        | LDEDID                                                       | End User                            | Public                       |  |
| Get                                                                                        | -                                                            | -                                   | -                            |  |
| Descrip                                                                                    | otion                                                        | Syntax                              |                              |  |
| Set                                                                                        | Write EDID data from external application to device          | Multi-step syntax (see t            | following steps)             |  |
| Get                                                                                        | -                                                            | -                                   |                              |  |
| Respor                                                                                     | nse                                                          | ·                                   |                              |  |
| Step 1:                                                                                    | # <b>LDEDID</b> SPeeprom_ID,sizeCR                           |                                     |                              |  |
| Respon                                                                                     | se 1: ~nn@LDEDIDSPeeprom_id,sizeSPR                          | EADYCR LF or ~nn@LD                 | EDIDSPERRnnCR LF             |  |
| Step 2:                                                                                    | If READY was received, send EDID_DATA                        |                                     |                              |  |
| Respon                                                                                     | se 2: ~nn@LDEDIDSPeeprom_id, sizeSPOP                        | CR LF                               |                              |  |
| Parame                                                                                     | eters                                                        |                                     |                              |  |
| eepron                                                                                     | n id – Input port EEPROM destination for the                 | EDID data: 1-64 (varies             | according to installed input |  |
| cards, s                                                                                   | ee <u>Port Numbering</u> on page <u>12</u> )                 | ,                                   | <b>.</b> .                   |  |
| size-                                                                                      | EDID data size                                               |                                     |                              |  |
| EDID_DATA – HEX or KFW file in protocol packets (see Using the Packet Protocol on page 90) |                                                              |                                     |                              |  |
| Respor                                                                                     | nse Trigger                                                  |                                     |                              |  |
| Respon                                                                                     | se is sent to the com port from which the Set (              | before execution) comma             | and was received             |  |
| Notes                                                                                      |                                                              |                                     |                              |  |
| When the                                                                                   | ne unit receives the LDEDID command it replie                | s with <b>READY</b> and enters      | the special EDID packet      |  |
| wait mo                                                                                    | de. In this mode the unit can receive only pack              | ets and not regular proto           | col commands.                |  |
| If the ur                                                                                  | nit does not receive correct packets for 30 seco             | onds or is interrupted for          | more than 30 seconds         |  |
| before r                                                                                   | receiving all packets, it sends timeout error $\sim$ $ m nr$ | n@ <b>ldedid</b> SP <b>err01</b> CR | LF and returns to the        |  |
| regular                                                                                    | protocol mode. If the unit received data that is             | not a correct packet, it se         | ends the corresponding       |  |
| error and returns to the regular protocol mode.                                            |                                                              |                                     |                              |  |
| K-Config Example                                                                           |                                                              |                                     |                              |  |
| Write EDID data from external application to Input 1:                                      |                                                              |                                     |                              |  |
| "#LDEI                                                                                     | DID 1,256",0x0D                                              |                                     |                              |  |
|                                                                                            |                                                              |                                     |                              |  |
| LOCK-FP                                                                                    |                                                              |                                     |                              |  |

| Functio          | ns                                            | Permission                | Transparency  |  |
|------------------|-----------------------------------------------|---------------------------|---------------|--|
| Set              | LOCK-FP                                       | End User                  | Public        |  |
| Get              | LOCK-FP?                                      | End User                  | Public        |  |
| Descrip          | tion                                          | Syntax                    |               |  |
| Set              | Lock front panel                              | #LOCK-FPSPlock_ma         | odeCR         |  |
| Get              | Get front panel lock state                    | #LOCK-FP?CR               |               |  |
| Response         |                                               |                           |               |  |
| Set: ~nr         | @LOCK-FPSPlock_modeSPOKCR_LF                  |                           |               |  |
| Get: ~nr         | @LOCK-FPSPlock_modeCR_LF                      |                           |               |  |
| Parameters       |                                               |                           |               |  |
| lock_m           | ode - 0/OFF (unlocks the front panel buttons) | , 1/ON (locks the front p | anel buttons) |  |
| Respon           | se Trigger                                    |                           |               |  |
|                  |                                               |                           |               |  |
| Notes            |                                               |                           |               |  |
|                  |                                               |                           |               |  |
| K-Config Example |                                               |                           |               |  |

Lock the front panel of the VS-6464DN-EM: "#LOCK-FP 1", 0x0D

MODUL F-INFO

| Function                | Functions Permission Transparency                                                     |                              |                                |  |  |
|-------------------------|---------------------------------------------------------------------------------------|------------------------------|--------------------------------|--|--|
| Set                     | -                                                                                     | -                            | -                              |  |  |
| Get                     | MODULE-INFO?                                                                          | End User                     | Public                         |  |  |
| Description             |                                                                                       | Syntax                       |                                |  |  |
| Set                     | -                                                                                     | -                            |                                |  |  |
| Get                     | Get module information                                                                | #MODULE-INFO?SPslot          | <b>id</b> CR                   |  |  |
| Response                | e                                                                                     |                              |                                |  |  |
| ~nn@MOD                 | ULE-INFOSPslot_id,m_direct.                                                           | ion,channel_start,cha        | nnel_end,m_type,FW_ver,        |  |  |
| upgrada.                | ble_f,statusCR_LF?CR_LF                                                               |                              |                                |  |  |
| Paramete                | ers                                                                                   |                              |                                |  |  |
| slot_id                 | – Module ID (slot number): 0 (control                                                 | ol module), 1-16 (I/O cards) | , 200 <b>(test module)</b> ,   |  |  |
|                         | 201 (keyboard software application                                                    | n), 202 (keyboard hardware   | )                              |  |  |
| m_direc                 | tion - Transmission direction: 0 (in                                                  | put), 1 (output), 2 (unknown | )                              |  |  |
| channel.                | _start – Start ID of the port in the                                                  | device: 1-65                 |                                |  |  |
| channel.                | _end – End ID of the port in the dev                                                  | ice: 1-65                    |                                |  |  |
| m_type-                 | 47 (control module)                                                                   | 9 (F610), 10 (F670), 12 (DG  | Kat), 18 (VGAA),               |  |  |
| FW ver-                 | Module firmware version: xx.xx.                                                       | xxxx where the digit groups  | are: major.minor.build version |  |  |
| upgradal                | ole f – Indicates whether the firmw                                                   | vare can be upgraded: 0 (no  | t upgradable), 1 (upgradable)  |  |  |
| status -                | Module status: 0 (OK), 1 (unknown                                                     | error), 2 (no communication  | n), 3 (module missing)         |  |  |
| Response                | e Trigger                                                                             |                              |                                |  |  |
|                         |                                                                                       |                              |                                |  |  |
| Notes                   |                                                                                       |                              |                                |  |  |
| <pre>lf m_dire</pre>    | If m_direction is 2, the channel_start, channel_end and m_type values are irrelevant. |                              |                                |  |  |
| K-Config Example        |                                                                                       |                              |                                |  |  |
| "#MODULE-INFO? 14",0x0D |                                                                                       |                              |                                |  |  |

### **MODULE-TYPE**

| Funct                                                                                                    | ions                                                   | Permission                         | Transparency         |  |  |
|----------------------------------------------------------------------------------------------------|--------------------------------------------------------|------------------------------------|----------------------|--|--|
| Set                                                                                                    | MODULE-TYPE                                            | Admin                              | Public               |  |  |
| Get                                                                                                    | MODULE-TYPE?                                           | End User                           | Public               |  |  |
| Desci                                                                                                    | iption                                                 | Syntax                             |                      |  |  |
| Set                                                                                                    | Set module type and slot location                      | #MODULE-TYPESPm                    | <b>_id,m_type</b> CR |  |  |
| Get                                                                                                    | Get module type and status by slot location            | #MODULE-TYPE?SP                    | m_idCR               |  |  |
| Resp                                                                                                    | onse                                                   |                                    |                      |  |  |
| ~nn@                                                                                                    | MODULE-TYPESPm_id,m_type,statusCR LF                   |                                    |                      |  |  |
| Paran                                                                                                    | Parameters                                             |                                    |                      |  |  |
| m_id – Module ID (slot number): 0 (control module), 1-16 (I/O cards), 200 (test module), 201 (keyboard software application), 202 (keyboard hardware) |                                                        |                                    |                      |  |  |
| m_ty                                                                                                    | pe – Module type: 0 (DVI), 1 (HDCP), 09 (F610), 10 (F  | <b>670),</b> 12 <b>(DGKat),</b> 18 | (VGAA),              |  |  |
|                                                                                                    | 47 (control module)                                    |                                    |                      |  |  |
| stat                                                                                                    | us – Module status: 0 (OK), 1 (unknown error), 2 (no c | communication), 3 (mo              | odule missing)       |  |  |
| Response Trigger                                                                                                    |                                                        |                                    |                      |  |  |
|                                                                                                    |                                                        |                                    |                      |  |  |
| Notes                                                                                                    | Notes                                                  |                                    |                      |  |  |

# K-Config Example

Set the card (module) installed in slot 4 to VGAA:

"#MODULE-TYPE 04,18",0x0D

### **MODULE-VER**

| Functio                                                                                                    | ns                                     | Permission       | Transparency |  |  |
|----------------------------------------------------------------------------------------------------|----------------------------------------|------------------|--------------|--|--|
| Set                                                                                                    | -                                      | -                | -            |  |  |
| Get                                                                                                    | MODULE-VER?                            | End User         | Public       |  |  |
| Descrip                                                                                                    | tion                                   | Syntax           |              |  |  |
| Set                                                                                                    | -                                      | -                |              |  |  |
| Get                                                                                                    | Get module firmware version            | #MODULE-VER?SPm_ | idCR         |  |  |
| Respon                                                                                                    | se                                     |                  |              |  |  |
| ~nn@ <b>MO</b>                                                                                                    | <b>DULE-VER</b> SPm_id,FW_versionCR_LF |                  |              |  |  |
| Parame                                                                                                    | ters                                   |                  |              |  |  |
| <pre>m_id - Module ID (slot number): 0 (control module), 1-16 (I/O cards), 200 (test module),<br/>201 (keyboard software application), 202 (keyboard hardware)<br/>FW version - xx, xx, xxxx where the digit groups are: major.minor.build version</pre> |                                        |                  |              |  |  |
| Respon                                                                                                    | se Trigger                             |                  |              |  |  |
|                                                                                                    |                                        |                  |              |  |  |
| Notes                                                                                                    |                                        |                  |              |  |  |
|                                                                                                    |                                        |                  |              |  |  |
| K-Confi                                                                                                    | K-Config Example                       |                  |              |  |  |
| "#MODU                                                                                                    | LE-VER? 15",0x0D                       |                  |              |  |  |

# **Routing Commands**

| Command   | Description                              |
|-----------|------------------------------------------|
| DISPLAY   | Get validity status of output            |
| INFO-IO   | Read in/out count                        |
| INFO-PRST | Read max preset count                    |
| PRST-LST  | Read saved presets list                  |
| PRST-RCL  | Recall saved preset                      |
| PRST-STO  | Store current connections to preset      |
| PRST-VID  | Read video connections from saved preset |
| SIGNAL    | Valid / Invalid input                    |
| VID       | Switch Video only                        |

### DISPLAY

| Functio                                                                                                  | ns                                               | Permission                | Transparency        |  |
|----------------------------------------------------------------------------------------------------|--------------------------------------------------|---------------------------|---------------------|--|
| Set                                                                                                    | -                                                | -                         | -                   |  |
| Get                                                                                                    | DISPLAY?                                         | End User                  | Public              |  |
| Descript                                                                                                 | tion                                             | Syntax                    |                     |  |
| Set                                                                                                    | -                                                | -                         |                     |  |
| Get                                                                                                    | Get validity status of output                    | <b>#DISPLAY?</b> SPout_i  | dCR                 |  |
| Respons                                                                                                  | se                                               |                           |                     |  |
| ~nn@ <b>DI</b>                                                                                           | <b>SPLAY</b> SPout_id,validity_flagCR_LF         |                           |                     |  |
| Paramet                                                                                                  | ters                                             |                           |                     |  |
| out_id                                                                                                   | - output number: 1-64 (varies according to ins   | stalled output cards, see | Port Numbering      |  |
| on page                                                                                                  | <u>12</u> )                                      |                           |                     |  |
| validity_flag - validity status of output: 0 (output is invalid - HPD off), 1 (output is valid - HPD on) |                                                  |                           |                     |  |
| Respons                                                                                                  | Response Trigger                                 |                           |                     |  |
| A respor                                                                                                 | nse is sent to the com port from which the Get w | vas received, after comr  | nand execution and: |  |
| After eve                                                                                                | ery change in output HPD status from on to off ( | (0)                       |                     |  |
| After eve                                                                                                | ery change in output HPD status from off to on ( | 1)                        |                     |  |
| Notes                                                                                                    |                                                  |                           |                     |  |
|                                                                                                    |                                                  |                           |                     |  |
| K-Config Example                                                                                         |                                                  |                           |                     |  |
| Get the validity status of output 8:                                                                     |                                                  |                           |                     |  |

\_\_\_\_\_

"#DISPLAY 8", 0x0D

**INFO-IO** 

| Functions        |                                 | Permission             | Transparency |  |  |
|------------------|---------------------------------|------------------------|--------------|--|--|
| Set              | -                               | -                      | -            |  |  |
| Get              | INFO-IO?                        | End User               | Public       |  |  |
| Descriptio       | n                               | Syntax                 |              |  |  |
| Set              | -                               | -                      |              |  |  |
| Get              | Get in/out count                | #INFO-IO?CR            |              |  |  |
| Response         |                                 |                        |              |  |  |
| ~nn@INFO         | -IO?SPINSPinputs_count,         | OUTSPoutputs_countCR I | ĿF           |  |  |
| Parameter        | s                               |                        |              |  |  |
| inputs_c         | ount – number of inputs in the  | unit                   |              |  |  |
| outputs_         | count – number of outputs in th | ne unit                |              |  |  |
| Response         | Trigger                         |                        |              |  |  |
|                  |                                 |                        |              |  |  |
| Notes            | Notes                           |                        |              |  |  |
|                  |                                 |                        |              |  |  |
| K-Config Example |                                 |                        |              |  |  |
| "#INFO-IO?",0x0D |                                 |                        |              |  |  |

### **INFO-PRST**

| Functions                                                                                       |                                       | Permission                | Transparency  |  |  |
|-------------------------------------------------------------------------------------------------|---------------------------------------|---------------------------|---------------|--|--|
| Set                                                                                             | -                                     | -                         | -             |  |  |
| Get                                                                                             | INFO-PRST?                            | End User                  | Public        |  |  |
| Descripti                                                                                       | on                                    | Syntax                    |               |  |  |
| Set                                                                                             | -                                     | -                         |               |  |  |
| Get                                                                                             | Get maximum preset count              | #INFO-PRST?CR             |               |  |  |
| Response                                                                                        | e                                     |                           |               |  |  |
| ~nn@INF                                                                                         | <b>O-PRST?</b> SPVIDSPpreset_video_co | ount,AUDSPpreset_aud      | io_countCR LF |  |  |
| Paramete                                                                                        | ers                                   |                           |               |  |  |
| preset_                                                                                         | video_count – maximum number of v     | rideo presets in the unit |               |  |  |
| preset_                                                                                         | audio_count – maximum number of a     | audio presets in the unit |               |  |  |
| Response                                                                                        | e Trigger                             |                           |               |  |  |
|                                                                                                 |                                       |                           |               |  |  |
| Notes                                                                                           |                                       |                           |               |  |  |
| In most units, video and audio presets with the same number are stored and recalled together by |                                       |                           |               |  |  |
| commands #PRST-STO and #PRST-RCL                                                                |                                       |                           |               |  |  |
| K-Config Example                                                                                |                                       |                           |               |  |  |
| "#INFO-                                                                                         | "#INFO-PRST?", 0x0D                   |                           |               |  |  |

**PRST-LST** 

| Functions                                                                                                    |                            | Permission            | Transparency |  |  |
|----------------------------------------------------------------------------------------------------|----------------------------|-----------------------|--------------|--|--|
| Set                                                                                                    | -                          | -                     | -            |  |  |
| Get                                                                                                    | PRST-LST?                  | End User              | Public       |  |  |
| Description                                                                                                    |                            | Syntax                |              |  |  |
| Set                                                                                                    | -                          | -                     |              |  |  |
| Get                                                                                                    | Get list of saved presets  | # <b>prst-lst?</b> CR |              |  |  |
| Respons                                                                                                    | Response                   |                       |              |  |  |
| ~nn@ <b>PRS</b>                                                                                                    | T-LSTSPpreset,preset,CR LF |                       |              |  |  |
| Paramete                                                                                                    | ers                        |                       |              |  |  |
| preset -                                                                                                    | preset number: 1-60        |                       |              |  |  |
| Respons                                                                                                    | e Trigger                  |                       |              |  |  |
|                                                                                                    |                            |                       |              |  |  |
| Notes                                                                                                    |                            |                       |              |  |  |
| In most units, video and audio presets with the same number are stored and recalled together by commands #PRST-STO and #PRST-RCL |                            |                       |              |  |  |

# K-Config Example

"#PRST-LST?",0x0D

### PRST-RCL

| Functior                                                                                                    | IS                           | Permission                | Transparency |  |  |
|----------------------------------------------------------------------------------------------------|------------------------------|---------------------------|--------------|--|--|
| Set                                                                                                    | PRST-RCL                     | End User                  | Public       |  |  |
| Get                                                                                                    | -                            | -                         | -            |  |  |
| Descript                                                                                                    | ion                          | Syntax                    |              |  |  |
| Set                                                                                                    | Recall (load) a saved preset | <b>#PRST-RCL</b> SPpreset | CR           |  |  |
| Get                                                                                                    | -                            | -                         |              |  |  |
| Respons                                                                                                    | se                           |                           |              |  |  |
| ~nn@ <b>prs</b>                                                                                                    | ST-RCLSPpresetCR LF          |                           |              |  |  |
| Paramet                                                                                                    | ers                          |                           |              |  |  |
| preset                                                                                                    | preset – preset number: 1-60 |                           |              |  |  |
| Response Trigger                                                                                                    |                              |                           |              |  |  |
|                                                                                                    |                              |                           |              |  |  |
| Notes                                                                                                    |                              |                           |              |  |  |
| In most units, video and audio presets with the same number are stored and recalled together by                            |                              |                           |              |  |  |
| commands #PRST-STO and #PRST-RCL                                                                                           |                              |                           |              |  |  |
| K-Config Example                                                                                                    |                              |                           |              |  |  |
| Recall previously saved connections, volumes, and modes (audio and video routing table) from preset 5: "#PRST-RCL 5", 0x0D |                              |                           |              |  |  |

### **PRST-STO**

| Funct                                                                                                    | ions                                                     | Permission            | Transparency |  |
|----------------------------------------------------------------------------------------------------|----------------------------------------------------------|-----------------------|--------------|--|
| Set                                                                                                    | PRST-STO                                                 | End User              | Public       |  |
| Get                                                                                                    | -                                                        | -                     | -            |  |
| Descr                                                                                                    | iption                                                   | Syntax                |              |  |
| Set                                                                                                    | Store current connections, volumes and modes as a preset | # <b>PRST-STO</b> SPp | resetCR      |  |
| Get                                                                                                    | -                                                        | -                     |              |  |
| Respo                                                                                                    | onse                                                     |                       |              |  |
| ~nn@ <b>I</b>                                                                                                    | PRST-STOSPpresetCR LF                                    |                       |              |  |
| Parameters                                                                                                    |                                                          |                       |              |  |
| preset - preset number: 1-60                                                                                                    |                                                          |                       |              |  |
| Respo                                                                                                    | onse Trigger                                             |                       |              |  |
|                                                                                                    |                                                          |                       |              |  |
| Notes                                                                                                    |                                                          |                       |              |  |
| In most units, video and audio presets with the same number are stored and recalled together by commands #PRST-STO and #PRST-RCL |                                                          |                       |              |  |

# K-Config Example

Store the current connections, volumes, and modes (audio and video routing table) to preset 8: "#PRST-STO 8",0x0D

### PRST-VID

| Functio                                                                                                    | ons                                                  | Permission                     | Transparency                   |  |  |
|----------------------------------------------------------------------------------------------------|------------------------------------------------------|--------------------------------|--------------------------------|--|--|
| Set                                                                                                    | -                                                    | -                              | -                              |  |  |
| Get                                                                                                    | PRST-VID?                                            | End User                       | Public                         |  |  |
| Descri                                                                                                    | ption                                                | Syntax                         |                                |  |  |
| Set                                                                                                    | -                                                    | -                              |                                |  |  |
| Get       Get video connections from saved preset       #PRST-VID?SPpreset,outCR         #PRST-VID?SPpreset,*CR                  |                                                      | set,outCR<br>set,*CR           |                                |  |  |
| Respo                                                                                                    | nse                                                  |                                |                                |  |  |
| ~nn@ <b>P</b>                                                                                                    | <b>RST-VID</b> SPpreset,in>outCR LF                  |                                |                                |  |  |
| or                                                                                                    |                                                      |                                |                                |  |  |
| ~nn@ <b>P</b>                                                                                                    | <b>RST-VID</b> SPpreset,in>1,in>2,in>3,CR LF         |                                |                                |  |  |
| Parame                                                                                                    | eters                                                |                                |                                |  |  |
| prese                                                                                                    | t - preset number: 1-60                              |                                |                                |  |  |
| in — ir                                                                                                    | nput number: 0 (if output disconnected), 1-64 (varie | es according to installe       | d input cards, see Port        |  |  |
| Numbe                                                                                                    | ring on page <u>12)</u>                              |                                |                                |  |  |
|                                                                                                    | 1-64 (varies according to installed (                | outout cards, soo Port         | Numbering on page 12)          |  |  |
| * (all or                                                                                                    | utputs)                                              | Julpul Calus, see <u>1 olt</u> | rumbering on page <u>12</u> ), |  |  |
| Respo                                                                                                    | nse Trigger                                          |                                |                                |  |  |
|                                                                                                    |                                                      |                                |                                |  |  |
| Notes                                                                                                    |                                                      |                                |                                |  |  |
| In most units, video and audio presets with the same number are stored and recalled together by commands #PRST-STO and #PRST-RCL |                                                      |                                |                                |  |  |
| K-Conf                                                                                                    | fig Example                                          |                                |                                |  |  |
| Get the                                                                                                    | source of video output 2 from preset 3:              |                                |                                |  |  |
| "#PRS                                                                                                    | I-VID? 3,2",0x0D                                     |                                |                                |  |  |

SIGNAL

| Functio                                                                                                    | ns                                                                                                    | Permission                                                   | Transparency                                                     |  |  |
|----------------------------------------------------------------------------------------------------|----------------------------------------------------------------------------------------------------|--------------------------------------------------------------|------------------------------------------------------------------|--|--|
| Set                                                                                                    | -                                                                                                    | -                                                            | -                                                                |  |  |
| Get                                                                                                    | SIGNAL?                                                                                                    | End User                                                     | Public                                                           |  |  |
| Descrip                                                                                                    | tion                                                                                                    | Syntax                                                       |                                                                  |  |  |
| Set                                                                                                    | -                                                                                                    | -                                                            |                                                                  |  |  |
| Get                                                                                                    | Get input signal validity status                                                                            | <b>#SIGNAL?</b> SPinp_io                                     | dCR                                                              |  |  |
| Respon                                                                                                    | se                                                                                                    |                                                              |                                                                  |  |  |
| ~nn@SI                                                                                                    | <b>GNAL</b> SPinp_id,validity_flagCR_LF                                                                     |                                                              |                                                                  |  |  |
| Parame                                                                                                    | ters                                                                                                    |                                                              |                                                                  |  |  |
| inp_id<br>validi                                                                                                    | I – input number: 1-64 (varies according to installe<br>ty_flag – validity status according to signal valid | ed input cards, see <u>Por</u><br>lation: 0 (input is invali | <u>t Numbering</u> on page <u>12</u> )<br>d), 1 (input is valid) |  |  |
| Respon                                                                                                    | Response Trigger                                                                                            |                                                              |                                                                  |  |  |
| After execution, a response is sent to the com port from which the Get was received<br>Response is sent after every change in input signal status valid to invalid, or invalid to valid |                                                                                                    |                                                              |                                                                  |  |  |
| Notes                                                                                                    | Notes                                                                                                    |                                                              |                                                                  |  |  |
|                                                                                                    |                                                                                                    |                                                              |                                                                  |  |  |
| K-Config Example                                                                                                    |                                                                                                    |                                                              |                                                                  |  |  |
| Get the input signal lock status of input 2:<br>"#SIGNAL? 2", 0x0D                                                                                                    |                                                                                                    |                                                              |                                                                  |  |  |

VID

| Functions                                                                                                    |                                                                                                    |                                      | Permission                                                                                                    | Transparency                                                                               |  |
|----------------------------------------------------------------------------------------------------|----------------------------------------------------------------------------------------------------|--------------------------------------|----------------------------------------------------------------------------------------------------|--------------------------------------------------------------------------------------------|--|
| Set                                                                                                    | VID                                                                                                    |                                      | End User                                                                                                    | Public                                                                                     |  |
| Get                                                                                                    | VID?                                                                                                    |                                      | End User                                                                                                    | Public                                                                                     |  |
| Description                                                                                                    | ·                                                                                                    |                                      | Syntax                                                                                                    |                                                                                            |  |
| Set                                                                                                    | Set video                                                                                                   | switch state                         | # <b>VID</b> SPin>out,in>out,                                                                                                    | CR                                                                                         |  |
| Get                                                                                                    | Get video                                                                                                   | o switch state                       | # <b>VID?</b> SPoutCR<br># <b>VID?</b> SP*CR                                                                                                    |                                                                                            |  |
| Response                                                                                                    |                                                                                                    |                                      |                                                                                                    |                                                                                            |  |
| Set: ~nn@<br>~nn@<br>Get: ~nn@<br>~nn@                                                                                                    | Set: ~nn@VIDSPin>outCR LF<br>~nn@VIDSPin>outCR LF<br>Get: ~nn@VIDSPin>outCR LF<br>~nn@VIDSPin>1, in>2,CR LF |                                      |                                                                                                    |                                                                                            |  |
| Parameters                                                                                                    |                                                                                                    |                                      |                                                                                                    |                                                                                            |  |
| <i>in</i> – input nu<br><u>Numbering</u> or<br>> – connectio<br><i>out</i> – output<br>* (all outputs)                                                                                                    | imber: 0 (if<br>n page <u>12</u> )<br>n character<br>number: 1-                                             | output disconnec<br>between in and c | ted), 1-64 (varies according t<br>out parameters<br>ling to installed output cards, s                                                               | o installed input cards, see <u>Port</u><br>see <u>Port Numbering</u> on page <u>12</u> ), |  |
| Response Tr                                                                                                    | igger                                                                                                    |                                      |                                                                                                    |                                                                                            |  |
|                                                                                                    |                                                                                                    |                                      |                                                                                                    |                                                                                            |  |
| Notes                                                                                                    |                                                                                                    |                                      |                                                                                                    |                                                                                            |  |
| When AFV sw                                                                                                    | vitchina mo                                                                                                 | de is active, this c                 | ommand also switches audio                                                                                                    | and the unit replies with                                                                  |  |
| command ~A                                                                                                    | V.                                                                                                    |                                      |                                                                                                    |                                                                                            |  |
| Examples                                                                                                    |                                                                                                    |                                      |                                                                                                    |                                                                                            |  |
| Switch video                                                                                                    | input 2 to o                                                                                                | utput 4                              | #V 2>4CR                                                                                                    | ~01@VID 2>4CRLF                                                                            |  |
| Switch video machine 6                                                                                                    | input 4 to o                                                                                                | utput 2 in                           | #6@VID 4>2CR                                                                                                    | ~06@VID 4>2CRLF                                                                            |  |
| Switch video                                                                                                    | input 3 to a                                                                                                | ll outputs                           | #V 3>*CR                                                                                                    | ~01@VID 3>*CRLF                                                                            |  |
| Chaining multiple commands       #AV 1>*   V 3>4, 2>2, 2>1, 0>2   V         3>9   A 0>1   V? *CR       ~AV 1>*CRLF         1. Switch audio and video from input 1 to all outputs       ~VID 3>4 CRLF         2. Switch video input 3 to output 4, video input 2 to output 2, video input 2 to output 2, video input 2 to output 1 and disconnect video output 2       ~VID 0>2 CRLF         3. Switch video input 3 to output 9 (non-existent)       3. Switch video input 3 to output 9 (non-existent)       ~VID 2>1, 0>2, 1>3, 3>4CRLF         4. Disconnect audio output 1       5. Get status of all video links       ~VID 2>1, 0>2, 1>3, 3>4CRLF         CR       A response is sent for each command after processing       ~VID each command after |                                                                                                    |                                      | ~AV 1>*CRLF<br>~VID 3>4 CRLF<br>~VID 2>2 CRLF<br>~VID 2>1 CRLF<br>~VID 0>2 CRLF<br>~VID ERR003 CRLF<br>~AUD 0>1CRLF<br>~VID 2>1,0>2,1>3,<br>3>4CRLF |                                                                                            |  |
| K-Config Exa                                                                                                    | ample                                                                                                    |                                      |                                                                                                    | ·<br>                                                                                      |  |
| Set the video                                                                                                    | switch state                                                                                                | e from input 4 to c                  | output 2:                                                                                                    |                                                                                            |  |
| "#VID 4>2", 0x0D                                                                                                    |                                                                                                    |                                      |                                                                                                    |                                                                                            |  |

# **Video Commands**

| Command       | Description                        |
|---------------|------------------------------------|
| BRIGHTNESS    | Set/get brightness value           |
| CONTRAST      | Set/get contrast value             |
| DETAIL-TIMING | Set/get detailed timing parameters |
| H-PHASE       | Set/get H-Phase value              |

### BRIGHTNESS

| Function                                                                                                    | ons                                                                               | Permission                       | Transparency |  |  |
|----------------------------------------------------------------------------------------------------|-----------------------------------------------------------------------------------|----------------------------------|--------------|--|--|
| Set                                                                                                    | BRIGHTNESS                                                                        | End User                         | Public       |  |  |
| Get                                                                                                    | BRIGHTNESS?                                                                       | End User                         | Public       |  |  |
| Descri                                                                                                    | ption                                                                             | Syntax                           |              |  |  |
| Set                                                                                                    | Set brightness value                                                              | <b>#BRIGHTNESS</b> SPstage, char | nnel,valueCR |  |  |
| Get                                                                                                    | Get brightness value                                                              | <b>#BRIGHTNESS?</b> SPstage, cha | annelCR      |  |  |
| Respo                                                                                                    | nse                                                                               |                                  |              |  |  |
| ~nn@ <b>B</b>                                                                                                    | RIGHTNESS SPstage, channe                                                         | el,valueCR LF                    |              |  |  |
| Param                                                                                                    | eters                                                                             |                                  |              |  |  |
| <pre>stage - 1/IN (input), 2/OUT (output) channel - input or output number: 1-64 (varies according to installed input / output cards, see Port Numbering on page 12) value - brightness in Kramer units: 0-63, ++ (increase current value), (decrease current value)</pre> |                                                                                   |                                  |              |  |  |
| Respo                                                                                                    | nse Trigger                                                                       |                                  |              |  |  |
|                                                                                                    |                                                                                   |                                  |              |  |  |
| Notes                                                                                                    | Notes                                                                             |                                  |              |  |  |
| A minu<br>This co                                                                                                    | A minus sign precedes negative values<br>This command is only valid for VGA cards |                                  |              |  |  |
| K-Config Example                                                                                                    |                                                                                   |                                  |              |  |  |
| Set the brightness value of output 8 to 60:                                                                                                    |                                                                                   |                                  |              |  |  |
| "#BRIGHTNESS 2,8,60",0x0D                                                                                                    |                                                                                   |                                  |              |  |  |
| Increas                                                                                                    | Increase the brightness value of input 5 by 1 unit:<br>"#BRIGHTNESS 1,5,++",0x0D  |                                  |              |  |  |
|                                                                                                    |                                                                                   |                                  |              |  |  |

# CONTRAST

| Functio                                  | ons                                       | Permission                        | Transparency                            |  |
|------------------------------------------|-------------------------------------------|-----------------------------------|-----------------------------------------|--|
| Set                                      | CONTRAST                                  | End User                          | Public                                  |  |
| Get                                      | CONTRAST?                                 | End User                          | Public                                  |  |
| Descrip                                  | otion                                     | Syntax                            |                                         |  |
| Set                                      | Set contrast value                        | <b>#CONTRAST</b> SPstage, channe  | el,valueCR                              |  |
| Get                                      | Get contrast value                        | <b>#CONTRAST?</b> SPstage, chanr  | nelCR                                   |  |
| Respon                                   | se                                        |                                   |                                         |  |
| ~nn@ <b>cc</b>                           | NTRASTSPstage, channel                    | valueCR LF                        |                                         |  |
| Parame                                   | ters                                      |                                   |                                         |  |
| stage-                                   | - 1/IN (input), 2/OUT (output             | )                                 |                                         |  |
| channe                                   | 1 – input or output number: 1             | -64 (varies according to installe | d input / output cards, see <u>Port</u> |  |
| Number                                   | <u>ing</u> on page <u>12</u> )            |                                   |                                         |  |
| value-                                   | - contrast in Kramer units: 0-            | 63, ++ (increase current value),  | (decrease current value)                |  |
| Respon                                   | ise Trigger                               |                                   |                                         |  |
|                                          |                                           |                                   |                                         |  |
| Notes                                    |                                           |                                   |                                         |  |
| A minus                                  | sign precedes negative value              | es                                |                                         |  |
| This command is only valid for VGA cards |                                           |                                   |                                         |  |
| K-Config Example                         |                                           |                                   |                                         |  |
| Set the                                  | Set the contrast value of output 8 to 60: |                                   |                                         |  |
| "#CONT                                   | "#CONTRAST 2,8,60",0x0D                   |                                   |                                         |  |
| Increase                                 | e the contrast value of input 5           | by 1 unit:                        |                                         |  |
| "#CONT                                   | "#CONTRAST 1,5,++",0x0D                   |                                   |                                         |  |

### DETAIL-TIMING

| Functions   |                                   | Permission                                    | Transparency |
|-------------|-----------------------------------|-----------------------------------------------|--------------|
| Set         | DETAIL-TIMING                     | End User                                      | Public       |
| Get         | DETAIL-TIMING?                    | End User                                      | Public       |
| Description |                                   | Syntax                                        |              |
| Set         | Set detailed timing<br>parameters | <b>#DETAIL-TIMING</b> SPparam,channel,valueCR |              |
| Get         | Get detailed timing<br>parameters | # <b>DETAIL-TIMING?</b> SPparam,channelCR     |              |
| Response    |                                   |                                               |              |

~nn@DETAIL-TIMINGSPparam, channel, valueCR LF

### Parameters

param – 1 (H-De-Start – horizontal start position of port video), 2 (H-De-Total – horizontal active pixels of port video), 3 (H-Total – total horizontal pixels of port video), 4 (V-De-Start – vertical start position of port video), 5 (V-De-Total – vertical active lines of port video), 6 (Auto-DE-Adjust – resolution detection mode), 7 (Auto-PHASE-Adjust – phase mode)

channel – input number: 1-64 (varies according to installed input cards, see <u>Port Numbering</u> on page <u>12</u>)

value - video parameter value in Kramer units:

for all param values: ++ (increase current value), -- (decrease current value)

for 1 (H-De-Start): 1-600

for 2 (H-De-Total): 1-4000

for 3 (H-Total): 1-7000

for 4 (V-De-Start): 1-255

for 5 (V-De-Total): 1-3000

for 6 (Auto-DE-Adjust): 0 (auto), 1 (user defined), 2 (auto adjust)

for 7 (Auto-PHASE-Adjust): 0 (auto), 1 (user defined), 2 (auto adjust)

Response Trigger

### Notes

A minus sign precedes negative values.

The auto adjust feature (in the Auto-DE-Adjust and Auto-PHASE-Adjust parameters) requires the device to recalculate the parameters based on the currently connected source. The result may be different from the standard parameters for the currently set resolution. The result is saved in non-volatile memory and is recalled when the same source is used again. In order to revert to auto pre-defined parameters, either reset to factory setting with the relevant source connected or connect a different source.

### K-Config Example

Set the total horizontal pixels (H-Total parameter) of input 4 to 6000:

"#DETAIL-TIMING 3,4,6000",0x0D

Set the resolution detection mode (Auto-DE-Adjust parameter) of input 4 to auto adjust:

"#DETAIL-TIMING 6,4,2",0x0D

## **H-PHASE**

| Functio                                  | ns                                               | Permission                        | Transparency                            |  |
|------------------------------------------|--------------------------------------------------|-----------------------------------|-----------------------------------------|--|
| Set                                      | H-PHASE                                          | End User                          | Public                                  |  |
| Get                                      | H-PHASE?                                         | End User                          | Public                                  |  |
| Descrip                                  | tion                                             | Syntax                            |                                         |  |
| Set                                      | Set H-Phase value                                | <b>#H-PHASE</b> SPstage, channe   | l,valueCR                               |  |
| Get                                      | Get H-Phase value                                | #H-PHASE?SPstage,chann            | elCR                                    |  |
| Respon                                   | se                                               |                                   |                                         |  |
| ~nn@ <b>H-</b>                           | <b>PHASE</b> SPstage, channel, v                 | alueCR LF                         |                                         |  |
| Parame                                   | ters                                             |                                   |                                         |  |
| stage -                                  | -1/IN (input), 2/OUT (output)                    |                                   |                                         |  |
| channe                                   | 1 – input or output number: 1–                   | 64 (varies according to installed | d input / output cards, see <u>Port</u> |  |
| Number                                   | ing on page <u>12</u> )                          |                                   |                                         |  |
| value-                                   | - H-Phase Value in Kramer unit                   | s: 0-63, ++ (increase current V)  | alue), (decrease current value)         |  |
| Response Trigger                         |                                                  |                                   |                                         |  |
|                                          |                                                  |                                   |                                         |  |
| Notes                                    |                                                  |                                   |                                         |  |
| A minus                                  | sign precedes negative values                    | 6                                 |                                         |  |
| This command is only valid for VGA cards |                                                  |                                   |                                         |  |
| K-Config Example                         |                                                  |                                   |                                         |  |
| Set the H-Phase value of output 8 to 60: |                                                  |                                   |                                         |  |
| "#H-PHASE 2,8,60",0x0D                   |                                                  |                                   |                                         |  |
| Increase                                 | Increase the H-Phase value of input 5 by 1 unit: |                                   |                                         |  |
| <b>``</b> #H−PH                          | "#H-PHASE 1,5,++",0x0D                           |                                   |                                         |  |

# **Audio Commands**

| Command | Description                                     |
|---------|-------------------------------------------------|
| AUD-LVL | Set/get audio level in specific amplifier stage |
| BALANCE | Set/get balance level                           |
| BASS    | Set/get audio bass level                        |
| MIX     | Set/get audio mix setting (stereo / mono)       |
| MUTE    | Set/get audio mute setting                      |
| TREBLE  | Set/get audio treble level                      |
| VOLUME  | Set/get simple audio volume                     |

### AUD-LVL

| Functions                                                                                                    |                                                                        | Permission                 | Transparency    |  |
|----------------------------------------------------------------------------------------------------|------------------------------------------------------------------------|----------------------------|-----------------|--|
| Set                                                                                                    | AUD-LVL                                                                | End User                   | Public          |  |
| Get                                                                                                    | AUD-LVL?                                                               | End User                   | Public          |  |
| Descr                                                                                                    | ription                                                                | Syntax                     |                 |  |
| Set                                                                                                    | Set audio level in specific amplifier stage                            | <b>#AUD-LVL</b> SPstage,ch | nannel,volumeCR |  |
| Get                                                                                                    | Get audio level in specific amplifier stage                            | <b>#AUD-LVL?</b> SPstage,c | channelCR       |  |
| Respo                                                                                                    | onse                                                                   |                            |                 |  |
| ~nn@                                                                                                    | AUD-LVLSPstage,channel,volumeCR L                                      | 7                          |                 |  |
| Paran                                                                                                    | neters                                                                 |                            |                 |  |
| stage – 0/IN (input), 1/OUT (output)<br>channel – input or output number: 1–64 (varies according to installed input / output cards, see <u>Port</u><br><u>Numbering</u> on page <u>12</u> )<br>volume – audio level in Kramer units: 0–70, ++ (increase current value), (decrease current value) |                                                                        |                            |                 |  |
| Response Trigger                                                                                                    |                                                                        |                            |                 |  |
| Notes                                                                                                    |                                                                        |                            |                 |  |
| The V                                                                                                    | The VOLUME command can also be used to set simple output audio volume. |                            |                 |  |
| A minus sign precedes negative values.                                                                                                    |                                                                        |                            |                 |  |
| K-Config Example                                                                                                    |                                                                        |                            |                 |  |
| Set the audio level of output 8 to 30:                                                                                                    |                                                                        |                            |                 |  |
| W#AUI                                                                                                    | "#AUD-LVL 2,8,30", UXUD                                                |                            |                 |  |
| increa<br>"#AUI                                                                                                    | D-LVL 1,3,++",0x0D                                                     |                            |                 |  |

### BALANCE

| Functions                                                                                    |                                                                             | Permission                       | Transparency                  |  |
|----------------------------------------------------------------------------------------------|-----------------------------------------------------------------------------|----------------------------------|-------------------------------|--|
| Set                                                                                          | BALANCE                                                                     | End User                         | Public                        |  |
| Get                                                                                          | BALANCE?                                                                    | End User                         | Public                        |  |
| Descr                                                                                        | iption                                                                      | Syntax                           |                               |  |
| Set                                                                                          | Set the balance level                                                       | <b>#BALANCE</b> SPout_channel    | ,balance_levelCR              |  |
| Get                                                                                          | Get the current balance level                                               | <b>#BALANCE?</b> SPout_channe    | lCR                           |  |
| Respo                                                                                        | onse                                                                        |                                  |                               |  |
| ~nn@ <b>I</b>                                                                                | BALANCESPout_channel,balan                                                  | ce_levelCR LF                    |                               |  |
| Paran                                                                                        | neters                                                                      |                                  |                               |  |
| out_c                                                                                        | channel – output number: 1–64 (v                                            | aries according to installed out | put cards, see Port Numbering |  |
| on pag                                                                                       | ge <u>12</u> )                                                              |                                  |                               |  |
| balance_level - balance level in Kramer units: 0-100, ++ (increase current value), (decrease |                                                                             |                                  |                               |  |
|                                                                                              |                                                                             |                                  |                               |  |
|                                                                                              |                                                                             |                                  |                               |  |
|                                                                                              |                                                                             |                                  |                               |  |
| Notes                                                                                        | Notes                                                                       |                                  |                               |  |
| A minu                                                                                       | A minus sign precedes negative values                                       |                                  |                               |  |
| K-Config Example                                                                             |                                                                             |                                  |                               |  |
| Set the balance level of output 5 to 50:                                                     |                                                                             |                                  |                               |  |
| ``#BAI                                                                                       | "#BALANCE 5,50",0x0D                                                        |                                  |                               |  |
| Increa                                                                                       | Increase the balance level of output 5 by 1 unit:<br>"#BALANCE 5, ++", 0x0D |                                  |                               |  |

## BASS

| Function                                                                                                    | Functions Permission Transparency                                  |                            |            |  |  |
|----------------------------------------------------------------------------------------------------|--------------------------------------------------------------------|----------------------------|------------|--|--|
| Set                                                                                                    | BASS                                                               | End User                   | Public     |  |  |
| Get                                                                                                    | BASS?                                                              | End User                   | Public     |  |  |
| Descri                                                                                                    | ption                                                              | Syntax                     |            |  |  |
| Set                                                                                                    | Set the audio bass level                                           | <b>#BASS</b> SPchannel,bas | ss_levelCR |  |  |
| Get                                                                                                    | Get the current audio bass level                                   | <b>#BASS?</b> SPchannelCR  |            |  |  |
| Respo                                                                                                    | nse                                                                |                            |            |  |  |
| ~nn@ <b>B</b>                                                                                                    | <b>ASS</b> SPchannel,bass_levelCR LF                               |                            |            |  |  |
| Param                                                                                                    | eters                                                              |                            |            |  |  |
| channel – output number: 1-64 (varies according to installed output cards, see <u>Port Numbering</u><br>on page <u>12</u> )<br>bass_level – bass level in Kramer units: 0-15, ++ (increase current value), (decrease current<br>value) |                                                                    |                            |            |  |  |
| Response Trigger                                                                                                    |                                                                    |                            |            |  |  |
|                                                                                                    |                                                                    |                            |            |  |  |
| Notes                                                                                                    | Notes                                                              |                            |            |  |  |
| A minus sign precedes negative values                                                                                                    |                                                                    |                            |            |  |  |
| K-Config Example                                                                                                    |                                                                    |                            |            |  |  |
| Set the bass level of output 10 to 4:<br>"#BASS 10,4",0x0D                                                                                                    |                                                                    |                            |            |  |  |
| Decrea<br>``#BAS                                                                                                    | Decrease the bass level of output 5 by 1 unit:<br>"#BASS 5,", 0x0D |                            |            |  |  |

MIX

| Functions                                                                                     |                                     | Permission                        | Transparency |  |
|-----------------------------------------------------------------------------------------------|-------------------------------------|-----------------------------------|--------------|--|
| Set                                                                                           | MIX                                 | End User                          | Public       |  |
| Get                                                                                           | MIX?                                | End User                          | Public       |  |
| Description                                                                                   |                                     | Syntax                            |              |  |
| Set                                                                                           | Set audio mix (stereo/mono)         | # <b>MIX</b> SPchannel,mix_modeCR |              |  |
| Get                                                                                           | Get audio mix setting (stereo/mono) | # <b>MIX?</b> SPchannelCR         |              |  |
| Response                                                                                      |                                     |                                   |              |  |
| ~nn@MIXSPchannel,mix_modeCR LF                                                                |                                     |                                   |              |  |
| Parameters                                                                                    |                                     |                                   |              |  |
| channel – output number: 1-64 (varies according to installed output cards, see Port Numbering |                                     |                                   |              |  |

on page 12)

mix\_mode - mix mode setting: 0/OFF (analog audio output is stereo), 1/ON (analog audio output is mono)

Response Trigger

Notes

Mix mode is an analog audio parameter used to set mono or stereo output

### K-Config Example

Set the mix mode of output 3 to off (stereo output):

"#MIX 3,0",0x0D

### MUTE

| Functions                                                                                                    |                        | Permission                 | Transparency |  |
|----------------------------------------------------------------------------------------------------|------------------------|----------------------------|--------------|--|
| Set                                                                                                    | MUTE                   | End User                   | Public       |  |
| Get                                                                                                    | MUTE?                  | End User                   | Public       |  |
| Descrip                                                                                                    | tion                   | Syntax                     |              |  |
| Set                                                                                                    | Mute the audio output  | #MUTESPchannel, mute       | _modeCR      |  |
| Get                                                                                                    | Get audio mute setting | # <b>MUTE?</b> SPchannelCR |              |  |
| Respon                                                                                                    | se                     |                            |              |  |
| ~nn@ <b>HUE</b> SPchannel,mute_modeCR_LF                                                                          |                        |                            |              |  |
| Parameters                                                                                                    |                        |                            |              |  |
| channel – output number: 1-64 (varies according to installed output cards, see Port Numbering on page <u>12</u> ) |                        |                            |              |  |
| mute_mode - audio mute setting: 0/OFF (audio is enabled), 1/ON (audio is muted)                                   |                        |                            |              |  |
| Response Trigger                                                                                                  |                        |                            |              |  |
|                                                                                                    |                        |                            |              |  |
| Notes                                                                                                    | Notes                  |                            |              |  |
|                                                                                                    |                        |                            |              |  |

### K-Config Example

Mute the audio of output 8:

"#MUTE 8,1",0x0D

### TREBLE

| Function                                                                                                    | ons                                                                    | Permission                   | Transparency |  |
|----------------------------------------------------------------------------------------------------|------------------------------------------------------------------------|------------------------------|--------------|--|
| Set                                                                                                    | TREBLE                                                                 | End User                     | Public       |  |
| Get                                                                                                    | TREBLE?                                                                | End User                     | Public       |  |
| Descri                                                                                                    | ption                                                                  | Syntax                       |              |  |
| Set                                                                                                    | Set the audio treble value                                             | <b>#TREBLE</b> SPchannel,tre | ble_levelCR  |  |
| Get                                                                                                    | Get the audio treble value                                             | <b>#TREBLE?</b> SPchannelCR  |              |  |
| Respo                                                                                                    | nse                                                                    |                              |              |  |
| ~nn@ <b>T</b>                                                                                                    | <b>REBLE</b> SPchannel,treble_levelC                                   | R LF                         |              |  |
| Param                                                                                                    | eters                                                                  |                              |              |  |
| <pre>channel - output number: 1-64 (varies according to installed output cards, see Port Numbering on page 12) treble_level - treble level in Kramer units: 0-15, ++ (increase current value), (decrease current value)</pre> |                                                                        |                              |              |  |
| Response Trigger                                                                                                    |                                                                        |                              |              |  |
|                                                                                                    |                                                                        |                              |              |  |
| Notes                                                                                                    |                                                                        |                              |              |  |
| A minus sign precedes negative values                                                                                                    |                                                                        |                              |              |  |
| K-Config Example                                                                                                    |                                                                        |                              |              |  |
| Set the audio treble level of output 8 to 7:<br>"#TREBLE 8,7",0x0D                                                                                                    |                                                                        |                              |              |  |
| Decrea                                                                                                    | Decrease the treble level of output 5 by 1 unit:<br>"#TREBLE 5,", 0x0D |                              |              |  |

### VOLUME

| TOLOM                                                                                                 |                                       |                                |                              |  |  |
|----------------------------------------------------------------------------------------------------|---------------------------------------|--------------------------------|------------------------------|--|--|
| Functio                                                                                               | Functions Permission Transparency     |                                |                              |  |  |
| Set                                                                                                   | VOLUME                                | End User                       | Public                       |  |  |
| Get                                                                                                   | VOLUME?                               | End User                       | Public                       |  |  |
| Descrip                                                                                               | otion                                 | Syntax                         |                              |  |  |
| Set                                                                                                   | Set simple audio volume               | # <b>VOLUME</b> SPout_channel  | ,volumeCR                    |  |  |
| Get                                                                                                   | Get simple audio volume               | # <b>VOLUME?</b> SPout_channe  | lCR                          |  |  |
| Respor                                                                                                | ise                                   |                                |                              |  |  |
| ~nn@ <b>v</b> (                                                                                       | DLUMESPout_channel,volumeCR           | LF                             |                              |  |  |
| Parame                                                                                                | eters                                 |                                |                              |  |  |
| out_ch                                                                                                | nannel – output number: 1-64 (varie   | s according to installed outpu | ut cards, see Port Numbering |  |  |
| on page                                                                                               | e <u>12</u> )                         |                                |                              |  |  |
| volume – volume in Kramer units: 0–70, ++ (increase current value), (decrease current value)          |                                       |                                |                              |  |  |
| Response Trigger                                                                                      |                                       |                                |                              |  |  |
|                                                                                                    |                                       |                                |                              |  |  |
| Notes                                                                                                 |                                       |                                |                              |  |  |
| A minus                                                                                               | A minus sign precedes negative values |                                |                              |  |  |
| Use the AUD-LVL command to set / get the input audio level or the audio level in the amplifier stage. |                                       |                                |                              |  |  |
| K-Config Example                                                                                      |                                       |                                |                              |  |  |
| Set the volume of output 8 to 25:                                                                     |                                       |                                |                              |  |  |
| "#VOLUME 8,25",0x0D                                                                                   |                                       |                                |                              |  |  |
| Increase the volume of output 5 by 1 unit:                                                            |                                       |                                |                              |  |  |
| "#VOLU                                                                                                | "#VOLUME 5, ++", 0x0D                 |                                |                              |  |  |

# **Using the Packet Protocol**

The packet protocol is designed to transfer large amounts of data, such as files, IR commands, EDID data, etc.

### To use the packet protocol:

- 1. Send a command, for example LDEDID
- 2. Receive READY or ERR###
- 3. If READY:
  - Send a packet
  - Receive OK on the last packet
  - Receive OK for the command
- 4. Packet structure:
  - Packet ID (1, 2, 3...) (2 bytes in length)
  - Length (data length + 2 for CRC) (2 bytes in length)
  - Data (data length -2 bytes)
  - CRC 2 bytes

| 01        | 02 | 03  | 04  | 05   |     |
|-----------|----|-----|-----|------|-----|
| Packet ID |    | Len | gth | Data | CRC |

5. Response:

~NNNNSPOKCR LF

Where NNNN is the received packet ID in ASCII hex digits.

 $(\mathbf{i})$ 

When calculating the CRC, the polynomial for the 16-bit CRC is: CRC-CCITT:  $0x1021 = x^{16} + x^{12} + x^5 + 1$ Initial value: 0000 Final XOR Value: 0

For a code example, see: <u>http://sanity-free.org/133/crc\_16\_ccitt\_in\_csharp.html</u>

CRC example: Data = "123456789" Result => 0x31C3 The warranty obligations of Kramer Electronics Inc. ("Kramer Electronics") for this product are limited to the terms set forth below: What is Covered

This limited warranty covers defects in materials and workmanship in this product.

### What is Not Covered

This limited warranty does not cover any damage, deterioration or malfunction resulting from any alteration, modification, improper or unreasonable use or maintenance, misuse, abuse, accident, neglect, exposure to excess moisture, fire, improper packing and shipping (such claims must be presented to the carrier), lightning, power surges, or other acts of nature. This limited warranty does not cover any damage, deterioration or malfunction resulting from the installation or removal of this product from any installation, any unauthorized tampering with this product, any repairs attempted by anyone unauthorized by Kramer Electronics to make such repairs, or any other cause which does not relate directly to a defect in materials and/or workmanship of this product. This limited warranty does not cover cartons, equipment enclosures, cables or accessories used in conjunction with this product.

Without limiting any other exclusion herein, Kramer Electronics does not warrant that the product covered hereby, including, without limitation, the technology and/or integrated circuit(s) included in the product, will not become obsolete or that such items are or will remain compatible with any other product or technology with which the product may be used.

### How Long this Coverage Lasts

The standard limited warranty for Kramer products is seven (7) years from the date of original purchase, with the following exceptions:

- 1. All Kramer VIA hardware products are covered by a standard three (3) year warranty for the VIA hardware and a standard three (3) year warranty for firmware and software updates; all Kramer VIA accessories, adapters, tags, and dongles are covered by a standard one (1) year warranty.
- 2. Kramer fiber optic cables, adapter-size fiber optic extenders, pluggable optical modules, active cables, cable retractors, ring mounted adapters, portable power chargers, Kramer speakers, and Kramer touch panels are all covered by a standard one (1) year warranty.
- 3. All Kramer Cobra products, all Kramer Calibre products, all Kramer Minicom digital signage products, all HighSecLabs products, all streaming, and all wireless products are covered by a standard three (3) year warranty.
- All Sierra Video MultiViewers are covered by a standard five (5) year warranty.
- 5. Sierra switchers & control panels are covered by a standard seven (7) year warranty (excluding power supplies and fans that are covered for three (3) years).
- 6. K-Touch software is covered by a standard one (1) year warranty for software updates.
- 7. All Kramer passive cables are covered by a ten (10) year warranty.

### Who is Covered

Only the original purchaser of this product is covered under this limited warranty. This limited warranty is not transferable to subsequent purchasers or owners of this product.

### What Kramer Electronics Will Do

- Kramer Electronics will, at its sole option, provide one of the following three remedies to whatever extent it shall deem necessary to satisfy a proper claim under this limited warranty:
- Elect to repair or facilitate the repair of any defective parts within a reasonable period of time, free of any charge for the necessary parts and labor to complete the repair and restore this product to its proper operating condition. Kramer Electronics will also pay the shipping costs necessary to return this product once the repair is complete.
- Replace this product with a direct replacement or with a similar product deemed by Kramer Electronics to perform substantially the same function as the original product. If a direct or similar replacement product is supplied, the original product's end warranty date remains unchanged and is transferred to the replacement product.
- 3. Issue a refund of the original purchase price less depreciation to be determined based on the age of the product at the time remedy is sought under this limited warranty.

### What Kramer Electronics Will Not Do Under This Limited Warranty

If this product is returned to Kramer Electronics or the authorized dealer from which it was purchased or any other party authorized to repair Kramer Electronics products, this product must be insured during shipment, with the insurance and shipping charges prepaid by you. If this product is returned uninsured, you assume all risks of loss or damage during shipment. Kramer Electronics will not be responsible for any costs related to the removal or re-installation of this product from or into any installation. Kramer Electronics will not be responsible for any setting up this product, any adjustment of user controls or any programming required for a specific installation of this product.

#### How to Obtain a Remedy Under This Limited Warranty

To obtain a remedy under this limited warranty, you must contact either the authorized Kramer Electronics reseller from whom you purchased this product or the Kramer Electronics office nearest you. For a list of authorized Kramer Electronics resellers and/or Kramer Electronics authorized service providers, visit our web site at www.kramerav.com or contact the Kramer Electronics office nearest you.

In order to pursue any remedy under this limited warranty, you must possess an original, dated receipt as proof of purchase from an authorized Kramer Electronics reseller. If this product is returned under this limited warranty, a return authorization number, obtained from Kramer Electronics, will be required (RMA number). You may also be directed to an authorized reseller or a person authorized by Kramer Electronics to repair the product.

If it is decided that this product should be returned directly to Kramer Electronics, this product should be properly packed, preferably in the original carton, for shipping. Cartons not bearing a return authorization number will be refused.

#### Limitation of Liability

THE MAXIMUM LIABILITY OF KRAMER ELECTRONICS UNDER THIS LIMITED WARRANTY SHALL NOT EXCEED THE ACTUAL PURCHASE PRICE PAID FOR THE PRODUCT. TO THE MAXIMUM EXTENT PERMITTED BY LAW, KRAMER ELECTRONICS IS NOT RESPONSIBLE FOR DIRECT, SPECIAL, INCIDENTAL OR CONSEQUENTIAL DAMAGES RESULTING FROM ANY BREACH OF WARRANTY OR CONDITION, OR UNDER ANY OTHER LEGAL THEORY. Some countries, districts or states do not allow the exclusion or limitation of relief, special, incidental, consequential or indirect damages, or the limitation of liability to specified amounts, so the above limitations or exclusions may not apply to you.

### Exclusive Remedy

TO THE MAXIMUM EXTENT PERMITTED BY LAW, THIS LIMITED WARRANTY AND THE REMEDIES SET FORTH ABOVE ARE EXCLUSIVE AND IN LIEU OF ALL OTHER WARRANTIES, REMEDIES AND CONDITIONS, WHETHER ORAL OR WRITTEN, EXPRESS OR IMPLIED. TO THE MAXIMUM EXTENT PERMITTED BY LAW, KRAMER ELECTRONICS SPECIFICALLY DISCLAIMS ANY AND ALL IMPLIED WARRANTIES, INCLUDING, WITHOUT LIMITATION, WARRANTIES OF MERCHANTABILITY AND FITNESS FOR A PARTICULAR PURPOSE. IF KRAMER ELECTRONICS CANNOT LAWFULLY DISCLAIM OR EXCLUDE IMPLIED WARRANTIES UNDER APPLICABLE LAW, THEN ALL IMPLIED WARRANTIES COVERING THIS PRODUCT, INCLUDING WARRANTIES OF MERCHANTABILITY AND FITNESS FOR A PARTICULAR PURPOSE, SHALL APPLY TO THIS PRODUCT AS PROVIDED UNDER APPLICABLE LAW. IF ANY PRODUCT TO WHICH THIS LIMITED WARRANTY APPLIES IS A "CONSUMER PRODUCT" UNDER THE MAGNUSON-MOSS WARRANTY ACT (15 U.S.C.A. §2301, ET SEQ.) OR OTHER APPLICABLE LAW, THE FOREGOING DISCLAIMER OF IMPLIED WARRANTIES SHALL NOT APPLY TO YOU, AND ALL IMPLIED WARRANTIES ON THIS PRODUCT, INCLUDING WARRANTIES OF MERCHANTABILITY AND FITNESS FOR THE PARTICULAR PURPOSE, SHALL APPLY AS PROVIDED UNDER APPLICABLE LAW.

#### Other Conditions

This limited warranty gives you specific legal rights, and you may have other rights which vary from country to country or state to state.

This limited warranty is void if (i) the label bearing the serial number of this product has been removed or defaced, (ii) the product is not distributed by Kramer Electronics or (iii) this product is not purchased from an authorized Kramer Electronics reseller. If you are unsure whether a reseller is an authorized Kramer Electronics reseller, visit our web site at www.kramerav.com or contact a Kramer Electronics office from the list at the end of this document.

Your rights under this limited warranty are not diminished if you do not complete and return the product registration form or complete and submit the online product registration form. Kramer Electronics thanks you for purchasing a Kramer Electronics product. We hope it will give you years of satisfaction.

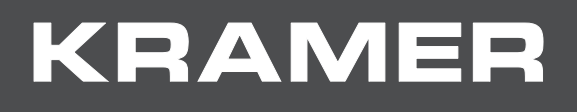

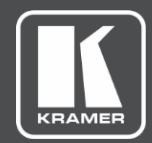

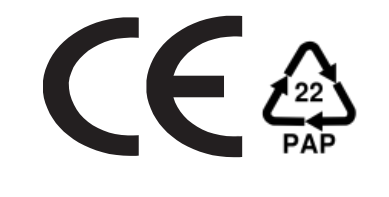

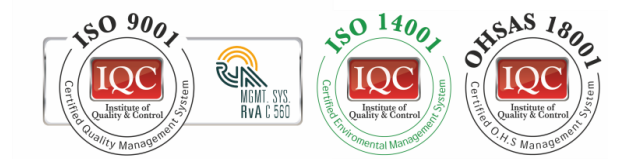

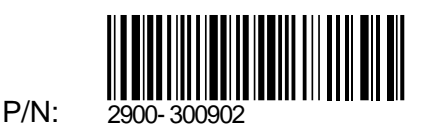

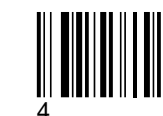

Rev:

SAFETY WARNING

Disconnect the unit from the power supply before opening and servicing

For the latest information on our products and a list of Kramer distributors, visit our Web site where updates to this user manual may be found.

We welcome your questions, comments, and feedback.

The terms HDMI, HDMI High-Definition Multimedia Interface, and the HDMI Logo are trademarks or registered trademarks of HDMI Licensing Administrator, Inc. All brand names, product names, and trademarks are the property of their respective owners.